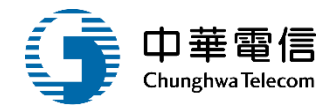

# 船員管理子系統

# 教育訓練

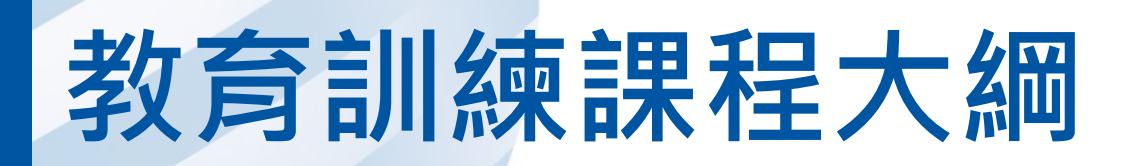

- 系統功能介紹
- •業務流程
- 系統流程、操作演練 •年度客服進線之案例情境
- •意見交流 Q&A

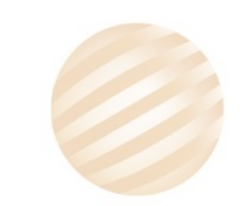

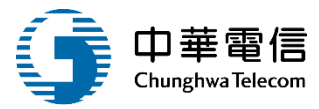

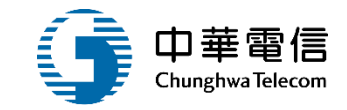

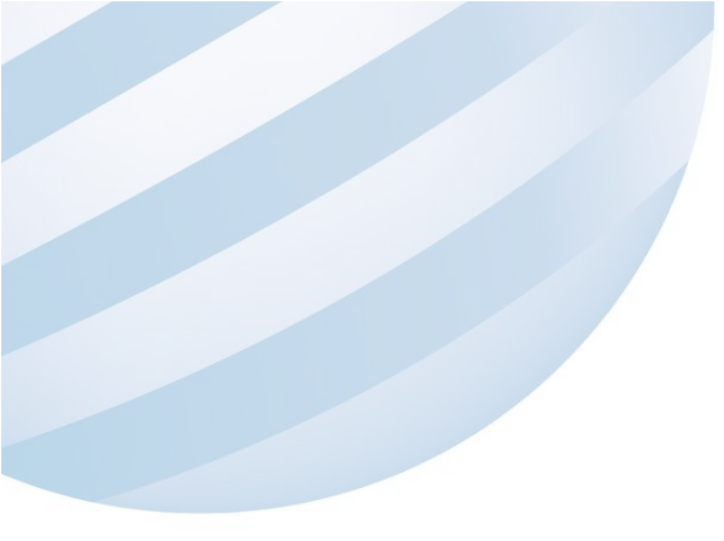

# 系統功能介紹

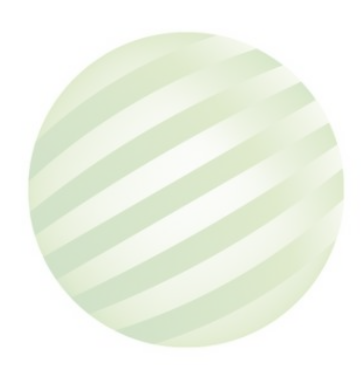

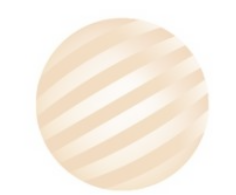

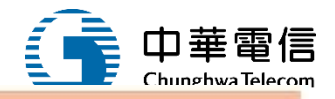

#### 海運技術人員管理系統(MT)-船員管理子系統

| 在校/畢業生申報<br>作業                                                                                     | 船員卸任職簽證                                                                                                    | 船員適任證書申<br>請作業                                                                                                    | 船員獎懲管理      | 簽證列印作業 | 製發作業                                                    | 工會會員證管理                                                                                      | 船員卡管理                                                         |
|----------------------------------------------------------------------------------------------------|----------------------------------------------------------------------------------------------------|----------------------------------------------------------------------------------------------------|-------------|--------|---------------------------------------------------------|----------------------------------------------------------------------------------------------|---------------------------------------------------------------|
| <ul> <li>1作業</li> <li> 在校/畢業生申報</li> <li> 實習/見習職務登錄</li> <li> 申報資料查詢匯出</li> <li> 申報資料維護</li> </ul> | <ul> <li>&gt; 船員任卸職簽證線<br/>上申請</li> <li>&gt; 船員任卸職簽證登記</li> <li>&gt; 台職簽證登記</li> <li>&gt; 卸職簽證登記</li> <li>&gt; 卸職簽證登書核</li> <li>&gt; 船員服務經歷證明<br/>線上申請</li> <li>&gt; 服務經歷證明核發</li> <li>&gt; 船員和職簽證補登</li> <li>&gt; 船員出入境紀錄查</li> <li>&gt; 船員出入境紀錄着</li> <li>&gt; 船員工作守則總閱</li> <li>&gt; 船員工作守則調閱</li> <li>&gt; 船員工作守則審核</li> <li>&gt; 船員工作守則審核</li> <li>&gt; 船員工作守則審核</li> <li>&gt; 船員工作守則審核</li> </ul> | <ul> <li>請作業</li> <li>&gt; 船員適任證書線上<br/>申請</li> <li>&gt; 適任證書核發作業</li> <li>&gt; 適任證書補換發作<br/>業</li> <li>&gt; 適任證書申請審查<br/>作業</li> <li>&gt; 適任證書查詢及列<br/>印</li> <li>&gt; 船上訓練紀錄薄維<br/>護</li> <li>&gt; 船上補強訓練紀錄</li> </ul> | ▶ 船員獎懲/管制作業 | ▶ 手冊補登 | <ul> <li>&gt; 手冊流水號設定</li> <li>&gt; 證照膠膜設定列印</li> </ul> | <ul> <li>&gt; 本國籍船員會員證<br/>管理</li> <li>&gt; 外籍船員會員證管<br/>理</li> <li>&gt; 每月會員人數申報</li> </ul> | <ul> <li>&gt; 人工船員卡調閱維<br/>護</li> <li>&gt; 電子船員卡調閱</li> </ul> |

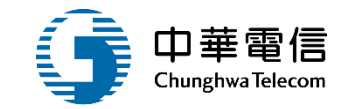

# **系統流程、操作演練**

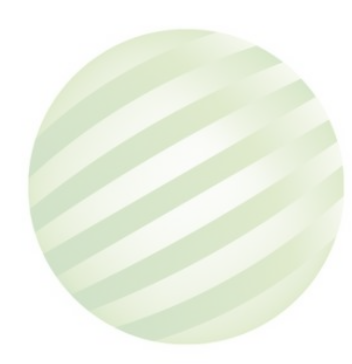

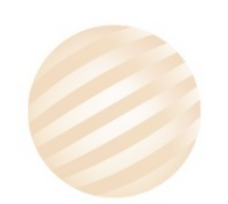

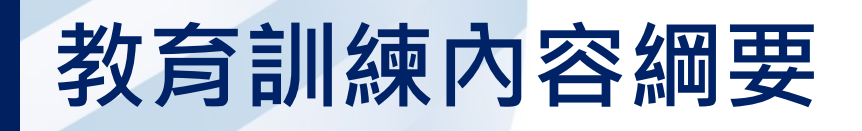

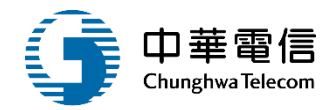

01 在校/畢業生申報作業

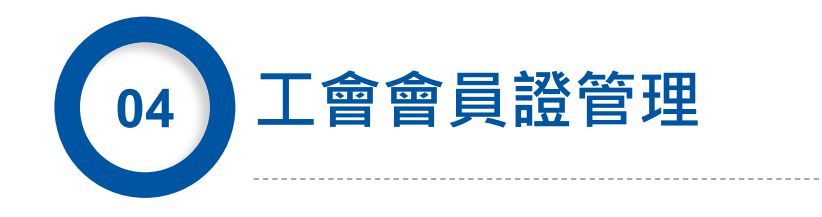

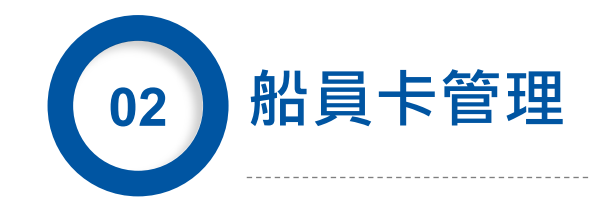

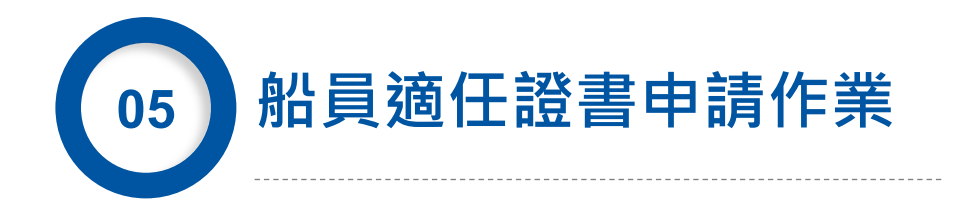

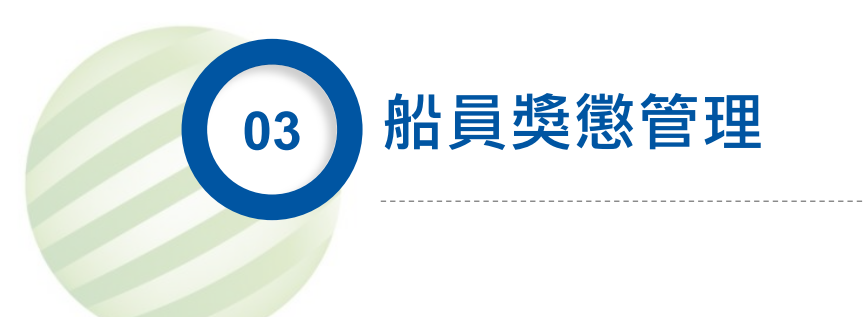

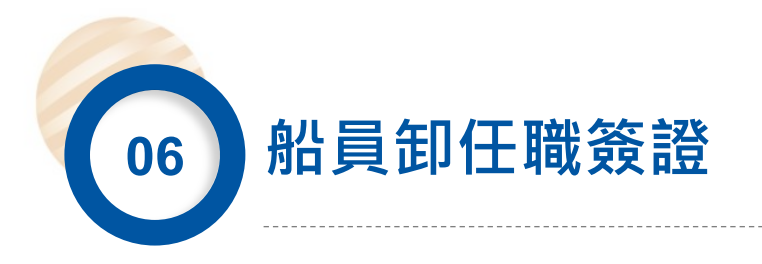

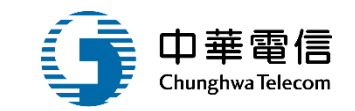

# 在校/畢業生申報作業

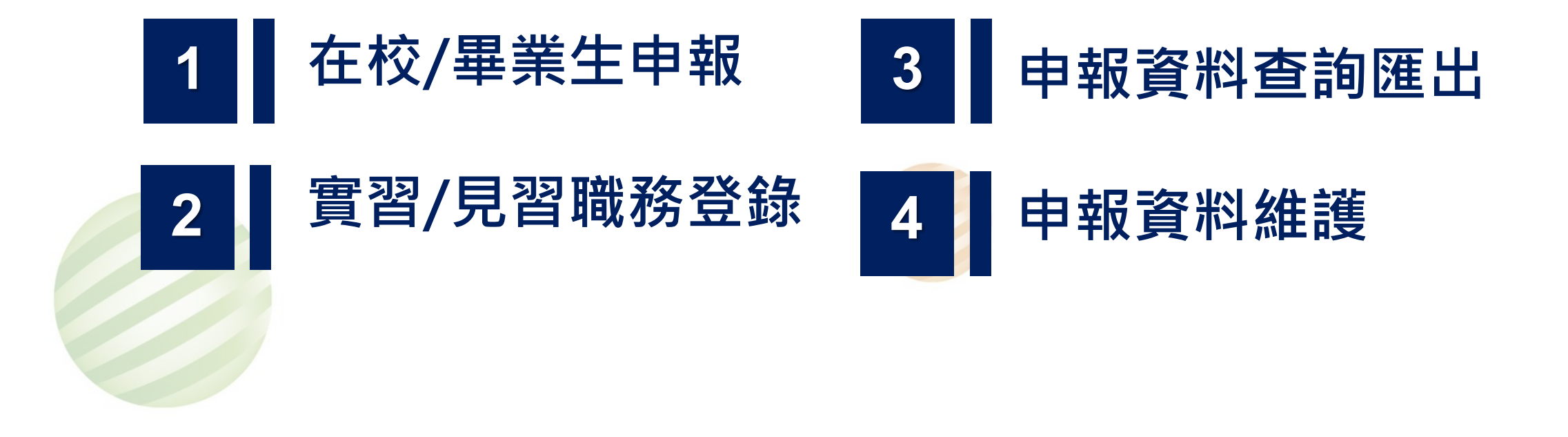

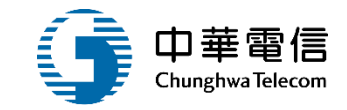

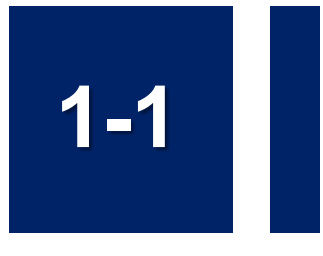

### •在校.畢業生申報作業/在校.畢業生申報

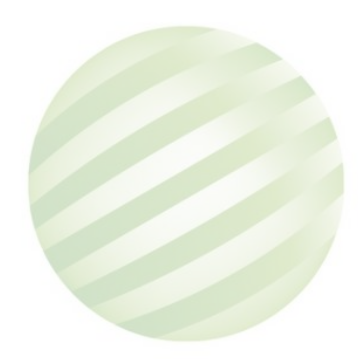

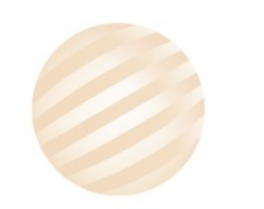

#### 在校.畢業生申報作業/在校.畢業生申報 1-1

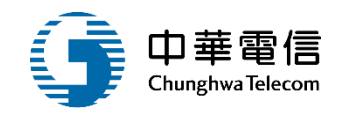

第二代

電子簽核

船員管理

在校/畢

在校/畢

實習/見習

申報資料

申報資料

2.產出 校申朝

| 交通部航港局                                       | 選 海運技術人員管理系統 ▼                                                                                                    | 3小時47分鐘57秒 國立高雄科技大學 1                                                              |
|----------------------------------------------|----------------------------------------------------------------------------------------------------|------------------------------------------------------------------------------------|
| Maritime and Port Bureau, MOIC<br>航港單一窗口服務平臺 | ■ 船員管理子系統 > 在校/畢業生申報作業 > 在校/畢業生申報(MT02-01-01)                                                                                                    |                                                                                    |
| 友子系統 ▼                                       | ▶ 在校生申報批次匯入                                                                                                    | 1.點選下載                                                                             |
| 【子系統 ▼                                       | 轉至在校生申報 轉至畢業生申報                                                                                                    |                                                                                    |
| 業生申報作業  ▼                                    | 步驟一請下載在校生申報批次匯入格式 Excel 檔案範本。下                                                                                                    | 載 /1.0                                                                             |
| 美生申報                                         | 步驟二 依照 Excel 檔案的工作表「匯入資料格式說明」將資料                                                                                                    | 斗輛入到工作表「在校生申報批次匯/ 3. 匯入檔案 請儲存。                                                     |
| <b>習職務登錄</b>                                 |                                                                                                    | 秦並按下《匯入》。<br>"在下"四世人》。                                                             |
| 查詢匯出                                         | → 中報單位 【12】國立臺灣海洋大學                                                                                                    |                                                                                    |
| 維護                                           | ★中報単位 【52】 國立室局/今件八字                                                                                                    | ▼                                                                                  |
|                                              | F10 $\cdot$ i $\times \checkmark f$                                                                                                    | <b>4.</b> 匯入成功                                                                     |
|                                              | B         C         D         E         F         G         H           1         正確         學號         國籍別         國籍         證照別         身分證/居留證/護照號         中文姓名         出生日           2         V         1044         本國籍         中華民國         身分證         A10         王         074 | I           1期         性別           男         在校生申報批次匯人                            |
| 出檔案,輸入在<br>報批次匯入資料                           | 4     -     -     -     -     -       6     -     -     -     -     -       7     -     -     -     -     -       8     -     -     -     -     -       9     -     -     -     -     -       10     -     -     -     -     -                                                            |                                                                                    |
|                                              | 12     13       13     在校生中報批次匯人資料「匯入資料格式説明」代碼對照表「版本資訊」                                                                                                    | 本統作多及2組人概念資訊時低組算法進行強め     注生へ及り       成聯繫實目:        小時客服等線:        00-022-120(免付費) |

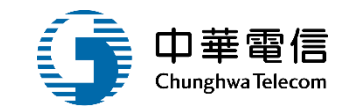

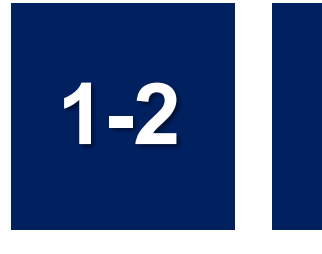

### •在校.畢業生申報作業/實習.見習職務登錄

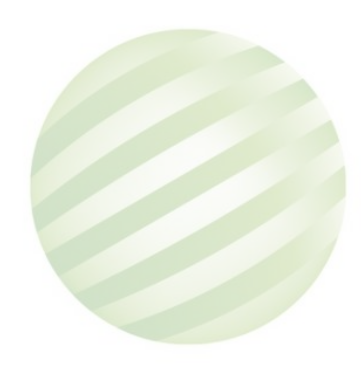

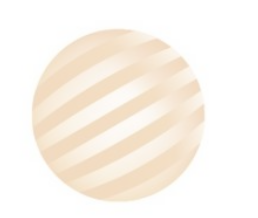

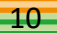

# 1-2 在校.畢業生申報作業/實習.見習職務登錄

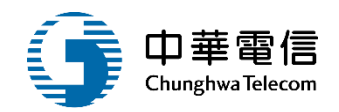

| 交通部航港局<br>Maritime and Port Bureau, MOTC<br>第二代航港單一窗口服務平臺 | 選<br>買<br>開<br>別<br>船員管理子系統 > 在校/畢業生申報作業 > 實習/見習職務 | ·登錄(MT02-01-02) | 3小時57分鐘4秒 國立高雄科技大學 您好,歡迎使用! ← |
|-----------------------------------------------------------|----------------------------------------------------|-----------------|-------------------------------|
| 電子簽核子系統    ▼                                              | ▶ 單位基本資料 ( <mark>★ 必填</mark> )                     |                 |                               |
| 船員管理子系統    ▼                                              | 申報單位                                               |                 |                               |
| 在校/畢業生申報作業 ▼                                              | ★ 聯絡人 <b>蘇</b>                                     | Email           |                               |
| 在校/畢業生申報                                                  | 5.1.1.5 Y                                          | · 油牧園ギ (0) 02   | (M) (F)                       |
| <b>實習/見習職務登錄</b>                                          | 単Ⅲ/墒件                                              | * 建給電品 (*) *2   |                               |
| 申報資料查詢匯出                                                  | 建立人員                                               | 建立時間            |                               |
| 申報資料維護                                                    | 異動人員                                               | 異動時間            |                               |
| 船員服務手冊管理子系統 ▼                                             |                                                    | 儲存 刊登實習內容       | 1.點選刊登實<br>習內容                |

# 1-2 在校.畢業生申報作業/實習.見習職務登錄

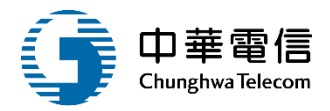

| Þ | 實習刊登內容 |
|---|--------|
|---|--------|

| хантла  |          |      |           |            |                          |    |    |  |
|---------|----------|------|-----------|------------|--------------------------|----|----|--|
| 申報單位    | 國立高雄科技大學 |      |           |            |                          |    |    |  |
| 登錄日期    |          |      |           |            |                          |    |    |  |
| ★ 實習職務  | 輪機實習生    |      |           | ▼ ★人數 15   |                          |    |    |  |
| ★ 可實習期間 | 109      | ▼ 11 |           | ▼ ~ 110    | ▼ 11                     | ¥  |    |  |
|         |          |      |           |            |                          |    |    |  |
| 說明      |          |      |           |            |                          |    |    |  |
|         |          |      |           |            |                          |    |    |  |
| 停止刊登日期  |          |      |           |            |                          |    |    |  |
| 建立人員    |          |      |           | 建立時間       |                          |    |    |  |
| 異動人員    | NK       |      |           | 異動時間       |                          |    |    |  |
|         | 1.       | 點選新增 | ×         | 油          |                          |    |    |  |
|         |          |      | 79        |            |                          |    | 停刊 |  |
|         |          | 1    | 109-10-30 | (B1) 輪機實習生 | 102/02~103/09            | 15 | 停刊 |  |
|         |          | 2    | 109-10-30 | (B1) 輪機實習生 | 109/11~110/11            | 15 | 停刊 |  |
|         |          | 1    | 106-07-25 | (A1) 航海實習生 | 106/01~106/07            | 21 | 停刊 |  |
|         |          | 2    | 106-07-25 | (B1) 輪機實習生 | 106/01~106/07            | 65 | 停刊 |  |
|         |          |      |           |            | 共 1 頁 <sup>,</sup> 共 4 筆 |    |    |  |

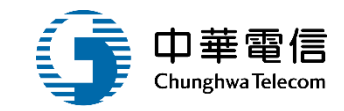

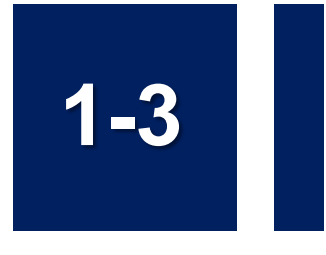

#### •在校.畢業生申報作業/申報資料查詢匯出

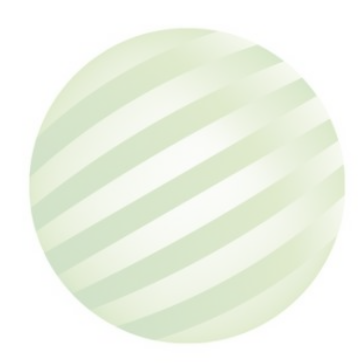

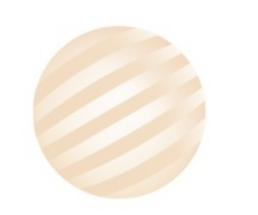

# 1-3 在校.畢業生申報作業/申報資料查詢匯出

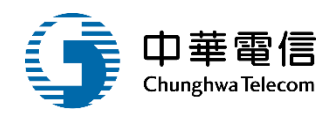

| 子簽核子系統     ▼                                                              |        |
|---------------------------------------------------------------------------|--------|
| 員管理子系統 ▼ 【J2】國立臺灣海洋大學 ▼ 學制 請選擇                                            | •      |
| 在校/畢業生申報作業 ▼ 科系 請選擇                                                       | •      |
| 在校/畢業生申報 → 請選擇 → 請選擇 → 實際畢業年月 請選擇 → 請選擇                                   | •      |
| 實習/見習職務登錄 建立時間(起)                                                         |        |
| 申報資料查詢匯出 是否有手冊批號 ○ 是 ○ 否                                                  |        |
| 申報資料維護  ◆ 匯出類型 ● 申報名冊 ●【在校生】批次申報専用                                        |        |
| 員服務手冊管理子系統 ▼ □ □ □ □ □ □ □ □ □ □ □ □ □ □ □ □ □ □                          |        |
| 匯出 1 图片提下在 山                                                              |        |
|                                                                           |        |
|                                                                           |        |
| 11475                                                                     | (0)左阜  |
| 1148 5 台灣·中本國籍 身分證 H12-11-11-2 朱 087 男 (20002)輪機 10509 (2)大學日間部四年制        | (0)在雪  |
| 1149 5 台灣·中本國籍 身分證 H12 H 業 秦 087 男 (200002)輪機 10509 (2)大學日間部四年制           | (0)在星  |
| 1150 B 4台灣·中本國籍 身分證 A244 至 王 077 女 (100002)商船學10709 11006 (2)大學日間部四年制     | (0)在粤  |
| 1151 B 5台灣·中本國籍 身分證 A1319977 王 077 男 (100002)商船學10709 11006 (2)大學日間部四年制   | (0)在型  |
| 1152 B 6台灣·中本國籍 身分證 A10(****** 王 074 男 (100002)商船學10109 10406 (2)大學日間部四年制 | (0)在粤_ |

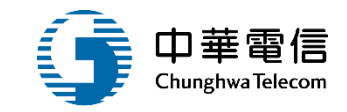

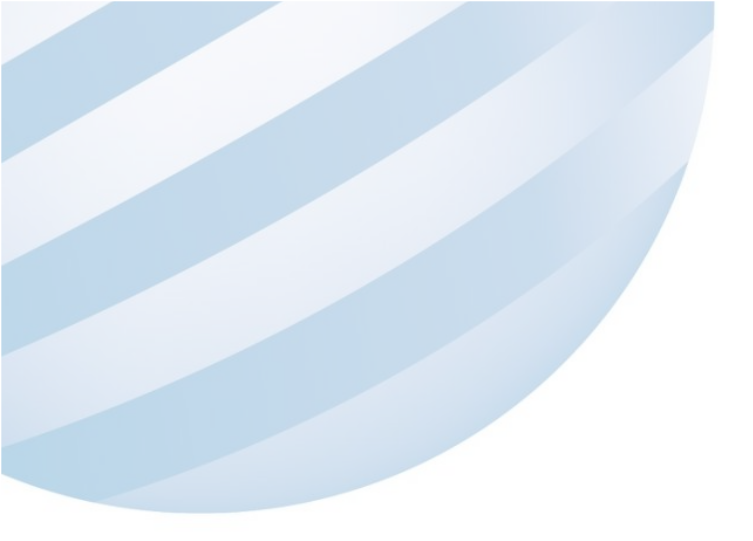

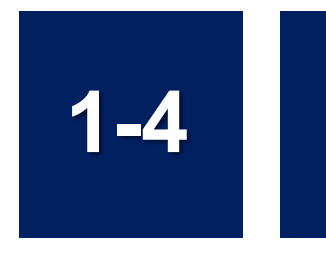

### •在校.畢業生申報作業/申報資料維護

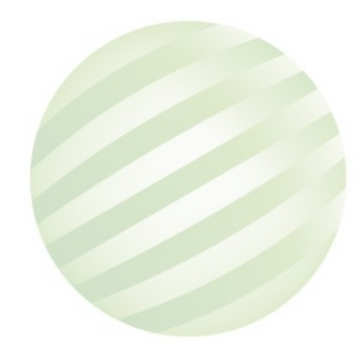

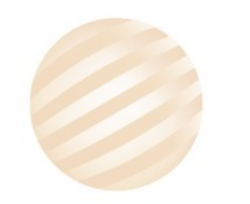

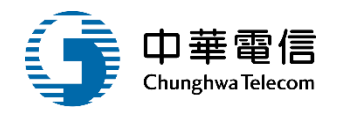

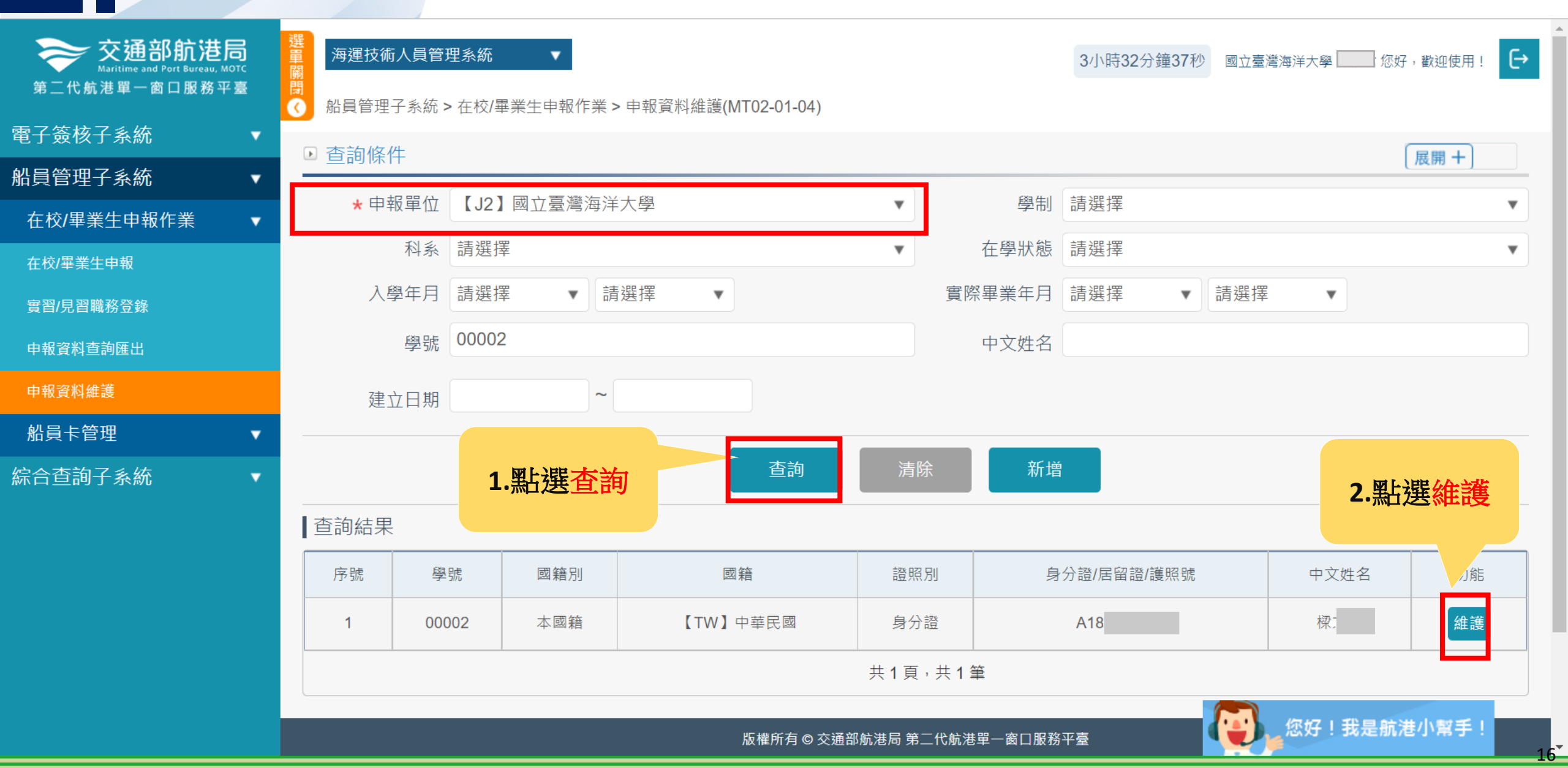

# 1-4 在校.畢業生申報作業/申報資料維護

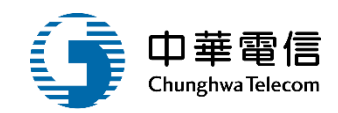

#### ▶ 申報資料維護

| ★ 申報單位            | 【J2】國立臺灣海洋大學       | ▼ ★學號             | 00002                  |      |
|-------------------|--------------------|-------------------|------------------------|------|
| ★ 國籍別             | 本國籍                | ▼ <b>★</b> 國籍     | 中華民國                   | 資料修正 |
| ★ 證照別             | 身分證                | ★ 身分證/居留證/護照<br>號 | A1                     |      |
| ★ 中文姓名            | 樑                  | ★ 出生日期            | 057-03-02              |      |
| ★ 英文姓名            | Beam               |                   |                        |      |
| <mark>★</mark> 性別 | 男                  | <b>v</b>          |                        |      |
| ★ 學制              | (1)大學日間部二年制        | ▼ 學士後學程專班         |                        |      |
| <b>★</b> 科系       | (100003)航海技術系(科/組) | •                 |                        |      |
| ★ 入學年月            | 110 🔹 3 🔹          | 預計畢業年月            | 112 🔹 6                | •    |
| ★ 在學狀態            | (0)在學              | ▼ 實際畢業年月          | <b>1</b> 12 <b>•</b> 6 | •    |
| 是否在校船上實習          | ● 是 ○ 否            | 是否簽署<br>船上訓練紀錄薄   | ● 是 ○ 否                |      |
| 是否短期教學訓練          | ○是○否               |                   |                        |      |
| 升學/就業             | 升學(相關科系) ▼         | 船員手冊批號            |                        |      |
| 船員手冊字號            |                    |                   |                        |      |
| 建立人員              | 系統管理者              | 建立日期              | 111-03-04              |      |
| 異動人員              | 系統管理者              | 異動時間              | 111-03-04              |      |
|                   | 點選儲存               |                   |                        |      |
|                   |                    | 刪除 取消             |                        |      |

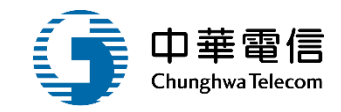

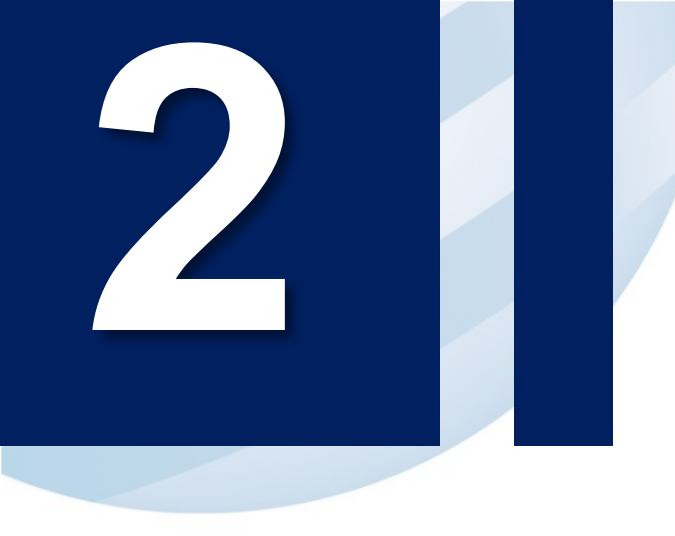

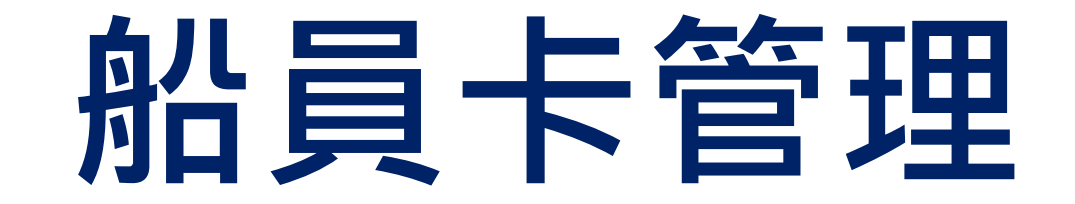

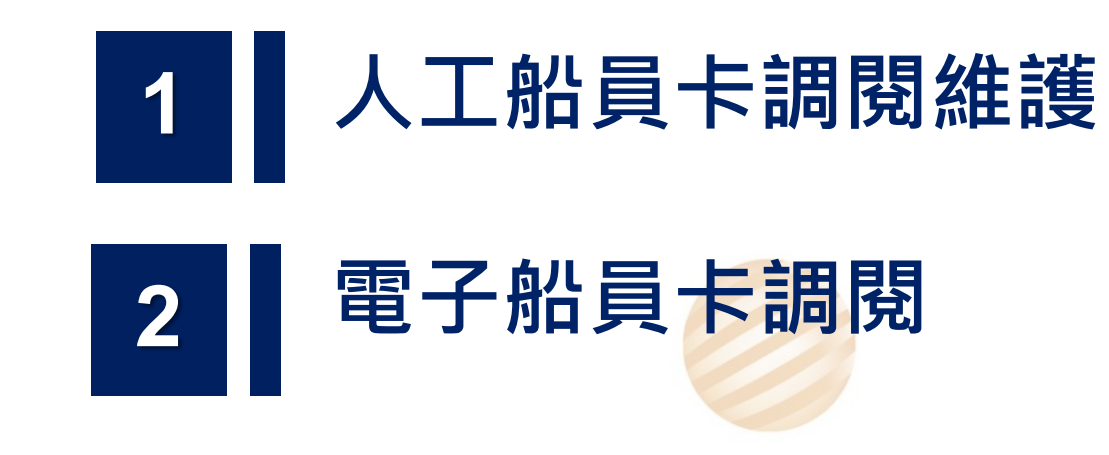

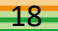

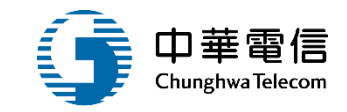

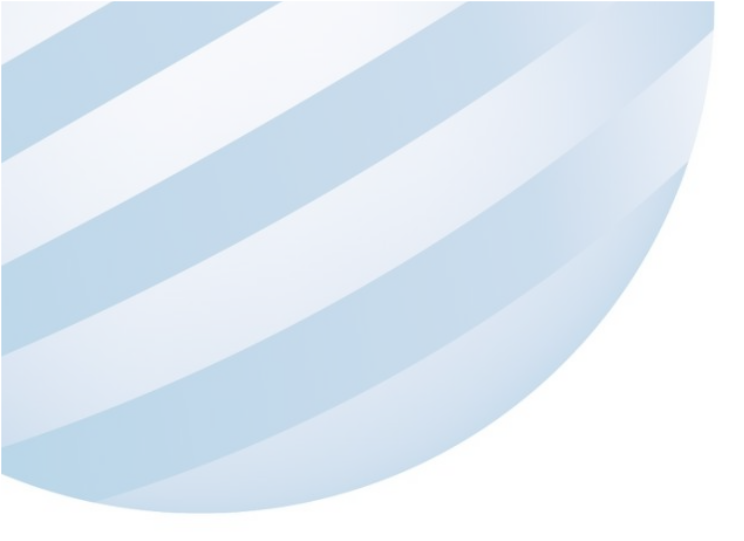

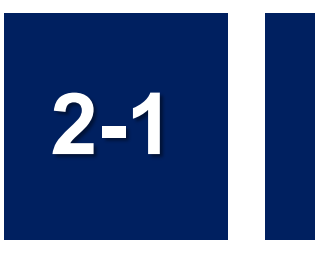

### •船員卡管理 /人工船員卡調閱維護

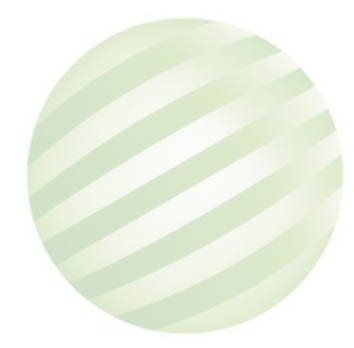

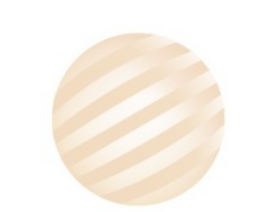

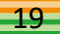

# 2-1 船員卡管理 /人工船員卡調閱維護

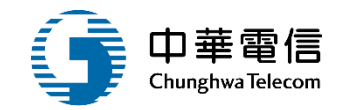

| 交通部航港局<br>Maritime and Port Bureau, MOTC<br>第二代航港單一窗口服務平臺 | ▲ 選 海翅<br>耳<br>閉 船員 | 技術人員管理系統<br>管理子系統>船員卡管理> | 人工船員卡調 | 閱維護(MT02 | 2-02-01)   |           | 3小時59分鐘3秒       | 北航監理科               | [ 您好 · 歡迎 ] | 使用! 🕞 |
|-----------------------------------------------------------|---------------------|--------------------------|--------|----------|------------|-----------|-----------------|---------------------|-------------|-------|
| 電子簽核子系統                                                   | 国人工                 | 船員卡調閱                    |        |          |            |           |                 |                     | 展開          | +)    |
| 基本資料管理子系統                                                 |                     | 手冊字號 全部 🔻                | 字第     |          | 號          | 中文如       | 生名 王小名          |                     |             |       |
| 船員管理子系統                                                   |                     |                          |        |          |            |           |                 |                     |             |       |
| 在校/畢業生申報作業                                                |                     |                          |        |          | 查詢         | 清除        |                 |                     |             |       |
| 船員卡管理                                                     | 查詢約                 | 結果                       |        |          |            |           |                 |                     |             |       |
| 人工船員卡調閱維護                                                 | 項次                  | 手冊字號                     | 中文姓名   | 英文姓名     | 身分證/居留證/護照 | 出生日期      | 國籍              | 核發日期                | 有效日期        | 功能    |
| 電子船員卡調閱                                                   | 1                   | (A6)北航字第號                | E      | jack     | A10        | 074-03-13 | (TW)(TW)台灣,中華民國 | 109-11-04           | 119-11-02   | 檢視    |
| 船員卸任職簽證<br>船員適任證書申請作業                                     |                     |                          |        |          | 共1頁        | ,共1筆      |                 |                     |             |       |
|                                                           |                     |                          |        |          |            |           |                 | i <mark>選檢</mark> 視 |             |       |

## 2-1 船員卡管理 /人工船員卡調閱維護

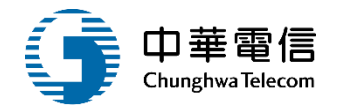

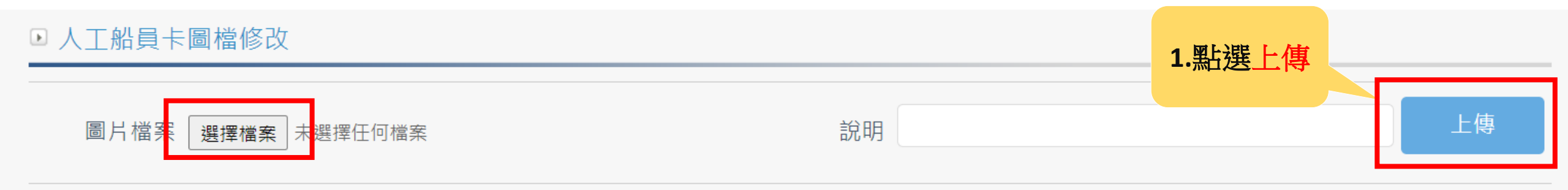

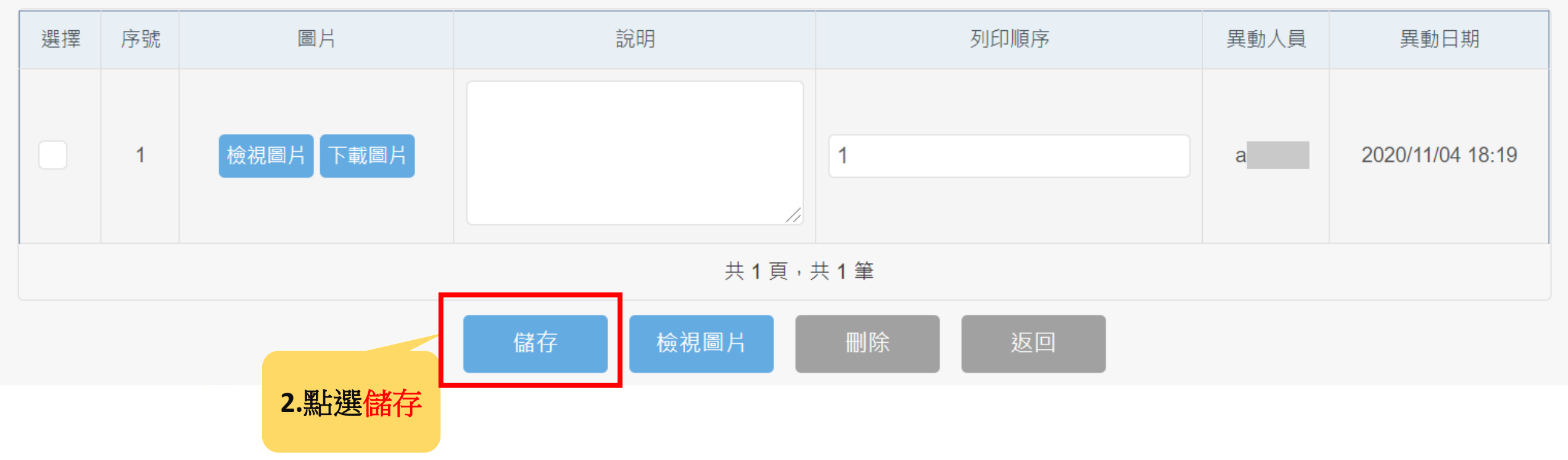

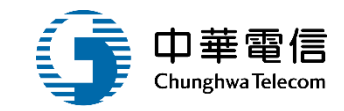

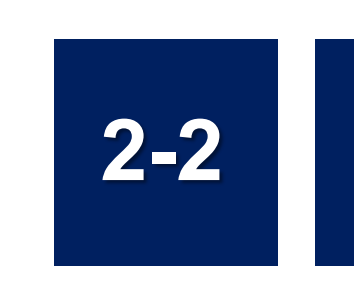

### •船員卡管理/電子船員卡調閱

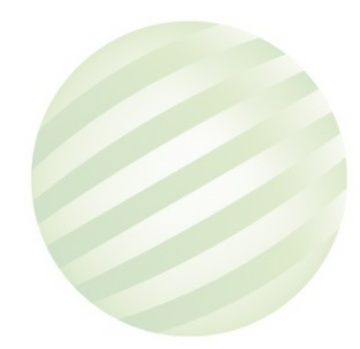

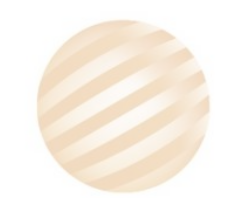

# 2-2 船員卡管理/電子船員卡調閱

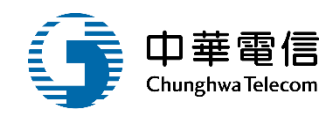

| ➢ 交通部航港局<br>Maritime and Port Bureau, MOTC<br>第二代航港單一窗口服務平臺 | ▲ 選擇 海運技術人員管理系統<br>開開 船員管理子系統 > 船員卡育 | 管理 > 電子船員卡調 | 周閱(MT02-0 | 2-02)      |           | 3小時54分銷     | 童40秒 北航監     | 理科 您好     | :,歡迎使用! - ┣→ |
|-------------------------------------------------------------|--------------------------------------|-------------|-----------|------------|-----------|-------------|--------------|-----------|--------------|
| 電子簽核子系統                                                     | ▶ 電子船員卡調閱                            |             |           |            |           |             |              |           | 展開+          |
| 基本資料管理子系統                                                   | 中文姓名 王                               |             |           |            | 手冊流水      | 號           |              |           |              |
| 船員管理子系統                                                     | 英文姓名                                 |             |           |            | 手冊字       | 號 全部 ▼ 字第   |              |           | 动态           |
| 社校/華美生中報TF美<br>船員卡管理                                        | 國籍         ▼                         |             |           |            |           | 號           |              |           |              |
| 人工船員卡調閱維護                                                   | 身分證/居留證/護                            |             |           |            | 核發口       | ΨB          | -            | -         |              |
| 電子船員卡調閱                                                     | 照                                    |             |           |            | 1/2 58 [1 | 703         |              |           |              |
| 船員卸任職簽證                                                     |                                      |             |           |            | 14.00     | 1           |              |           |              |
| 船員適任證書申請作業                                                  |                                      | 1 图上3程之     | 本站        | 查詢         |           | l           |              |           |              |
| 船員獎懲管理                                                      | ■查詢結果                                | ▲•卅□∠去」     | 旦。中ツ      |            |           |             |              |           |              |
| 船員服務手冊管理子系統                                                 | 項次 手冊字號                              | 中文姓名        | 英文姓名      | 身分證/居留證/護照 | 出生日期      | 國籍          | 核發日期         | 有效日期      | 功能           |
| 船員線上查驗服務子系統                                                 | 1 (A6)北航字                            | 號 王         | jack      | A10        | 074-03-13 | (TW)台灣,中華民國 | 109-11-04    | 119-11-02 | 列印船員卡        |
| 外僱官埋于系統                                                     |                                      |             |           | 共1頁        | [,共1筆     |             | 2.點選列<br>船員卡 |           |              |

## 2-2 船員卡管理/電子船員卡調閱

 中華電信 Chunghwa Telecom

船員卡資料 船員手冊字號:北航字第006324號

報表代號: MT02-02-02

| A 10 A 1041                  | 4.) |  |
|------------------------------|-----|--|
| 2-1 100-0x Ref # 2           | 16. |  |
| and the second second second |     |  |

| 中文姓名       | 勃        |              | 英文维名                         | LEE, YI-WEI                   |                 |           |       |             |          |
|------------|----------|--------------|------------------------------|-------------------------------|-----------------|-----------|-------|-------------|----------|
| 出生日期       | 077/12/0 | 9            | 波路                           | 白潤、中華民族                       |                 |           |       |             | 1        |
| 姚明         | 文        |              | 電話                           | 02-23033880                   | 身分追随频频          | 142       |       |             | ]        |
| 地址         | 豪中市      | H3           |                              |                               |                 |           |       |             |          |
| 核發類別       | 8K.      |              | 核發日期                         | 008/07/09                     | 有效日期            | 118/07/08 | 法納日期  |             |          |
| 遺任證書 合     | 140      |              |                              |                               | 2               |           |       |             | 22       |
| 迫害学说       | 通信       | 朝所           | 這對較加                         | /這習機器                         | 核發電图            | 發給目期      | 有效日期  | - (9:0      | 換算       |
| :訓練證書合     |          |              |                              |                               |                 |           |       |             |          |
| 迫害字號       | 3510     | 10096        | 1711                         | 未注書                           | 10              | 象單位       | 核發盤別  | 秋發日期        | 有效日期     |
| A291363071 | 109      | 801          | 進用減火                         |                               | 國立臺灣海洋          | 七里        | 权     | 109/01/30   | 114/01/2 |
| A231363071 | 109      | 301          | 醫療念衣                         |                               | 國立臺灣海洋)         | 69        | 祆     | 109401/20   |          |
| A231363071 | 108      | 807          | 操作装置建设。                      | RPATER                        | 國立臺灣海洋分         | (章        | 权     | 106/09/00   | 2        |
| A231363071 | 108      | 807          | 通用能GMD8S                     | 应换码                           | 國立臺灣海洋分         | t-m       | 秋     | 105/09/30   | 113/09/2 |
| A231363071 | 109      | 801          | 的理能和行會(                      | ñ.                            | 國立臺灣海洋力         | の変        | 核     | 109/01/20   |          |
| A231363071 | 108      | 809          | RT-24 Million                | 年貢訊為統                         | 國立臺灣海洋人         | 6.98      | 核     | 108/09/50   |          |
| A231363071 | 108      | 808          | 伯律院即阿佩韦                      | 使豪奋动管理                        | 國立臺灣海洋分         | ΕØ.       | 核     | 108/09/30   |          |
| A231363071 | 109      | 002          | 這種與化學習                       | 國的政府國行為基本                     | 國立所撤科技术         | t-m       | 核     | 109407/21   | 114/04/  |
| A231363071 | 109      | 801          | 基本安全訓練<br>能,防火及那(<br>,人許安全及) | 包含人真求生我<br>整成火・基礎会救<br>土食者(F) | 國立臺灣海洋          | -tai      | 8     | 109/01/20   | 114/01/1 |
| A231363071 |          |              | 保全意識                         | ATT PLINT.                    |                 |           | 族     | 109/01/20   |          |
| A231363071 | 109      | 801          | 保全戰資                         |                               | 國立臺灣海洋大學        |           | 核     | 109401/20   |          |
| 機關記錄合      |          |              |                              |                               |                 |           |       |             |          |
| 核發目期       |          | 1            | R. M.                        | 事由                            | 质度方式            | 依日        | 建学就   | 权力          | 機能       |
| 學的概念       | 20       |              |                              |                               | 88              |           |       | 0           |          |
| 依維維政       | 依據航      | <b>以出称</b> 称 | E用5幅1款                       |                               |                 |           | 秋准文號  |             |          |
| 中請愈別       |          |              | 校科系/職規/                      | 其他                            | 期(時(起)          | 期期違い      | 单结除原  | <b>7</b> 11 | 浅菜       |
| (1)厚型      |          | 10           | 立臺灣海洋大學                      | -/                            |                 |           | 14:19 |             |          |
| (1)型歴      | 10.07.00 | 建建学大         | W-WINGO                      | 4 · 四初 · 道和本                  | 107-09-01       | 109-01-01 | 単原    |             |          |
| 服務経験会      |          |              |                              |                               |                 |           |       |             |          |
| 序號         |          | lfi          | 联络病社                         | 184012                        | 松柏植物            | 任職日間      |       | 任机地和        |          |
| 航/         | 行篮城      |              | 機器種類                         | 主機推進動力                        | 61403548        | 加戰日期      |       | 部戰地點        |          |
| 1          | 水季       |              |                              | 3208.00                       | PERC            | 109808/14 | 截中    |             |          |
| 1          | Q10      |              | 供活機                          | 5120                          | 台灣・中華民族         | 0         |       | 00          |          |
| 秘名         | 的珍珠      |              |                              | 脑脑所有人                         | alia540.00月2534 | (群公司)     | 年資    | 0年2月17日     |          |

#### 報表代號:MT02-02-02

列印日期:109/11/04

| 人甘来浓料人   |           |      |                              |           |                        |           |      |           |          |  |
|----------|-----------|------|------------------------------|-----------|------------------------|-----------|------|-----------|----------|--|
| ¥ 都平貝村 ¥ |           |      |                              |           |                        |           |      |           |          |  |
| 中文姓名     | 王         |      | 英文姓名                         | jack      |                        |           |      |           |          |  |
| 出生日期     | 074/03/13 | 3    | 國籍                           | 台灣,中華民國   | }灣,中華民國                |           |      |           |          |  |
| 姓別       | 男         |      | 電話                           | 02        | )2 身分證/護照號 A100.       |           |      |           |          |  |
| 地址       | 臺北市中      | 中正區  |                              |           |                        |           |      |           |          |  |
| 核發類別     | 補         |      | 核發日期                         | 109/11/04 | 有效日期                   | 119/11/02 | 註銷日期 |           |          |  |
| ☆通任證書☆   |           |      |                              |           |                        |           |      |           |          |  |
| 證書字號     | 適任        | 職務   | 諳習航線                         | /諳習機器     | 谙習機器 核發類別 發證日期 有效日期 發證 |           |      |           | 意機關      |  |
| ☆訓練證書☆   |           |      |                              |           |                        |           |      |           |          |  |
| 證書字號     | 年度        | 期別   | 訓練                           | 證書        | 註書 訓練單位 核發類別 核發日期      |           |      |           |          |  |
| ☆奬懲記錄☆   |           |      |                              |           |                        |           |      |           | _        |  |
| 核發日期     |           | 類    | 別                            | 事由        | 獎懲方式                   | 依據        | 字號   | 核布        | 機關       |  |
| ☆學(經)歴☆  |           |      |                              |           |                        |           |      |           |          |  |
| 依據條款     | 依據船員      | 电服務規 | 則7條7款                        |           |                        |           | 核准文號 |           |          |  |
| 申請類別     |           | 學校   | 交科系/職稱/1                     | 其他        | 期間(起)                  | 期間(訖)     | 畢結肄業 | 簽證        | 機關       |  |
| (1)學歷    |           | 國立臺灣 | <b>『</b> 海洋大學-商 <sup>集</sup> | 學系 /      | 105-09-01              | 109-12-31 |      | (KL)交通部航港 | 局北部航務中心  |  |
| ☆服務經歴☆   |           |      |                              |           |                        |           |      |           |          |  |
| 序號       | 職         | 務    | 職務備註                         | 總噸位       | 船舶種類                   | 任職日期      |      | 任職地點      |          |  |
| 航行       | 區域        |      | 機器種類                         | 主機推進動力    | 船舶國籍                   | 卸職日期      |      | 卸職地點      |          |  |
|          |           |      |                              |           |                        |           |      |           | 總計0年0月0日 |  |
|          |           |      |                              |           |                        |           |      |           |          |  |

船員卡資料

船員手冊字號:北航字第007029號

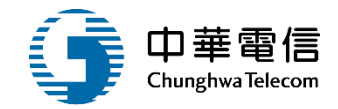

# 工會會員證管理

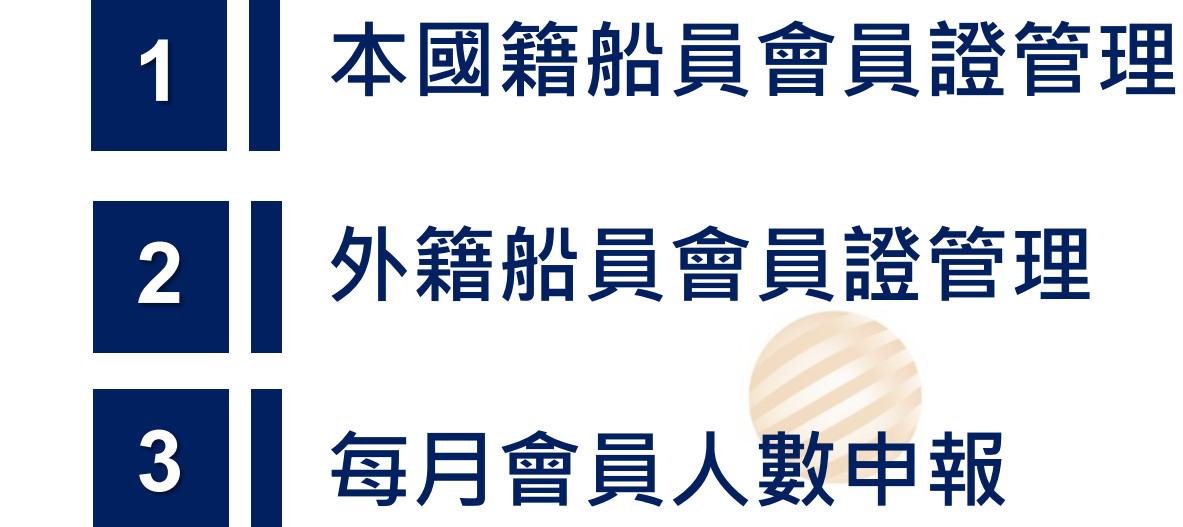

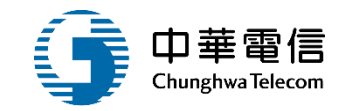

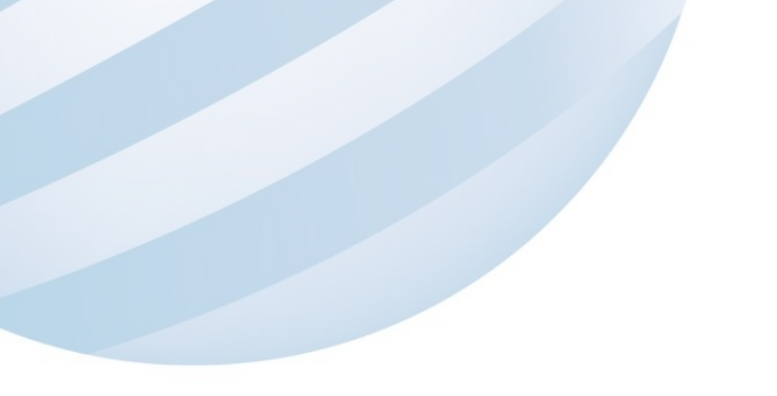

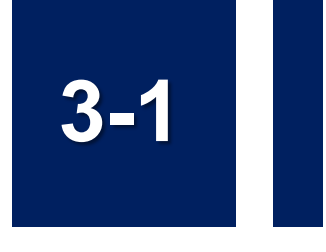

### 工會會員證管理/本國籍船員會員證管理

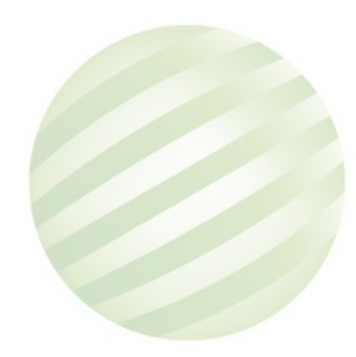

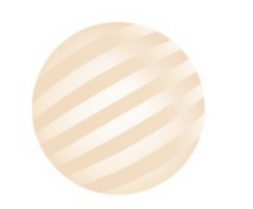

## 3-1 工會會員證管理/本國籍船員會員證管理

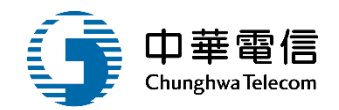

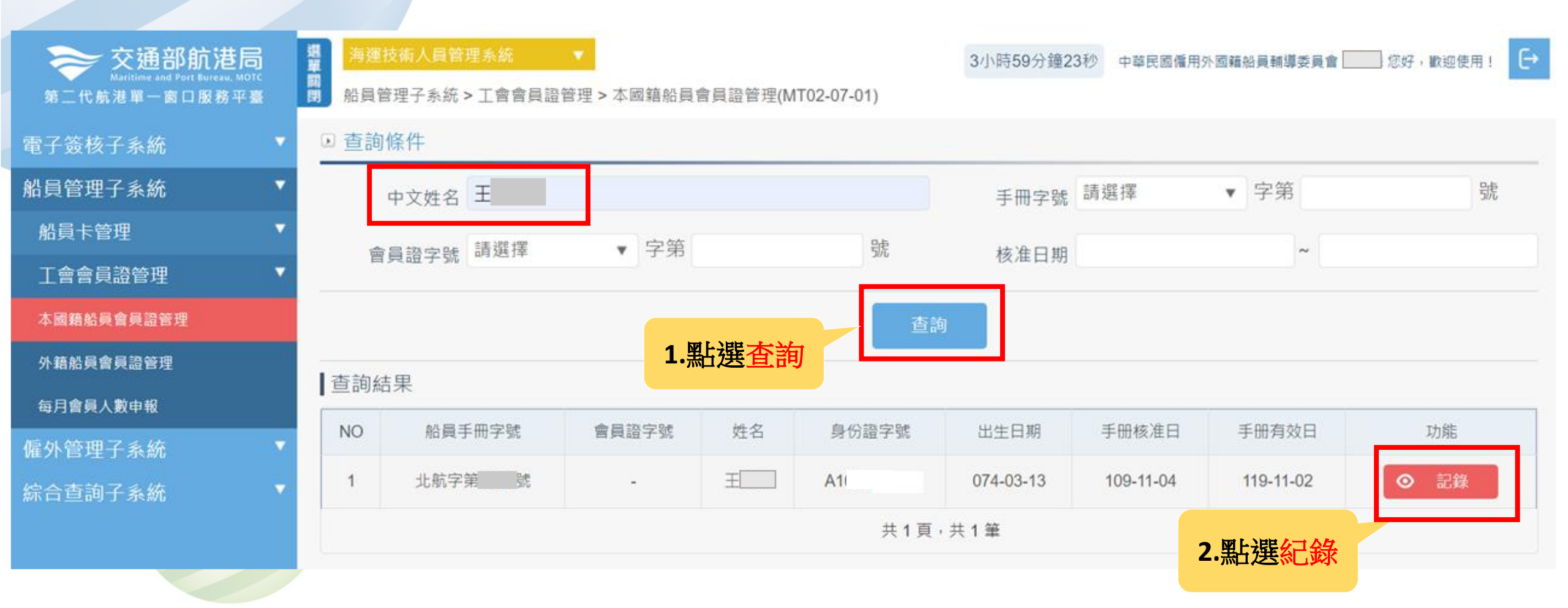

## 3-1 工會會員證管理/本國籍船員會員證管理

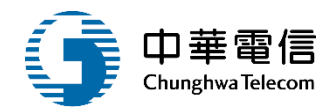

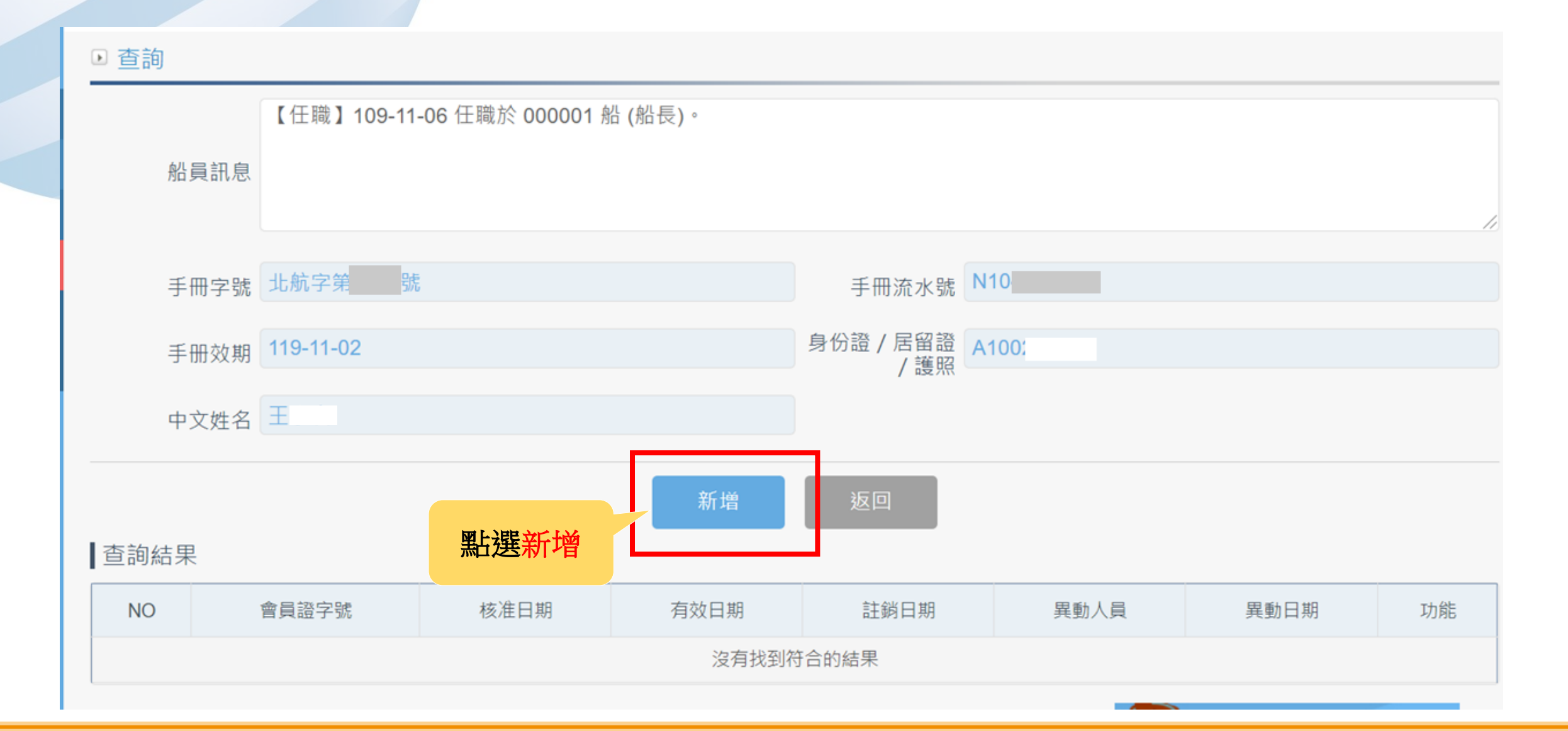

### 3-1 工會會員證管理/本國籍船員會員證管理

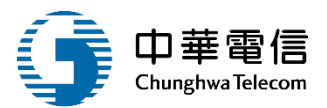

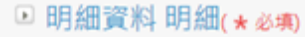

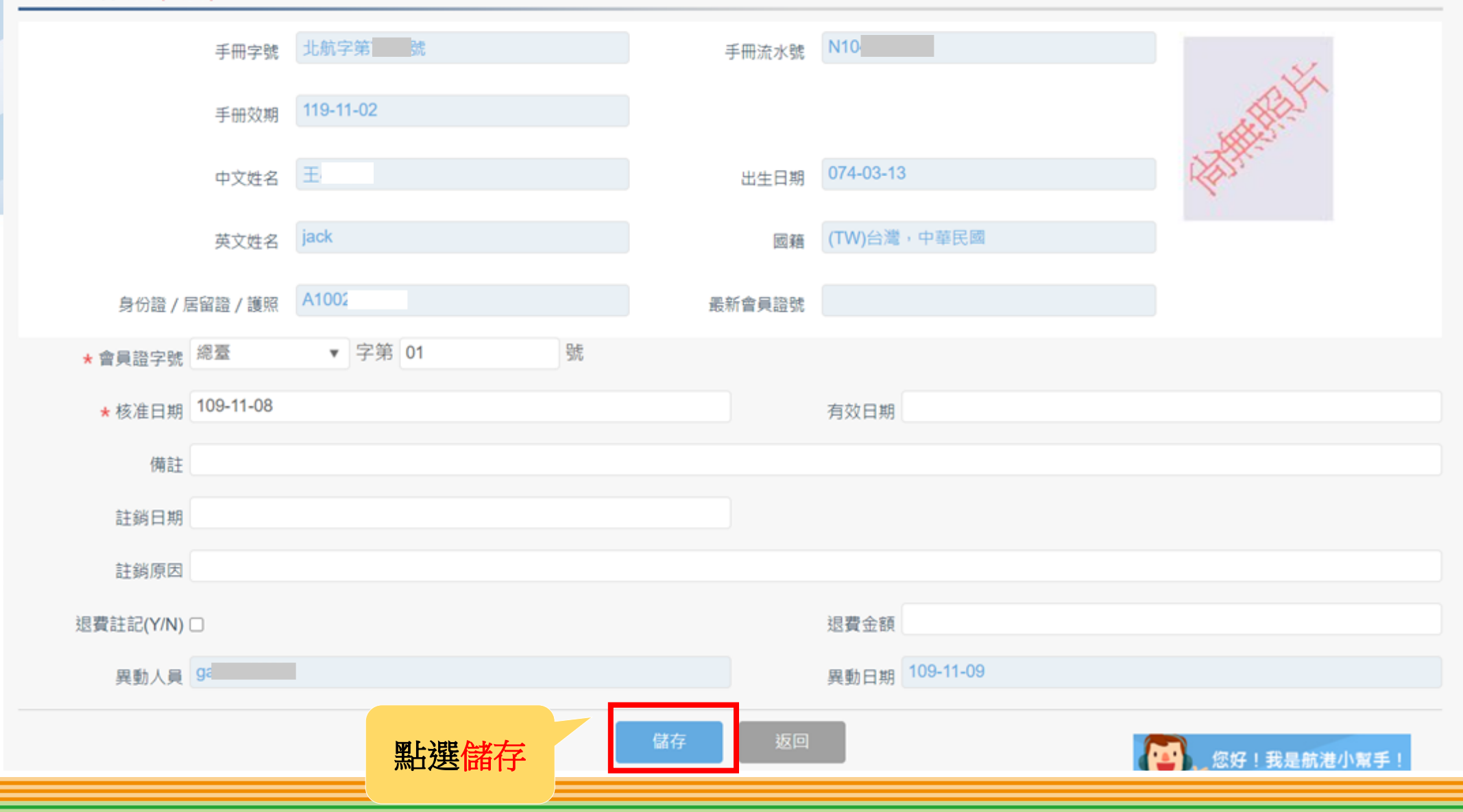

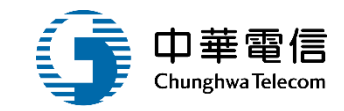

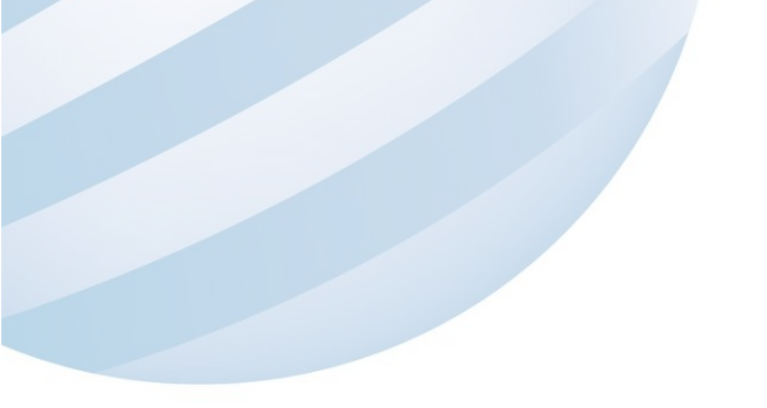

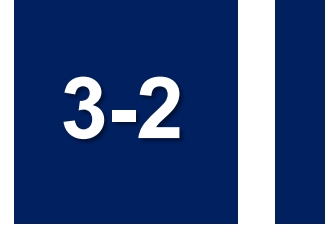

### 工會會員證管理/外籍船員會員證管理

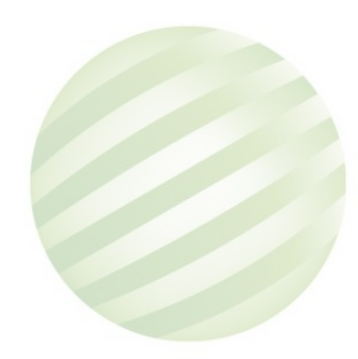

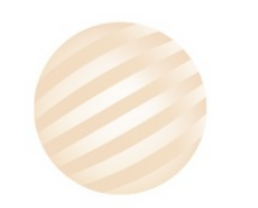

## 3-2 工會會員證管理/外籍船員會員證管理

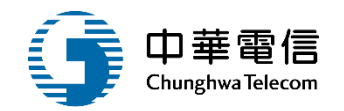

盟軍 交通部航港局 l ۥ 3小時46分鐘12秒 中華民國僱用外國籍船員輔導委員會 您好,歡迎使用! 第二代航港單一窗口服務平臺 船員管理子系統 > 工會會員證管理 > 外籍船員會員證管理(MT02-07-02) 14 ⊙ 查詢條件 電子簧核子系統 船員管理子系統 手冊字號 (A1)基港 ▼ 字第 7 號 中文姓名 船員卡管理 號 會員證字號 請選擇 ▼ 字第 核准日期 ~ 工會會員證管理 本國籍船員會員證管理 外籍船員會員證管理 1.點選儲存 查詢結果 每月會員人數申報 船員手冊字號 會員證字號 姓名 身份證字號 出生日期 手册核准日 手册有效日 功能 NO 僱外管理子系統 基港字第 號 明細 鑃 C1208 119-06-04 0 066-12-15 109-06-05 綜合查詢子系統 共1頁,共1筆 2.點選明細

## 3-2 工會會員證管理/外籍船員會員證管理

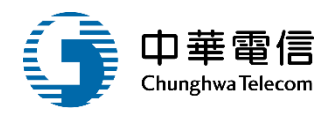

32

#### Ⅰ 明細資料(★☆場) 【卸職】089-09-22 卸職於 08175 船 (航澤實習生)。 船員訊息 手冊流水號 N10 基港字第7 號 手冊字號 119-06-04 手册效期 12 066-12-15 中文姓名 出生日期 (TW)台灣,中華民國 英文姓名 回籍 最新會員證號 身切證 / 后賀證 / 嘆照 ▼ 字第 01 \*會員證字號 NN 號 \* 有效日期 110-11-23 # C #8 109-11-08 備註 註鉤日期 註銷原因 退費註記(Y/N) □ 退費金額 異動日期 109-11-09 異動人員 9 1.點選儲存

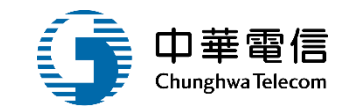

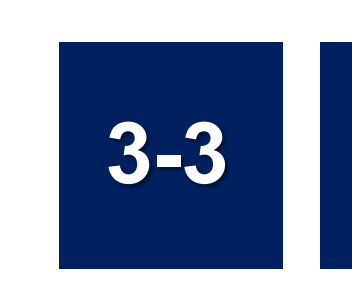

### 工會會員證管理/每月會員人數申報

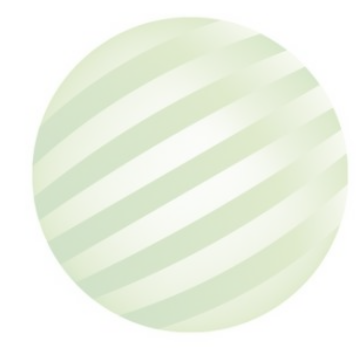

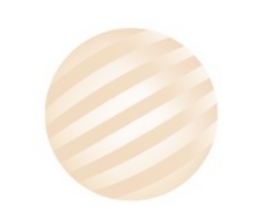

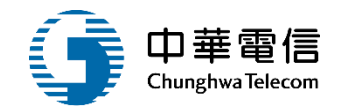

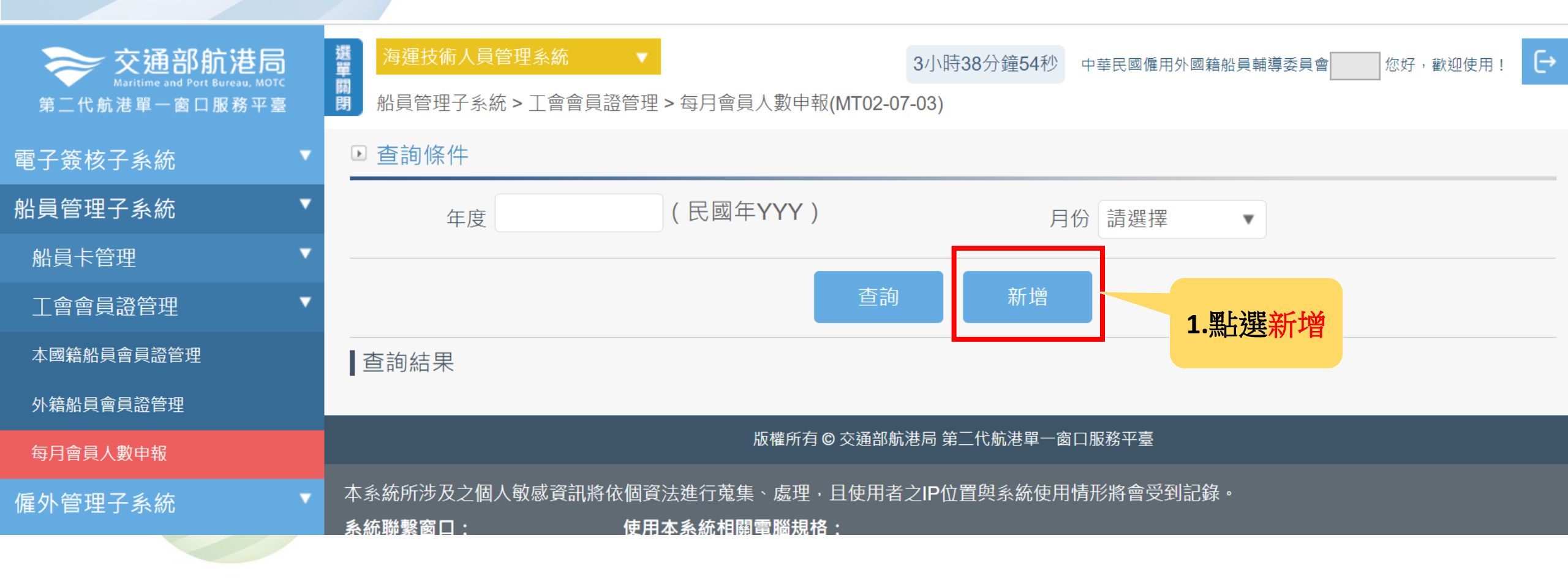

# 3-3 工會會員證管理/每月會員人數申報

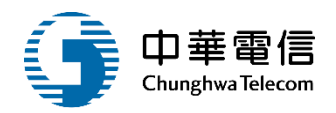

▶ 明細資料 (★必填)

| <b>★</b> 年度 | 109   |          |    | <b>★</b> 月份 | 11        |
|-------------|-------|----------|----|-------------|-----------|
| 入會人數        | 0     |          |    | 恢復人數        | 0         |
| 逾齡人數        | 0     |          |    | 出會人數        | 0         |
| 註銷人數        | 0     |          |    | 死亡人數        | 0         |
| ★本月累計人<br>數 | 16936 |          |    |             |           |
| 異動人員        | 朱     |          |    | 異動日期        | 111-04-01 |
|             |       | 刪除       | 儲石 | <b>运</b> 远  |           |
|             |       |          |    |             |           |
|             |       | <b> </b> |    |             | 3         |

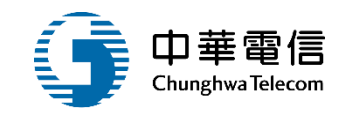

船員卸任職簽證

船員出入境紀錄查詢 13 船員工作守則審核 任職簽證登記 船員出入境紀錄稽核 14 船員工作守則查詢 卸職簽證登記 2 8 3 任卸職簽證審核 船員工作守則申報 9 4 服務經歷證明核發 船員工作守則維護 10 5 任卸職簽證補登 船員工作守則調閱 11 6 海勤資歷核算管理 服務經歷證明審核
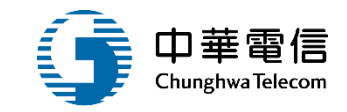

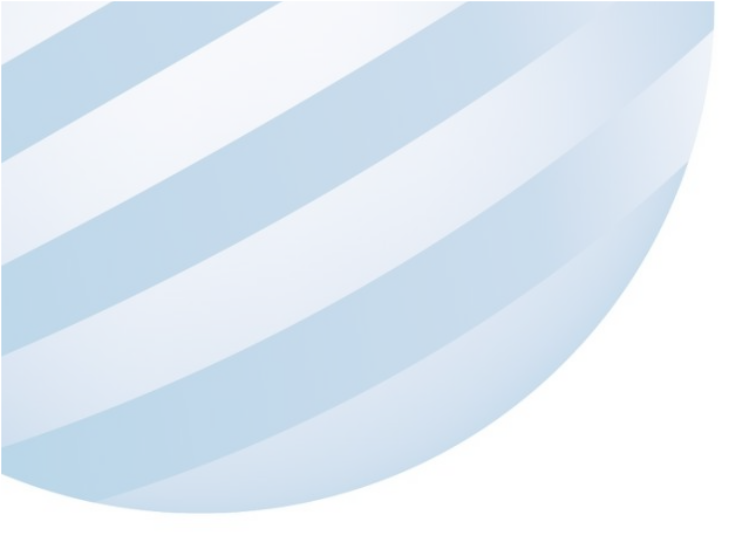

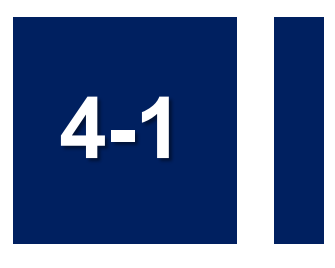

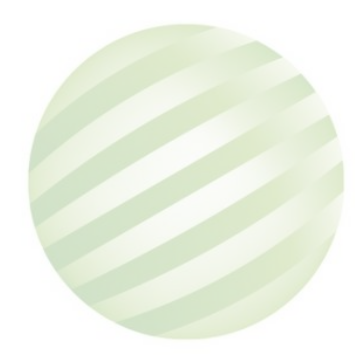

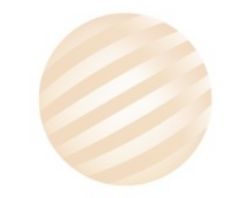

37

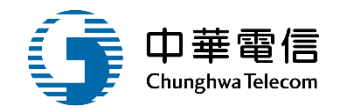

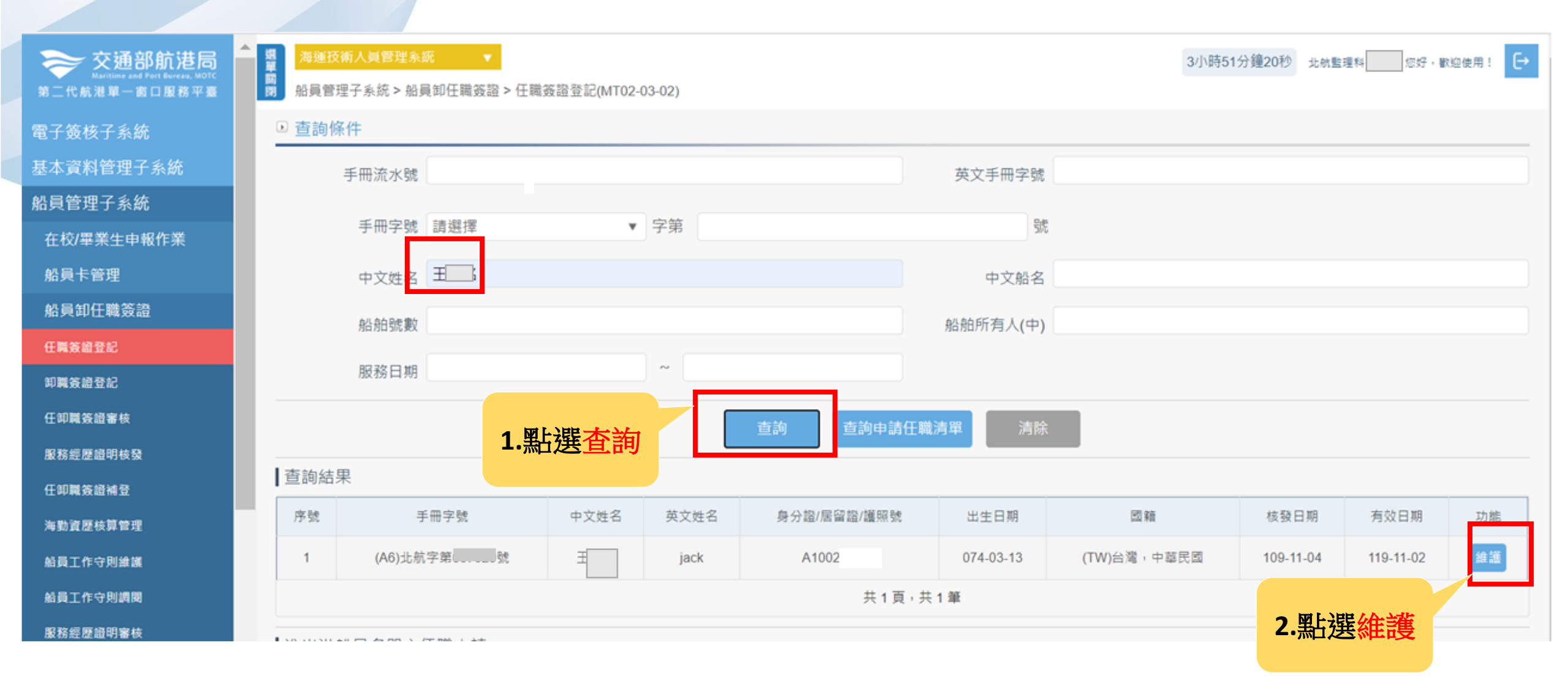

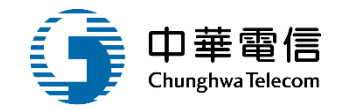

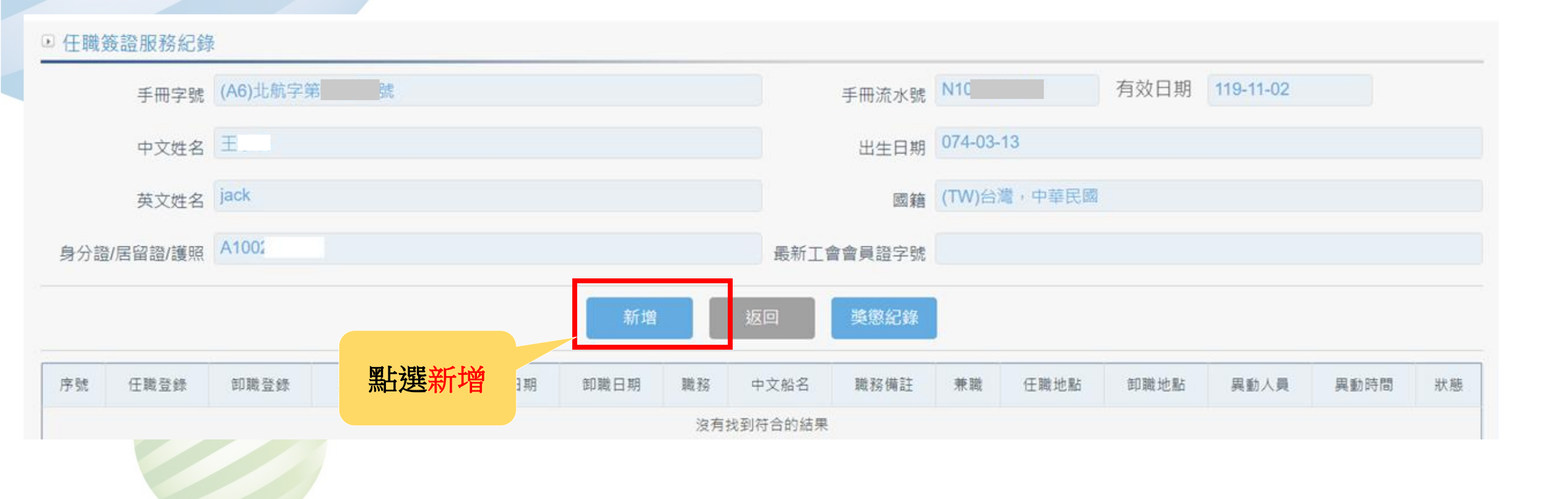

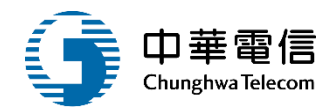

#### ▶ 任職簽證

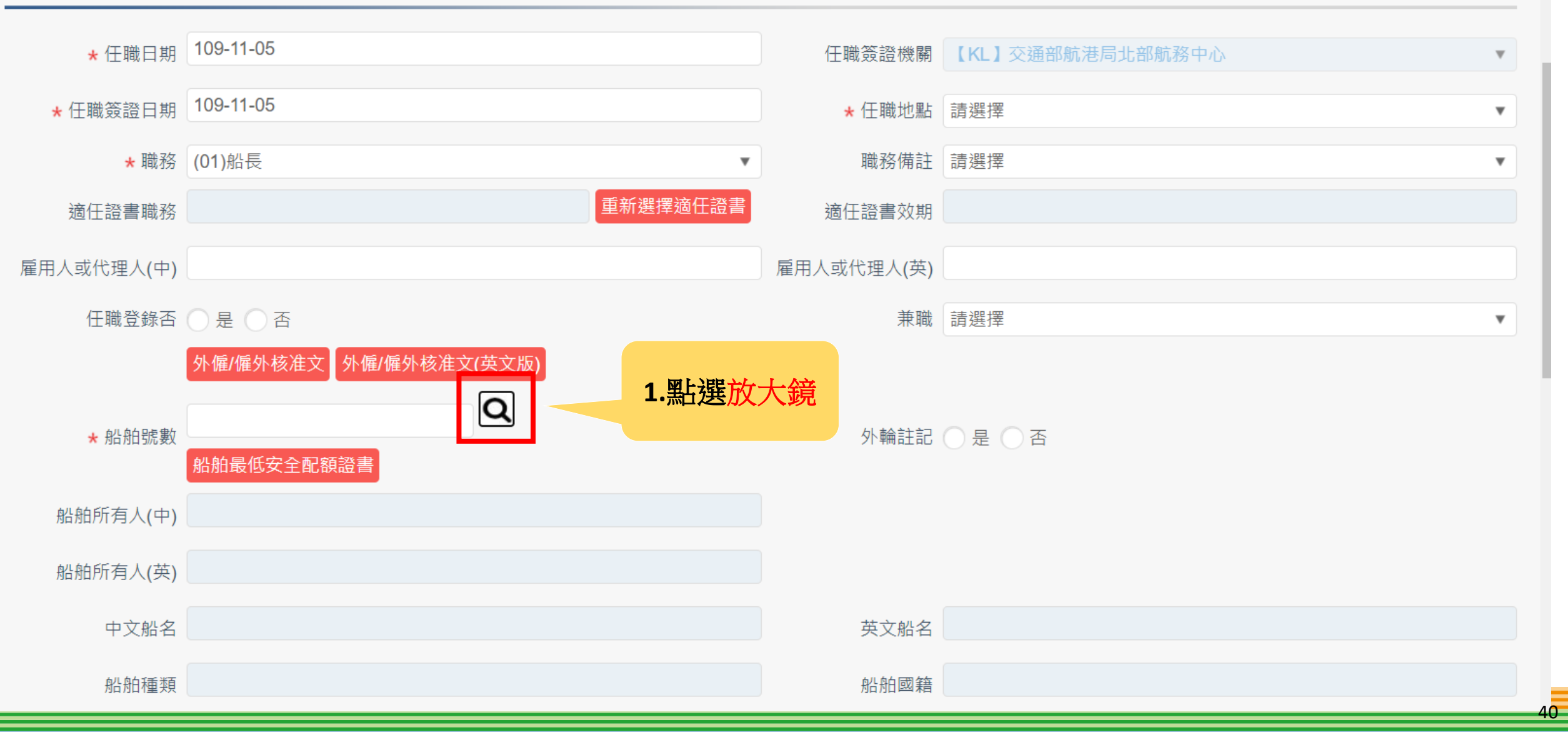

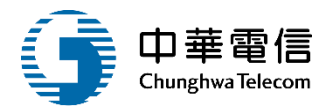

 $\times$ 

船舶查詢

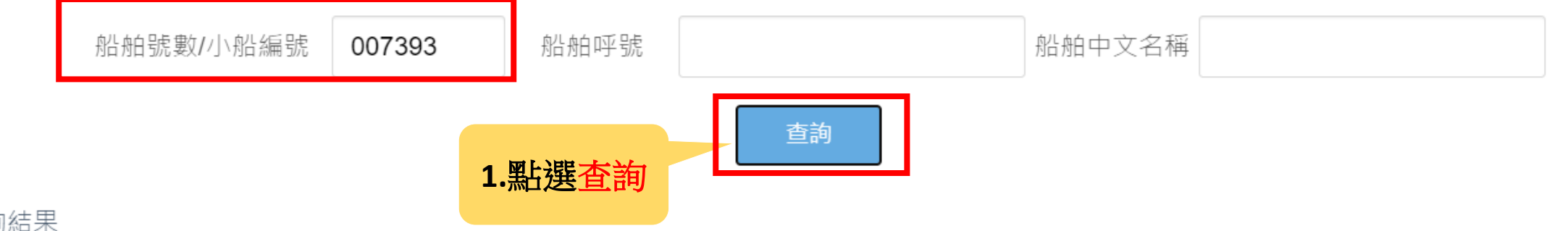

查詢結果

| 功能     | NO | 船舶號數/小船編號                   | 船舶所有人(中) | 船舶所有人(英) | 船舶呼號 | 船舶中文名稱             | 船舶英文名稱 | 機器種類        | 船舶種類        | 主機推進動力(KW) | 總噸位   | 國籍                |
|--------|----|-----------------------------|----------|----------|------|--------------------|--------|-------------|-------------|------------|-------|-------------------|
| 選<br>取 | 1  | 007393                      | 余        |          |      | 長榮1號               |        | (4)半柴油<br>機 | (D00)漁<br>船 | 209        | 79.35 | (TW)台灣 · 中華<br>民國 |
|        |    | <b>2.</b> 點選 <mark>選</mark> | 取        |          |      | 共1頁 <sup>,</sup> 共 | 共1筆    |             |             |            |       |                   |
|        |    | 帶出資料                        | 4        |          |      |                    |        |             |             |            |       |                   |

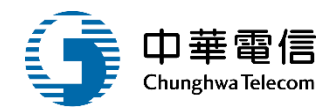

42

▶ 任職簽證

| ★ 任職日期           | 109-11-05              | 任職簽證機關    | 【KL】交通部航港局北部航務中心       ▼ |
|------------------|------------------------|-----------|--------------------------|
| ★ 任職簽證日期         | 109-11-05              | ★ 任職地黑    | t (TWKEL)基隆港 ▼           |
| ★ 職務             | (01)船長                 | 職務備調      | E (2)晉級 🔹                |
| 適任證書職務           | 重新選擇適任證書               | 適任證書效其    |                          |
| 雇用人或代理人(中)       | 余                      | 雇用人或代理人(英 | )                        |
| 任職登錄否            | ○是○否                   | 兼職        | 請選擇    ▼                 |
|                  | 外僱/僱外核准文 外僱/僱外核准文(英文版) |           |                          |
| ★ 船舶號數           | 007393 <b>Q</b>        | 小輪註言      |                          |
| XXU/(LIC/ II/) • | 船舶最低安全配額證書             | 21 刊刊日工日  |                          |
| 船舶所有人(中)         | 余                      |           |                          |
| 船舶所有人(英)         |                        |           |                          |
| 中文船名             | 長榮1號                   | 英文船名      | 3                        |
| 船舶種類             | (D00)漁船                | 船舶國筆      | g (TW)台灣,中華民國            |
| 城 면 1壬 *모        | (4)半柴油機                | 十勝性雑動十四日  | 200 华阳市运行 <b>70.25</b>   |
| 慨嵆梩斞             |                        | 土阀推進動力(KW | 209                      |

卸贈

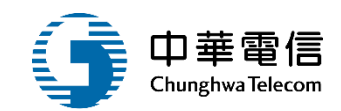

| 船舶種類   | 頁 (D00)漁船     |      |    |            | 船舶國籍          | (TW)台灣,中華民國            |           |    |
|--------|---------------|------|----|------------|---------------|------------------------|-----------|----|
| 機器種類   | 頁 (4)半柴油機     |      |    |            | 主機推進動力(KW)    | 209                    | 總噸位 79.35 |    |
| 航行區均   | 或 (21)依漁政機關規》 | 定    |    |            |               |                        |           |    |
| 任職備言   | ±             |      |    |            |               |                        |           |    |
| 牛劫口間   | в 109-04-07   |      |    |            | 彼に日期          |                        |           |    |
| ±××u*  |               |      |    |            |               |                        |           |    |
| 僱傭期間(月 | )             |      |    |            | 船員僱傭契約        | 選擇檔案 109-11-04_船請名冊 (* | 1).pdf    |    |
| 取消在射   | 삼 🔵 是 💿 否     |      |    |            | 取消在船日期        |                        | 取消在船人員    |    |
| 取消在船註言 | 5             |      |    |            |               |                        |           |    |
| 資料     |               |      |    |            |               |                        |           |    |
|        |               |      |    |            |               |                        |           |    |
| 卸職日期   | 月             |      |    |            | 卸職簽證機關        | 【KL】交通部航港局北部航務         | 中心        |    |
| 卸職簽證B  | 109-11-05     |      |    |            | 卸職地點          | 請選擇                    |           |    |
| 卸職備詞   | ±             |      |    |            |               |                        |           |    |
| 卸職登錄召  | 토 🔵 是 🔵 否     |      |    |            | 僱傭契約終止        | ○ 是 ○ 否                |           |    |
| 卸職簽證人員 | a             |      |    |            |               |                        |           |    |
| 異動人員   | a a           |      |    |            | 異動日期          | 109-11-05              |           |    |
|        |               | 點選儲存 | 儲存 | 返回    查看學經 | 歷,海勤資歷,訓練相關資料 | 河印船員卡                  |           |    |
|        |               |      |    |            |               |                        |           | 43 |
|        |               |      |    |            |               |                        |           | 16 |

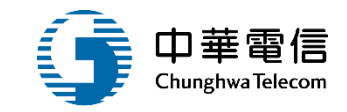

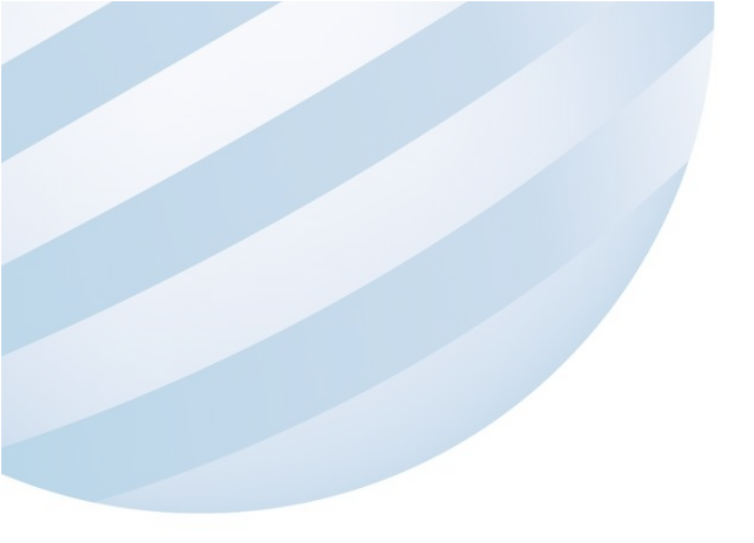

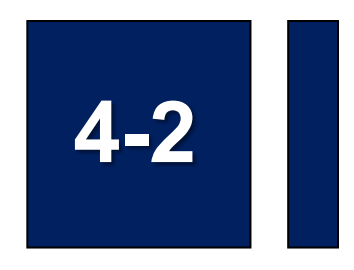

### 船員卸任職簽證/卸職簽證登記

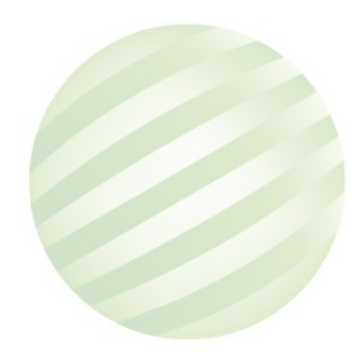

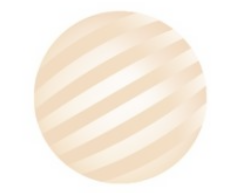

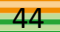

## 4-2 船員卸任職簽證/卸職簽證登記

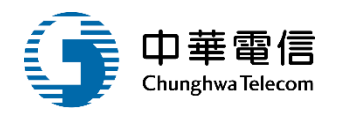

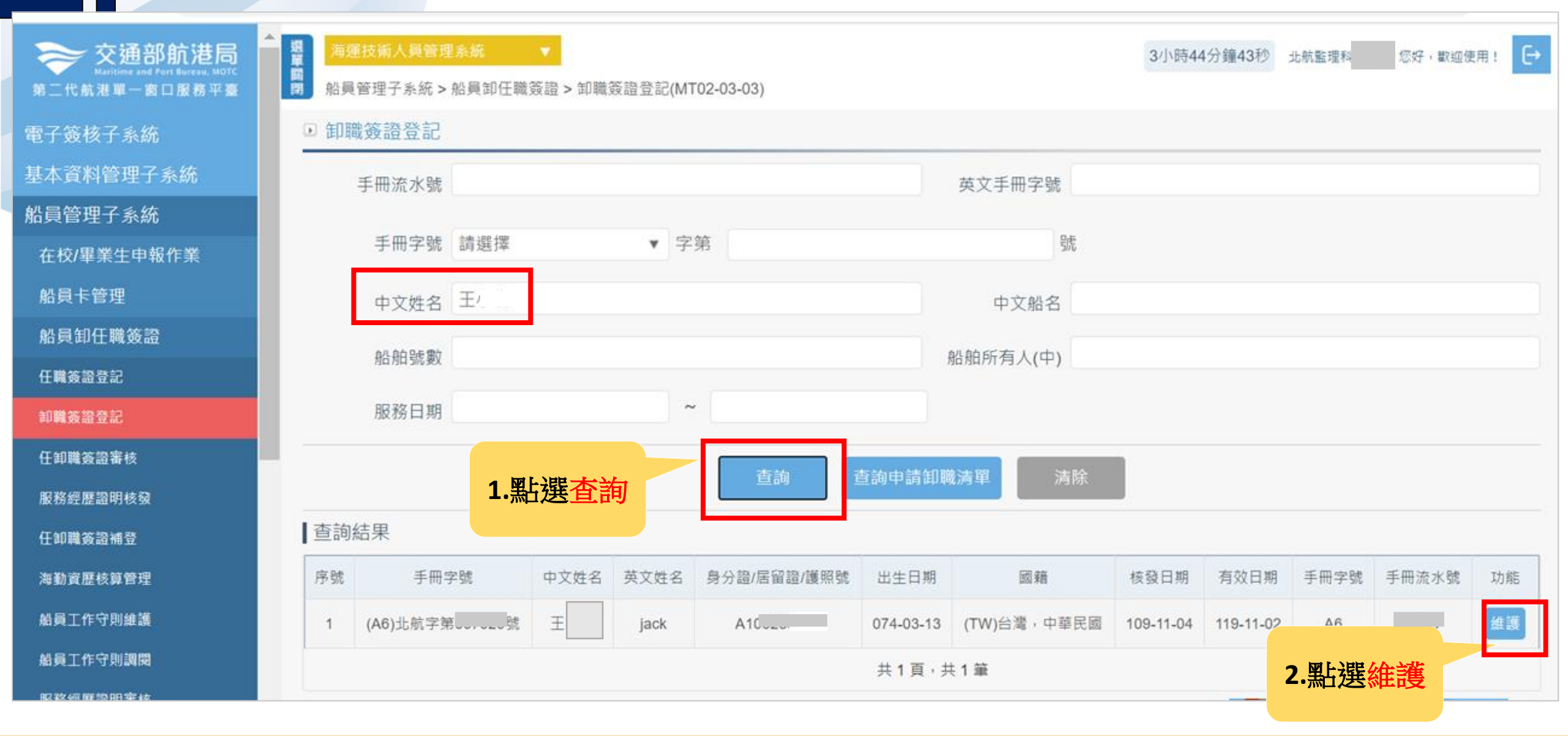

# 4-2 船員卸任職簽證/卸職簽證登記

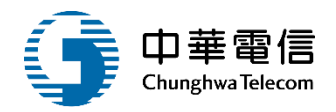

船員管理子系統>船員卸任職簽證>卸職簽證登記(MT02-03-03) 印 卸職簽證服務紀錄 手冊流水號 N10 手冊字號 (A6)北航字第 號 有效日期 119-11-02 出生日期 074-03-13 中文姓名 王 英文姓名 jack (TW)台灣,中華民國 國籍 身分證/居留證/護照 A10 最新工會會員證字號 獎懲紀錄 序號 任職登錄 卸職登錄 僱傭契約終止 任職日期 卸職日期 職務 中文船名 職務備註 兼職 任職地點 卸職地點 異動人員 異動時間 維護 109-11-06 否 (01)船長 長榮10號 (TWKEL)基隆港 維護 1 -1 --2 否 否 否 109-09-01 109-11-06 (02)大副 春長榮 (TWKEL)基隆港 -共1頁,共2筆 點選維護

# 4-2 船員卸任職簽證/卸職簽證登記

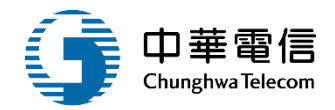

#### 印職資料

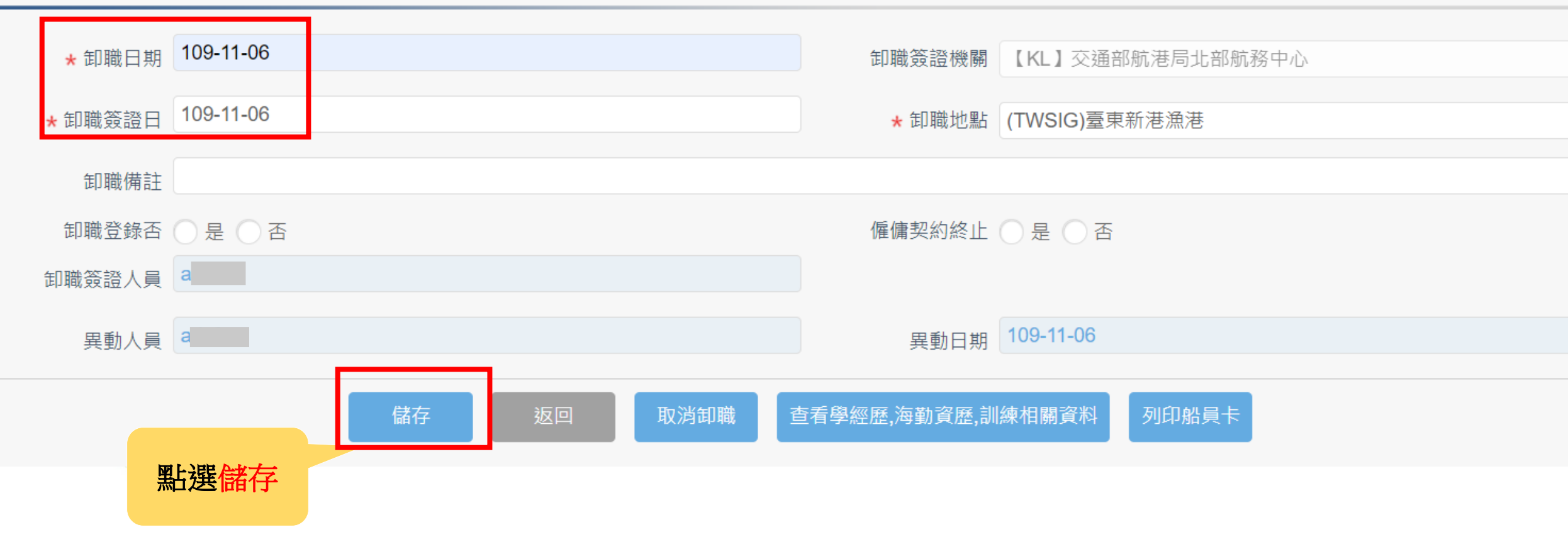

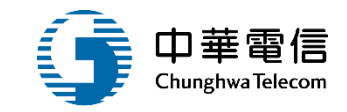

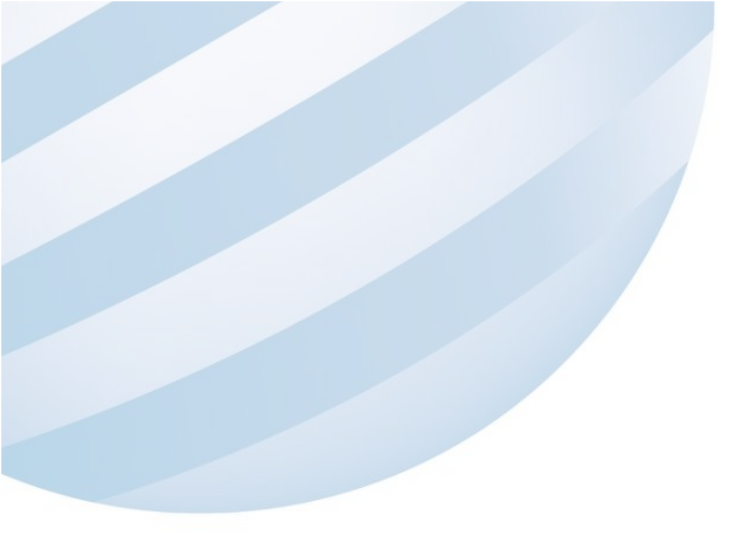

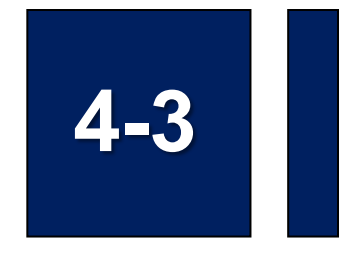

### 船員卸任職簽證/任卸職簽證審核

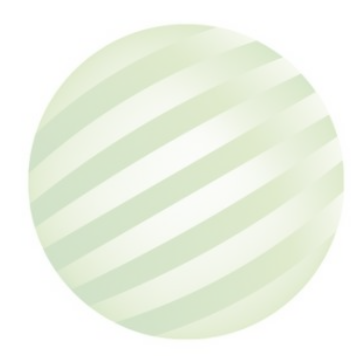

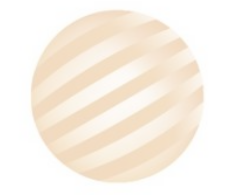

48

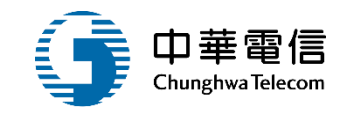

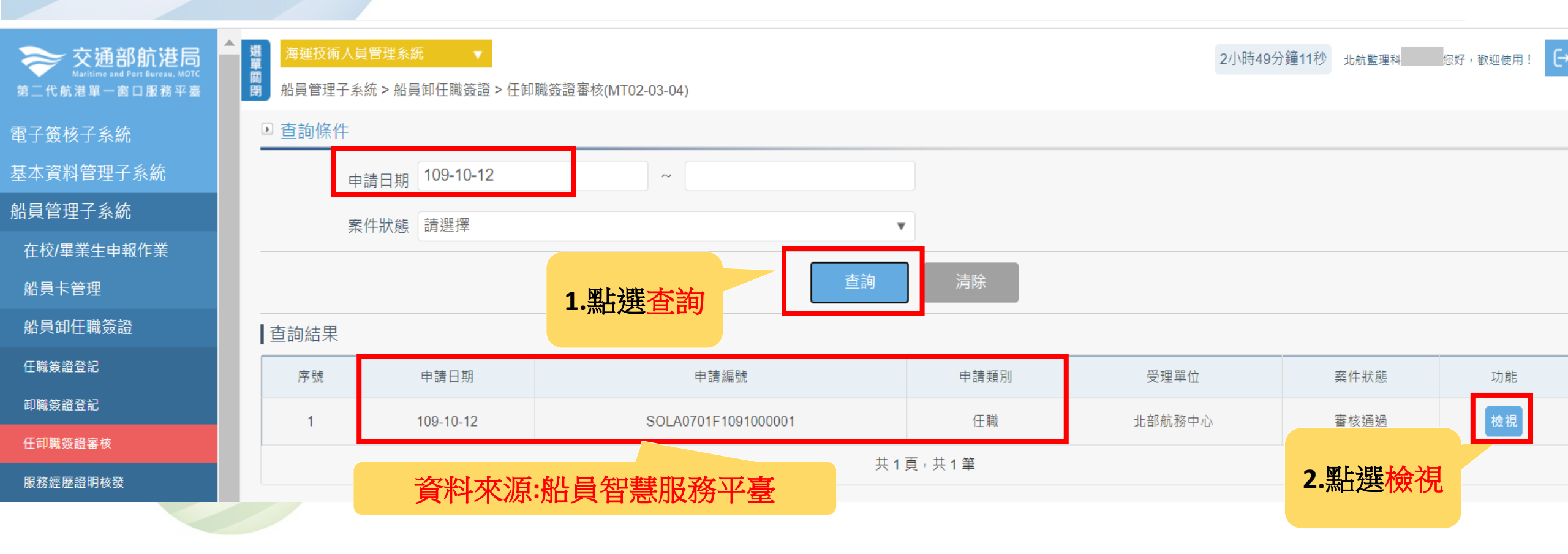

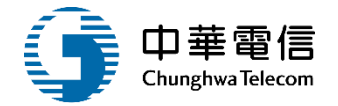

III 閉 船員管理子系統 > 船員卸任職簽證 > 任卸職簽證審核(MT02-03-04)

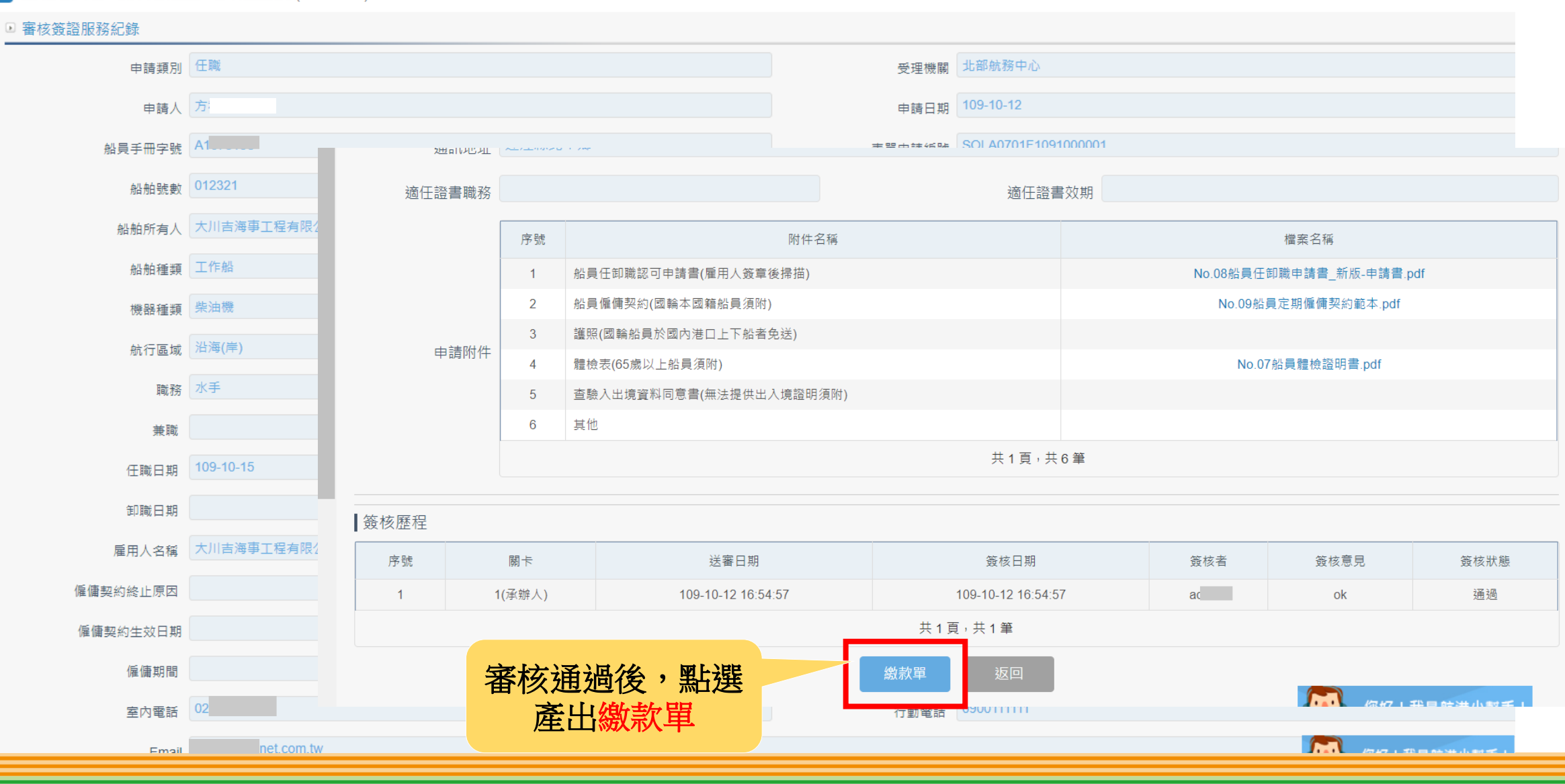

| 4 9 姒昌知仁融答惑/仁知融答惑案核 |                                                                                                    | 交通部航港局                                                                                                    | 北部航務中心航政                                                                                                    | 規費繳費                                                                   | 萆                                                                                          | 列印日期 ; 2020/11/06                                         | 華電信           |
|---------------------|----------------------------------------------------------------------------------------------------|----------------------------------------------------------------------------------------------------|----------------------------------------------------------------------------------------------------|------------------------------------------------------------------------|--------------------------------------------------------------------------------------------|-----------------------------------------------------------|---------------|
|                     | 繳費說明:<br>(1)些櫃付費:請<br>(2)線上付費(適用<br>費,並上繳費易<br>費,或非上繳費易<br>(3)郵局代報991元(<br>(4)便利起,交<br>易金額991元(<br>(4)便剩出款;<br>(5)匯票止、氣糧市<br>(6)郵局櫃員行職構時<br>註1: <u>金融機構時</u><br>註3:起過2萬元,<br>繳款人; 方 | 於北部航務中心(<br>用已申請MTNet帳8<br>說明如下:透過<br>當 <u>估15元手續費</u><br>:易金額95元(含))<br>(含)以上,每筆手<br>(:7-11、全家、0<br>抬西街6號4樓<br>裏漁會等金融機。<br>(N跨行購稅。<br>請於區數:4筆室易3<br>行團款當付半續查,<br>, 便利超南不可做款 | 基隆)繳費。<br>乾者):請於『MTNet創<br>(線上金融帳戶轉帳]<br>:當日下午 <u>3:30</u> 後之3<br>次下每筆 <u>手續費5元</u> ;<br>續費15元。<br>K、菜餚富,每筆交易<br>5,併同申請書郵寄費<br>萬跨行 匯款,解款銀行<br><u>客付10元手續費。</u><br>累上註明「微款人姓名」<br>金額依各金融機構相關規 | [港單一窗]<br>或[網路,<br>定易。余額9]<br><u>當付8元</u><br>(部航務中,<br>: 004臺灣<br>定輝理。 | ロ服務平量」<br>(TM(全國繳費<br>一營業日入村<br>8元至990元・<br><u>請費</u> 。<br>33(基隆);<br>34(行大安分利<br>1単號」、以利利 | 一小額支付平量。點<br>網一品片金融卡)〕付<br>4<br>每筆 <u>手續費10元</u> ;交<br>子。 | ighwa Telecom |
|                     | 载費單號; KEL                                                                                                    | -109-1-0004484                                                                                                    |                                                                                                    |                                                                        | a                                                                                          | 期:中華民國109年10月12                                           | a             |
|                     | 收入料目及代號<br>航政規費                                                                                                    | 事<br>動員任,却職簽請                                                                                                    | ta<br>t                                                                                                    | 全額                                                                     | 500 船員任部用                                                                                  | 備 11.<br>或差班費用                                            | *             |
|                     |                                                                                                    |                                                                                                    |                                                                                                    |                                                                        |                                                                                            |                                                           | 100           |
|                     |                                                                                                    |                                                                                                    |                                                                                                    |                                                                        |                                                                                            |                                                           | 取れ            |
|                     |                                                                                                    |                                                                                                    |                                                                                                    |                                                                        |                                                                                            |                                                           | 人收            |
|                     | 新台幣(大寫)                                                                                                    | 客仟零佰零 ·                                                                                                    | 19 字萬家仟伍佰零                                                                                                    | 拾字元整                                                                   | Art 44 10 10                                                                               |                                                           |               |
|                     | ATM轉帳/<br>金融機構跨行區非                                                                                                    | 林入旅行:004至                                                                                                    | 800641336                                                                                                    | 并入金額                                                                   | 500 元                                                                                      | <b>收讫本</b>                                                |               |
|                     | 做款人 : 方□ 繳費單號 : KEL                                                                                                    | 交通部航港局                                                                                                    | 北部航務中心航政                                                                                                    | 規費繳費                                                                   | <b>單</b><br>代                                                                              | 逾期販費<br>請勿代收<br>收期限:110年01月12日                            |               |
|                     | 便利商店事                                                                                                    | 阜用條碼區                                                                                                    | 邹局專用條碼                                                                                                    | 西                                                                      | 交易代號                                                                                       | G6101                                                     | * - #         |
|                     |                                                                                                    |                                                                                                    | 19834251                                                                                                    | 1                                                                      | 代收频别                                                                                       | 710598                                                    | :<br>我<br>#   |
|                     |                                                                                                    |                                                                                                    | 产名:台湾県行                                                                                                    |                                                                        | 應做金額                                                                                       | 500 元                                                     | 單位            |
|                     | 71059800                                                                                                    | 64133600                                                                                                    | 7105980064133                                                                                                    | Îmm Im I                                                               | 收                                                                                          | 花章                                                        | 收執            |
|                     | 0112A300                                                                                                    | 00000500                                                                                                    | 510                                                                                                    |                                                                        |                                                                                            |                                                           | -             |
|                     | 認<br>證                                                                                                    |                                                                                                    |                                                                                                    |                                                                        |                                                                                            | 收花章                                                       |               |
|                     | 7105980                                                                                                    |                                                                                                    |                                                                                                    |                                                                        |                                                                                            |                                                           | 51            |

51

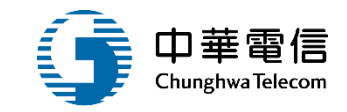

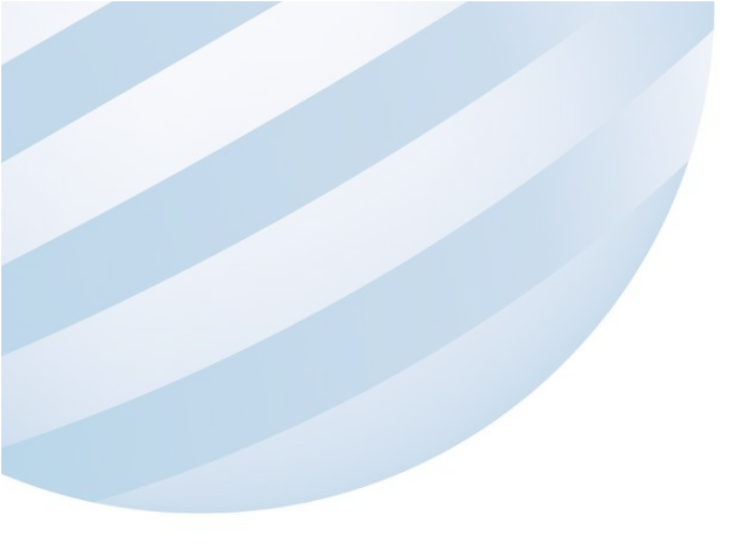

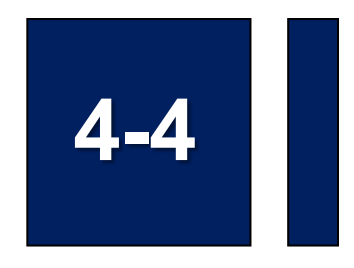

#### 船員卸任職簽證/服務經歷證明核發

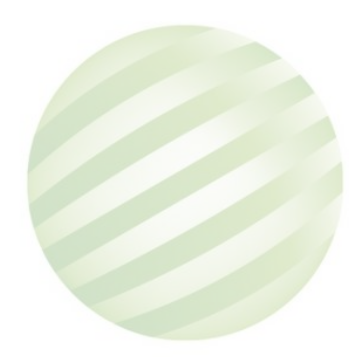

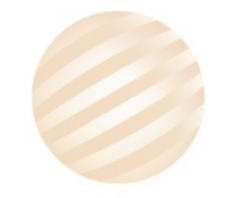

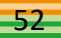

## 4-4 船員卸任職簽證/服務經歷證明核發

選單關

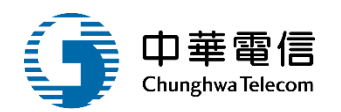

您好,歡迎使用!

3小時51分鐘28秒

北航監理科

Ð

交通部航港局 Maritime and Port Bureau, MOTC 第二代航港單一窗口服務平臺

電子簽核子系統

基本資料管理子系統

船員管理子系統

在校/畢業生申報作業

船員卡管理

船員卸任職簽證

任職簽證登記

卸職簽證登記

任卸職簽證審核

服務經歷證明核發

任卸職簽證補登

海勤資歷核算管理

船員工作守則維護

船員工作守則調問

| B | ■ 船員 | 管理子調 | 糸統 > 船員卸 | 即任職簽證 > , | 服務經歷證明                                | 月核發(MT02-        | -03-06) |         |         |     |      |      |      |      |    |
|---|------|------|----------|-----------|---------------------------------------|------------------|---------|---------|---------|-----|------|------|------|------|----|
|   | ▶ 查詢 | 间條件  |          |           |                                       |                  |         |         |         |     |      |      |      |      |    |
|   |      | 手冊流  | 水號       |           | ~                                     |                  |         |         | 英文手冊字號  |     |      | ~    |      |      |    |
|   |      | 手冊   | 字號 請選    | 擇         | •                                     | 字第               |         |         |         | 號   |      |      |      |      |    |
|   |      | 承辦   | 機關 請選    | 擇         |                                       |                  |         | ٣       |         |     |      |      |      |      |    |
|   |      | 申請   | 編號       | 年度        |                                       |                  | ~       |         | 申請人     |     |      |      |      |      |    |
|   |      | 服務   | 日期       |           |                                       | ~                |         |         |         |     |      |      |      |      |    |
|   |      |      |          |           |                                       |                  | 查詢      | 新增      | 清除      |     |      |      |      |      |    |
|   | ■查詢約 | 結果   |          |           | A A A A A A A A A A A A A A A A A A A | 點選新 <sup>4</sup> | 曾       |         |         |     |      |      |      |      |    |
|   | 序號   | 年度   | 申請編號     | 手冊字號      | 申請日期                                  | 申請份數             | 每份張數    | 服務期間(起) | 服務期間(迄) | 申請人 | 承辦機關 | 異動人員 | 異動日期 | 審核狀態 | 功能 |
|   |      |      |          |           |                                       |                  |         | 沒有找到符合的 | 的結果     |     |      |      |      |      |    |
|   |      |      |          |           |                                       |                  |         |         |         |     |      |      |      |      |    |

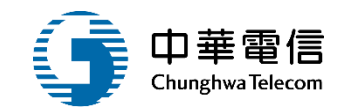

#### ▶ 服務經歷證明核發

| 申請編號    | 109年度第000324號    | 承辦機關    | (KL)交通部航港局北部航務中心 |
|---------|------------------|---------|------------------|
| 手冊字號    | (A6)北航 ▼ 字第 00 號 | 中文姓名    | Ξ                |
| 申請日期    | 109-11-06        | 申請份數    | 1 每份張數 1         |
| 服務期間(起) | 109-08-31        | 服務期間(迄) | 109-11-05        |
| 備註      |                  |         |                  |
| 申請人     | Ξ                | 電話      | 022              |
| 地址      | 臺北市中正區           |         |                  |
| 異動人員    |                  | 異動日期    |                  |
|         | <b>點選儲存</b>      | 返回      |                  |

## 4-4 船員卸任職簽證/服務經歷證明核發

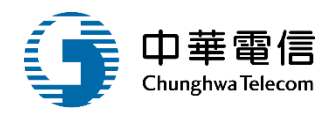

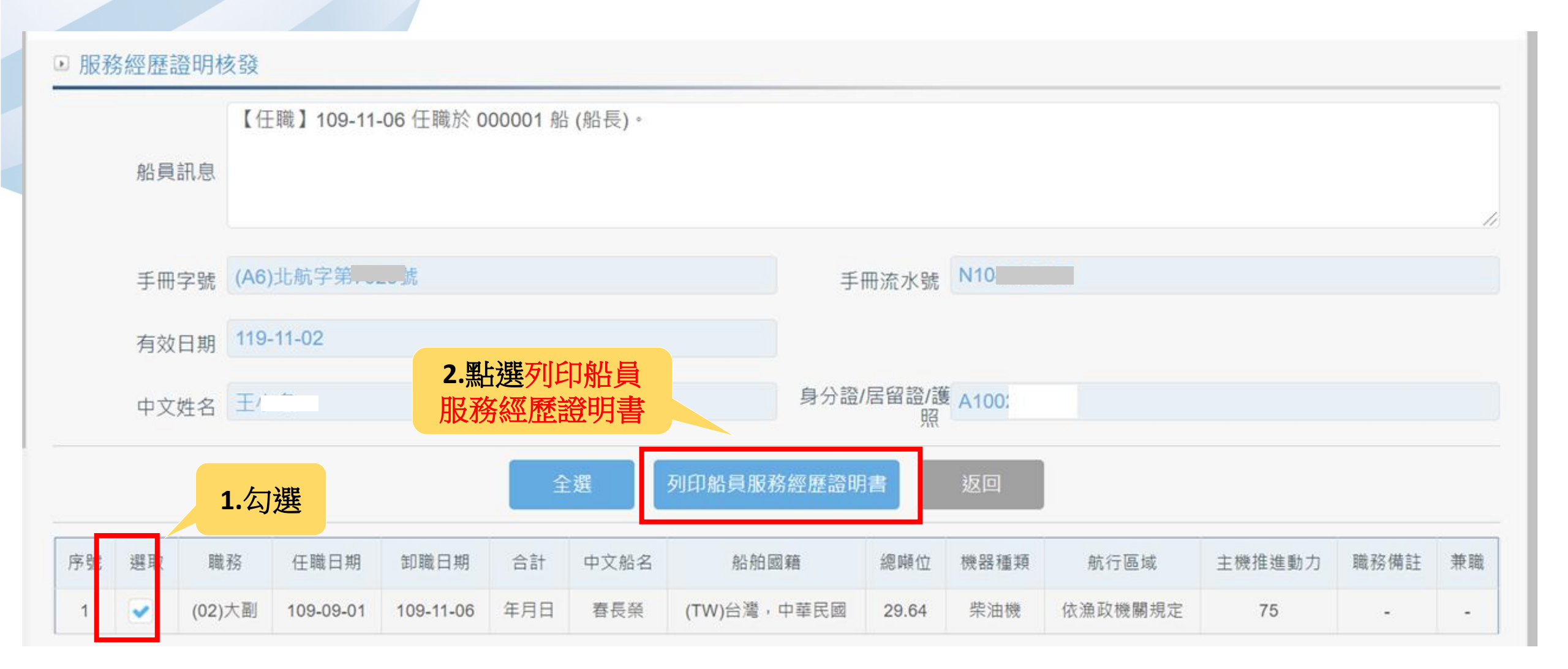

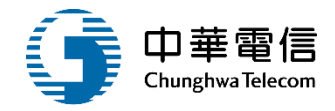

|                  |                          |                                                     |                                     | 船員<br>The Certific       | 服務經)<br>cation of Sear      | 歷證明<br>nan's Sea                | 月書<br>a Service   | 1                        |                  |                |                            | 109年度第00<br>No.2020Y    | 0324號<br>/000324 |
|------------------|--------------------------|-----------------------------------------------------|-------------------------------------|--------------------------|-----------------------------|---------------------------------|-------------------|--------------------------|------------------|----------------|----------------------------|-------------------------|------------------|
| 中文女<br>Chinese M | 生名<br>Name               | 王:在                                                 |                                     | 船 員 刖<br>No. of the      | 员務手册字<br>seaman's service b | 二號<br>ook                       | (A6)北射<br>A600702 | 〔字第00〕<br>9              | 虎                |                |                            |                         |                  |
| 英 文 如<br>Name    | 生 名<br>e                 | jack                                                |                                     | 出 生<br>Birthday          | 民國74年3月1                    | 13日                             | 身<br>I.D. (       | 分證字號<br>Card No. of R.O. | t<br>C           | A1002          |                            |                         |                  |
| 職務<br>Rating     | 船名 / 船<br>Ship's N       | 舶識別碼 / 船舶種類 / 僱用人<br>Name / IMO No. / Type/ Employe | 國 籍<br>Nation                       | 總噸(Ton)<br>Gross Tonnage | 機 器<br>Main Eng.            | 航行<br>Navig                     | 區域<br>ation       | 馬力(KW)<br>H. Power       | 任職<br>Signe      | 日期<br>d On     | 卸職日期<br>Signed Off         | 合計<br>Working Period    | 備註<br>Remark     |
| 大副<br>CHIEF MATE | 春長榮 / / ;<br>/ / FISH BC | 漁船 / 鮪豐漁業股份有限公司<br>DAT /                            | 台灣,中華民國<br>THE REPUBLIC OF<br>CHINA | 29.64                    | 柴油機<br>DIESEL               | 依漁政機關<br>BY FISHING<br>DEPARTME | 關規定<br>NT         | 75                       | 109/0<br>Sep. 01 | 9/01<br>, 2020 | 109/11/06<br>Nov. 06, 2020 | 0年 0月 0日<br>0Y. 0M. 0D. |                  |
|                  |                          |                                                     |                                     |                          |                             |                                 |                   |                          | 總計               | (Total)        |                            | 0年0月0日                  |                  |
| 簽發日期:            | 中華民國                     | 109年11月6日                                           |                                     |                          |                             |                                 |                   |                          |                  |                | 0 Years 0                  | Months 0 days           |                  |
| Date of Endorser | ment:Novemb              | ber 6, 2020                                         |                                     |                          |                             |                                 |                   | 交通部航港                    | 步局               |                |                            |                         | 簽發               |
|                  |                          |                                                     |                                     |                          |                             |                                 |                   | Endorsement I            | Bv : Mari        | time Por       | rt Bureau, M.O.T.          | C.                      |                  |

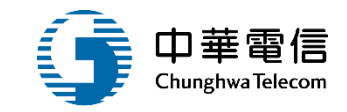

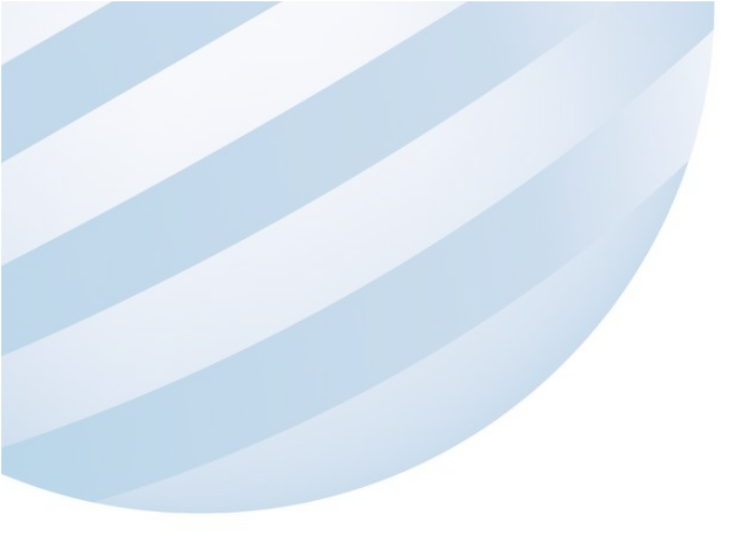

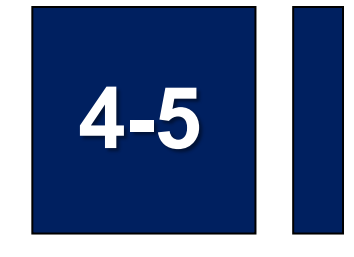

### 船員卸任職簽證/任卸職簽證補登

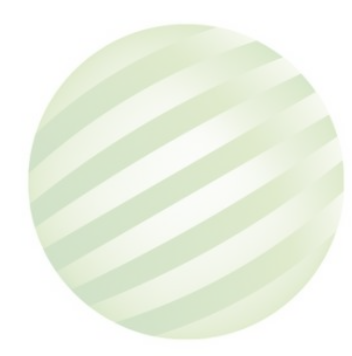

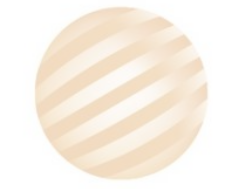

## 4-5 船員卸任職簽證/任卸職簽證補登

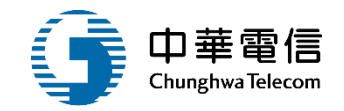

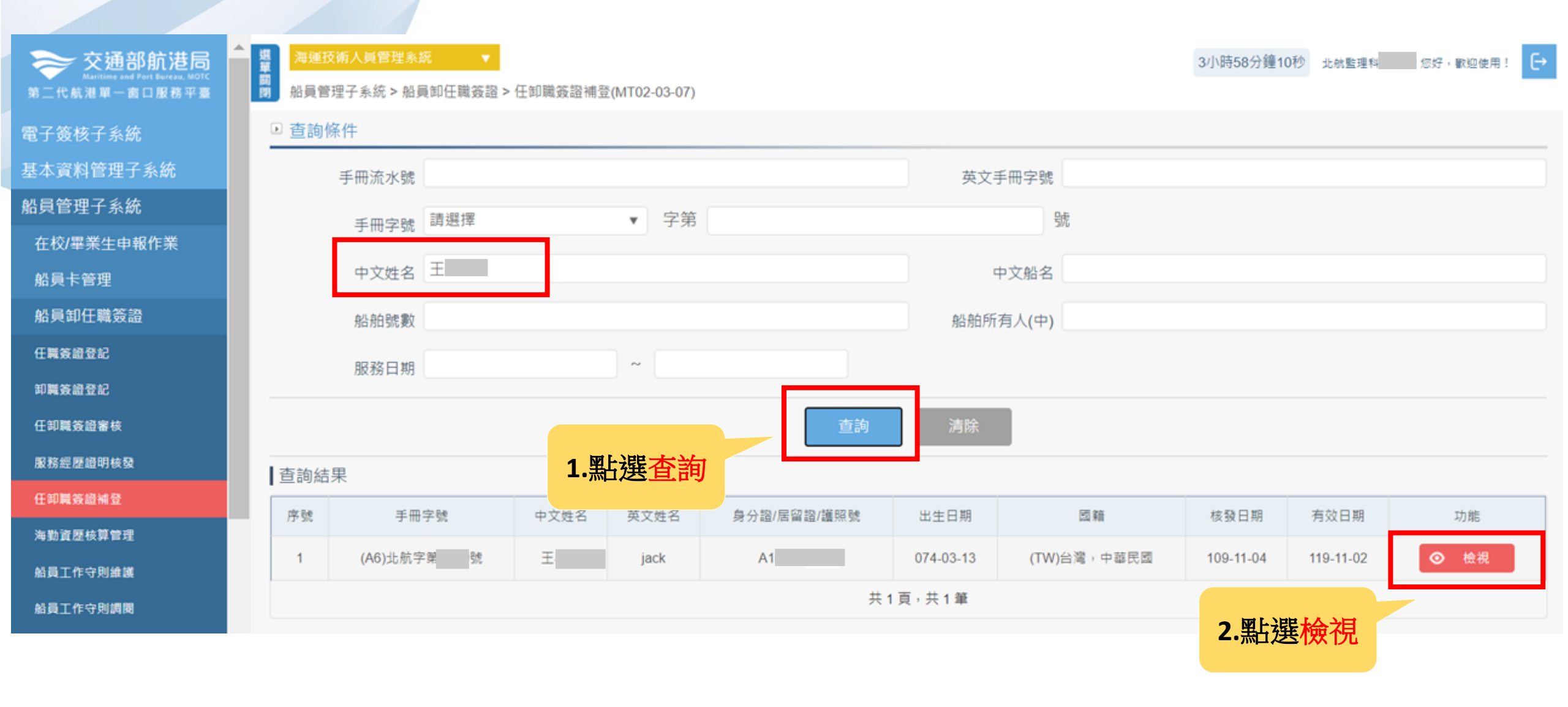

## 4-5 船員卸任職簽證/任卸職簽證補登

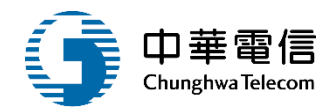

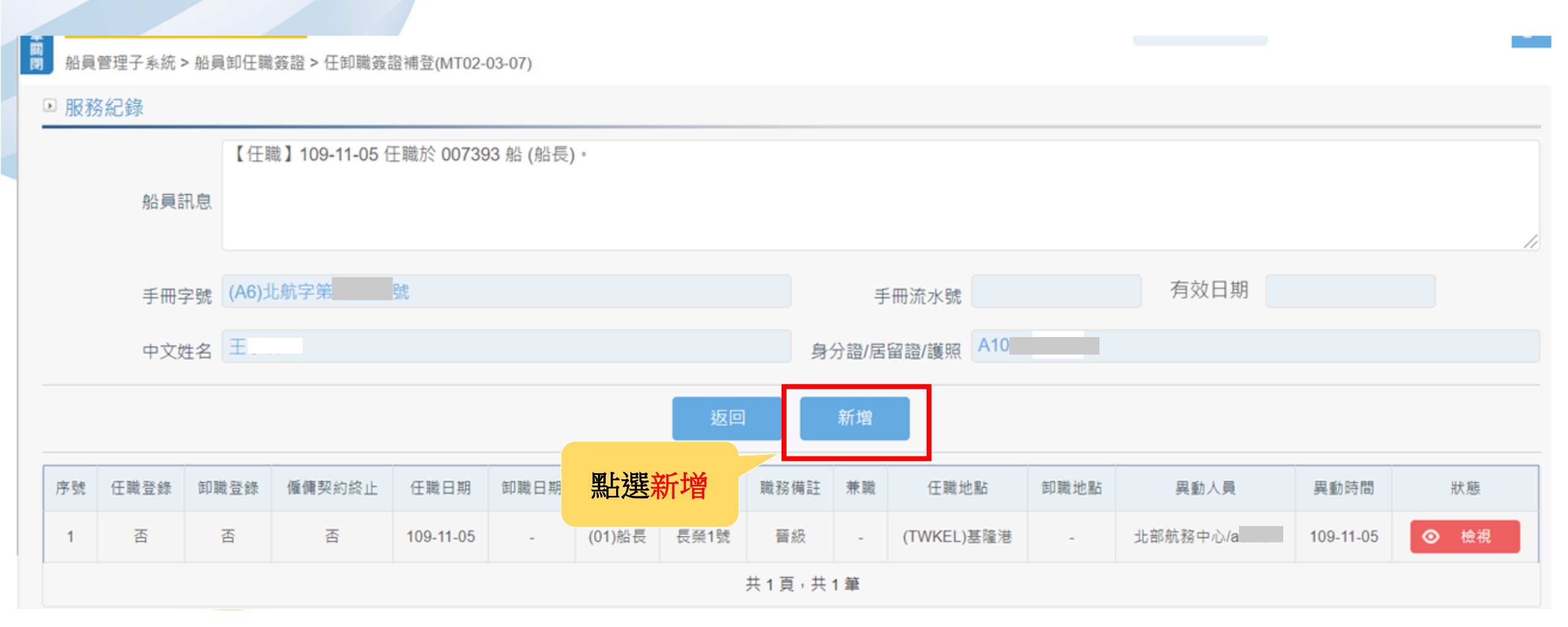

# 4-5 船員卸任職簽證/任卸職簽證補登

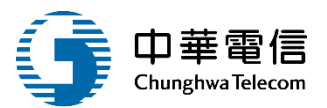

| 朝<br>朝 船員管理子系統 > 船員 | 員卸任職簽證 > 任卸職簽證補登(MT02-03-07) |            |                    |
|---------------------|------------------------------|------------|--------------------|
| ▶ 卸職簽證服務紀錡          |                              |            | 輸入任卸職資料            |
| ▶ 基本資料              |                              |            |                    |
| 手冊字號                | (A6)北航字第 號                   | 手冊流水號      | 有效日期               |
| 中文姓名                | Ŧ                            | 出生日期       |                    |
| 英文姓名                | jack                         | 國籍         |                    |
| 身分證/居留證/護照          | A1                           | 最新工會會員證字號  |                    |
| ▣ 任職簽證              |                              |            |                    |
| * 任職日期              | 109-09-01                    | 任職簽證機關     | (KL)交通部航港局北部航務中心 ▼ |
| * 任職簽證日期            | 109-09-01                    | 任職地點       | 請選擇    ▼           |
| *職務                 | (02)大副                       | 職務備註       | 請選擇    ▼           |
| 適任證書職務              | 請選擇    ▼                     | 適任證書效期     |                    |
| 雇用人或代理人(中)          | 鮪豐漁業股份有限公司                   | 雇用人或代理人(英) |                    |
| 任職登錄否               | ○ 是 ○ 否                      | 兼職         | 請選擇 你好」我是脑进小幫手」    |

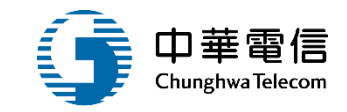

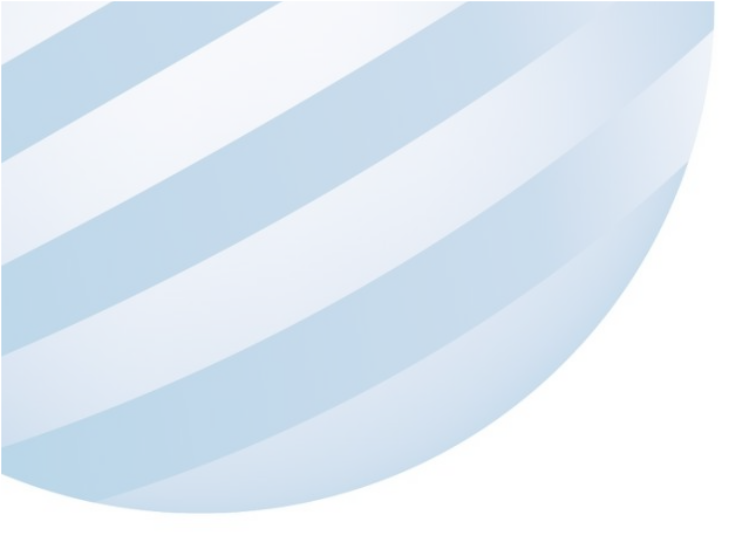

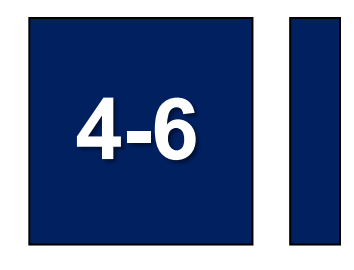

#### 船員卸任職簽證/海勤資歷核算管理

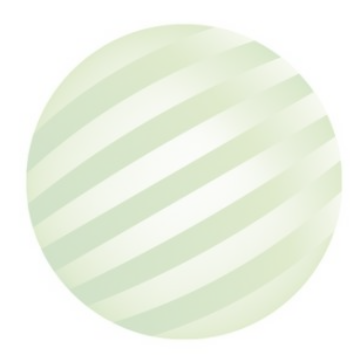

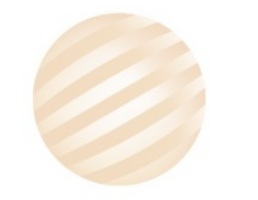

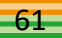

## 4-6 船員卸任職簽證/海勤資歷核算管理

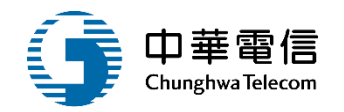

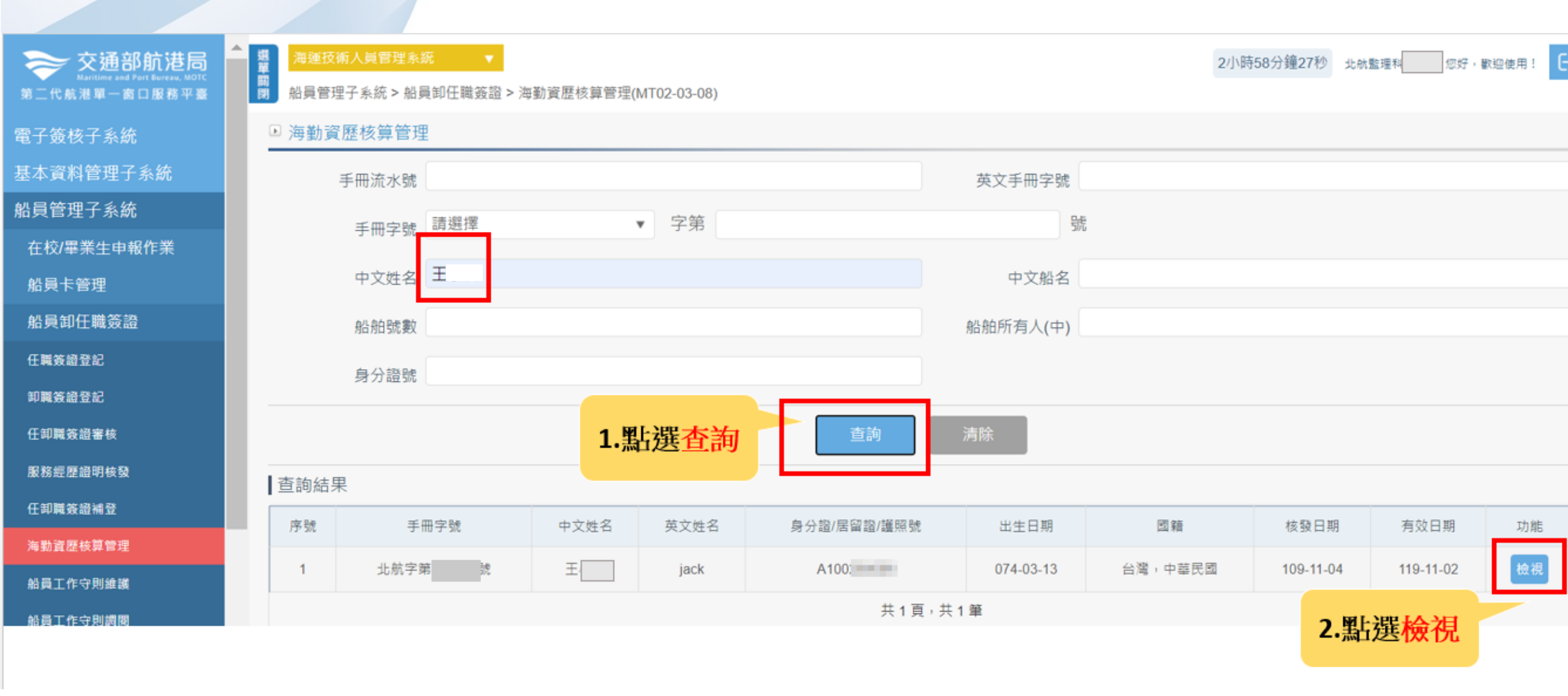

### 4-6 船員卸任職簽證/海勤資歷核算管理

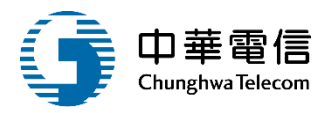

加曼書理了系統 > 船員卸任職簽證 > 海勤資歷核算管理(MT02-03-08)

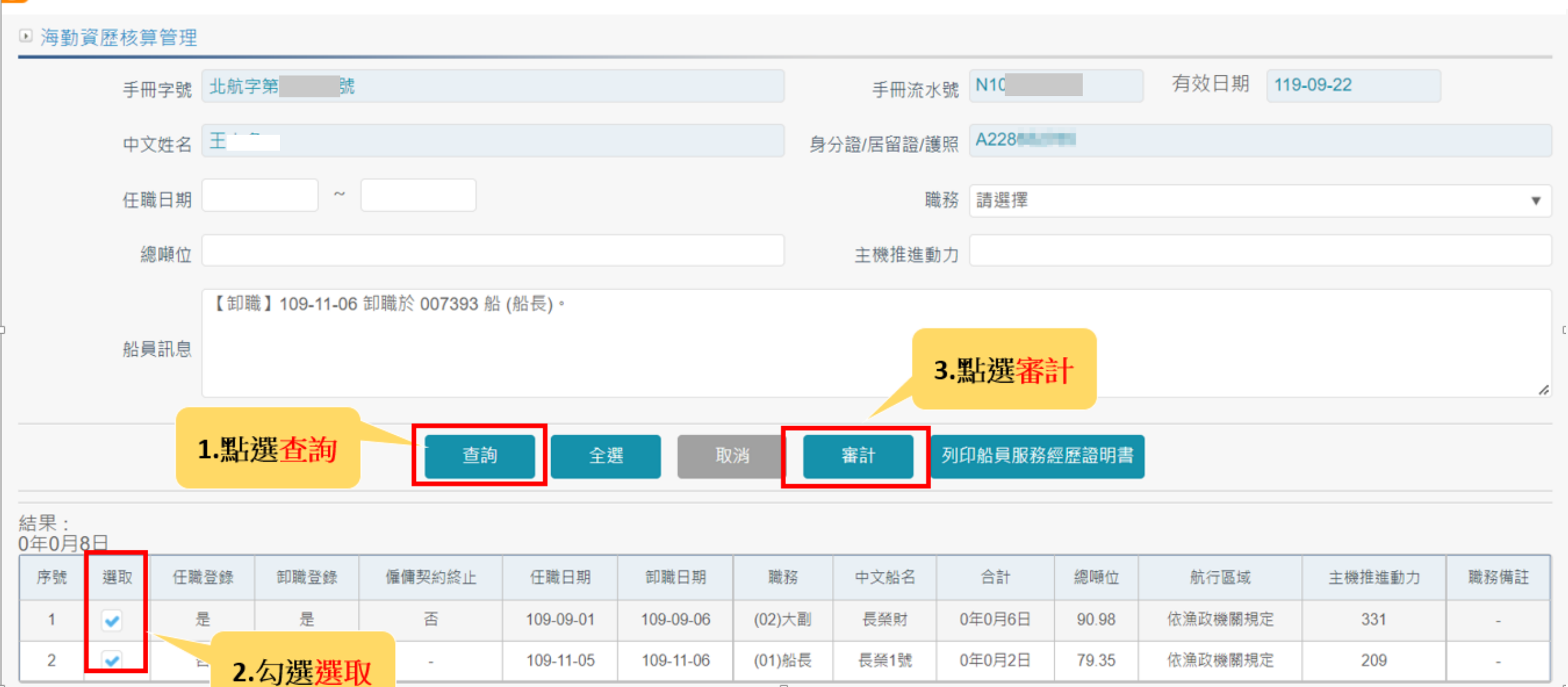

## 4-6 船員卸任職簽證/海勤資歷核算管理

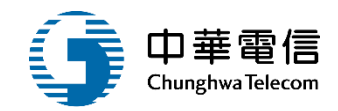

】 船員管理子系統 > 船員卸任職簽證 > 海勤資歷核算管理(MT02-03-08)

#### ▶ 海勤資歷核算管理

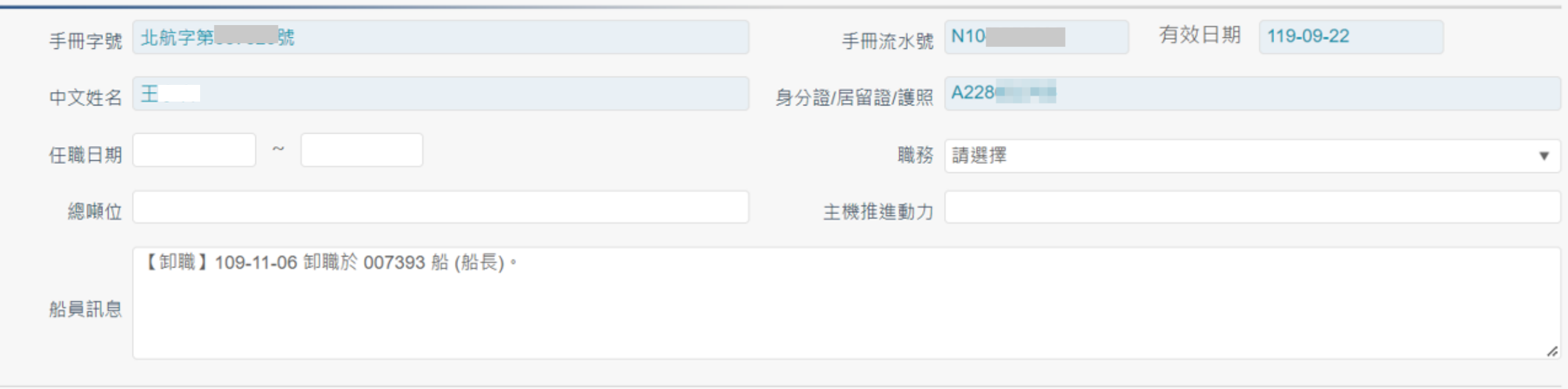

| 查詢 | 全選 | 取消 | 審計 | 列印船員服務經歷證明書 |
|----|----|----|----|-------------|
|----|----|----|----|-------------|

| 結果:<br>0年0月 | 8日 |      |      |        |           |           |        |      |        |       |         |        |      |
|-------------|----|------|------|--------|-----------|-----------|--------|------|--------|-------|---------|--------|------|
| 序號          | 選取 | 任職登錄 | 卸職登錄 | 僱傭契約終止 | 任職日期      | 卸職日期      | 職務     | 中文船名 | 合計     | 總噸位   | 航行區域    | 主機推進動力 | 職務備註 |
| 1           |    | 是    | 是    | 否      | 109-09-01 | 109-09-06 | (02)大副 | 長榮財  | 0年0月6日 | 90.98 | 依漁政機關規定 | 331    | -    |
| 2           |    | 否    | 是    | -      | 109-11-05 | 109-11-06 | (01)船長 | 長榮1號 | 0年0月2日 | 79.35 | 依漁政機關規定 | 209    | -    |

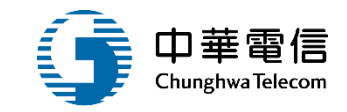

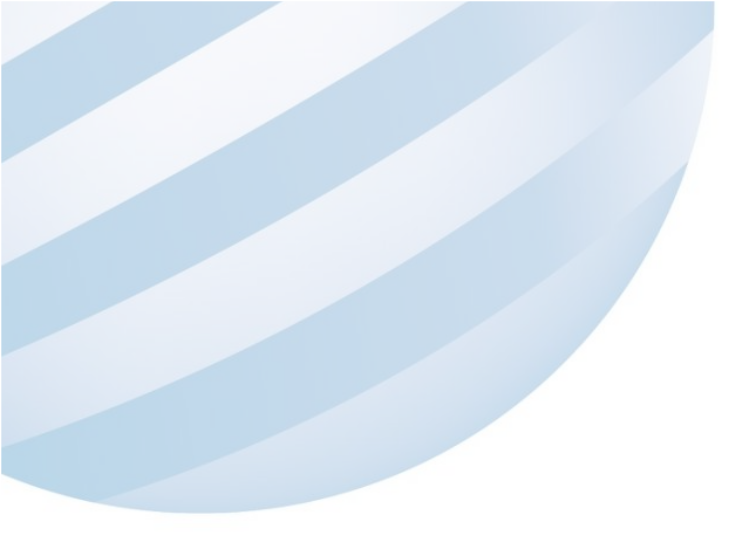

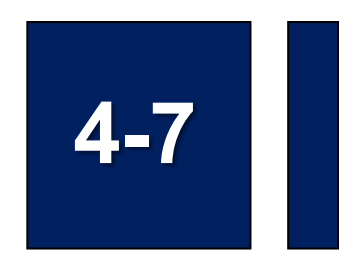

### 船員卸任職簽證/船員出入境紀錄查詢

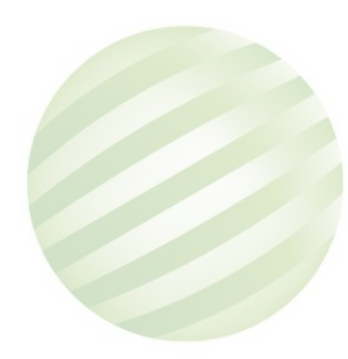

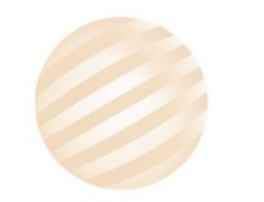

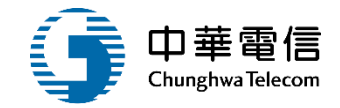

| 交通部航港局<br>Maritime and Port Bureau, MOTC<br>第二代航港單一窗口服務平臺 | ▲ 選 海運技術人員管理系統 ▼<br>船員管理子系統 > 船員卸任職簽證 > 船員出入境紀錄查詢(MT02-03-09)                             | 3小時56分鐘3秒 航港局中華維運團隊 您好, 歡迎使用! |
|-----------------------------------------------------------|-------------------------------------------------------------------------------------------|-------------------------------|
| 電子簽核子系統                                                   | ▶ 查詢條件                                                                                    |                               |
| 基本資料管理子系統                                                 | 步驟一:請輸入欲查詢之船員資訊(擇一輸入完整字號)                                                                 |                               |
| 船員管理子系統                                                   | 手冊流水號<br>————————————————————————————————————                                             |                               |
| 在校/畢業生申報作業                                                | 手冊字號 (A1)基港 ▼ 字第 1 號                                                                      |                               |
| 船員卡管理                                                     |                                                                                           |                               |
| 船員卸任職簽證                                                   | 出入境期間 109-02-05 ~ 109-11-30                                                               |                               |
| 任職簽證登記                                                    |                                                                                           |                               |
| 卸職簽證登記                                                    | 上傳檔案 選擇檔案 船員服務經歷證明書 (12).pdf                                                              |                               |
| 任卸職簽證審核                                                   | ▲ ● ● ● ● ● ● ● ● ● ● ● ● ● ● ● ● ● ● ●                                                   |                               |
| 服務經歷證明核發                                                  |                                                                                           |                               |
| 任卸職簽證補登                                                   | 注意:<br>1.本查詢作業之使用需遵循「交通部航港局應用 <sub>1200頁 即建用 12</sub> 元 章理規範」相關規定                         |                               |
| 海勤資歷核算管理                                                  | 2.使用本功能需取得船員本人於「船員任卸職申請書」上之授權查詢同意書簽署,以為本局查驗出入境資料之依據<br>3.本次查詢操作皆需將已簽署授權之「船員任卸職申請書」掃描電子檔上傳 |                               |
| 船員出入境紀錄查詢                                                 | 版權所有 © 交通部航港局 第三代 <u>航港單一窗口服務平臺</u>                                                       |                               |
| 船員出入境紀錄稽核                                                 | 本系统所洗及之個人敏感資訊將依個資法進行蒐集、處理,日使用者之IP位置超系統使用情形將會受到記錄。                                         |                               |

|       | 船員知任職會                     | 条豁/船昌出入      | <b>造纪</b> 錄查計 | 旬              |       | <u></u> Ф |
|-------|----------------------------|--------------|---------------|----------------|-------|-----------|
| 1     |                            |              |               | -9             |       | Chung     |
| -     |                            |              |               |                |       |           |
|       |                            |              |               |                |       |           |
| 埋于杂乱; | > 胎員即任職發證 > 船員出人現紀錄堂詞(M102 | 03-09)       |               |                |       |           |
|       |                            |              |               |                |       |           |
|       | 船員訊息 【卸職】089/09/22 於 長賜    | (08175) 船卸職。 |               |                |       |           |
|       | 手冊字號 基港字第一一世族              |              |               | 手冊流水號          |       |           |
|       | <b>美冊</b> 故館 119-06-04     |              |               |                |       |           |
|       |                            |              |               |                |       |           |
|       | 中文姓名                       |              | 4             | 制分證/居留證/護照 C1. |       |           |
| i果    |                            |              |               |                |       |           |
| 序號    | 中文姓名                       | 英文姓名         | 入出別           | 人出日期           | 機場/港口 | 斑機號碼      |
| 1     | <b>R</b>                   | LO           | 一般入境          | 20200220       | 桃園機場  | VJ842     |
| 2     | 4                          | LO           | 出境            | 20200213       | 桃園二期  | B7029     |
| 3     | 4                          | LO           | 一般入境          | 20180401       | 桃園機場  | VN572     |
| 4     | 罹                          | LO           | 出境            | 20180327       | 桃園機場  | VN571     |
| 5     | -                          | LO           | 一般入境          | 20160724       | 桃園機場  | IT506     |
| 6     | 羅                          | LO           | 出境            | 20160719       | 桃園機場  | ZV005     |
| 7     | <b>a</b>                   | LO           | 一般入境          | 20160405       | 杭園機場  | CX420     |
| 8     | -                          | LO           | 出境            | 20160403       | 桃園機場  | CX463     |
| 9     | 1                          | LO           | 一般入境          | 20160113       | 桃園機場  | VJ840     |

67

VJ841

上一頁 1 2

20160108

下一頁 共2頁·共16 筆

桃園機場

出境

筆資料

羅

LO

每頁顯示

10 -

10

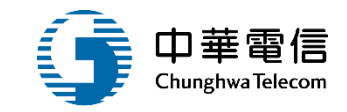

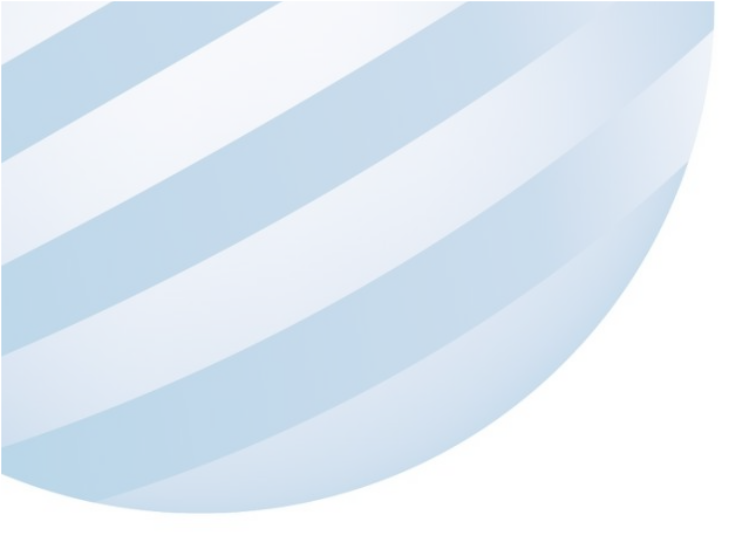

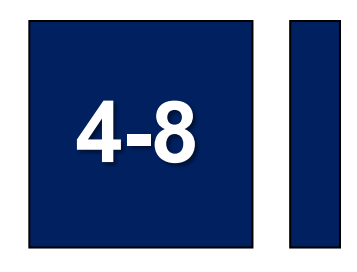

### 船員卸任職簽證/船員出入境紀錄稽核

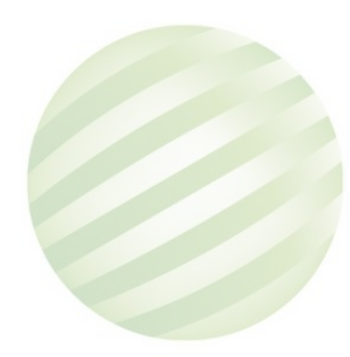

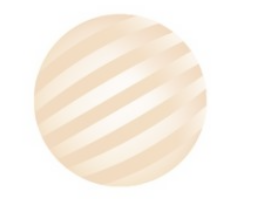

68

## 4-8 船員卸任職簽證/船員出入境紀錄稽核

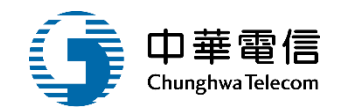

3小時42分鐘6秒 航港局中華維運團隊 您好, 歡迎使用!

船員服務經歷證明書 (12).pdf

€

任職簽證登記

船員卸任職簽證

卸職簽證登記

任卸職簽證審核

服務經歷證明核發

任卸職簽證補登

海勤資歷核算管理

船員出入境紀錄查詢

船員出入境紀錄稽核

船員工作守則申報

船員工作守則維護

船員工作守則調閱

服務經歷證明審核

船員工作守則審核

**机吕將徵答**田

船員適任證書申請作業

| 海運技術人      | 、旨管理系统  |
|------------|---------|
| /母/王]乂[四// | (只自住尔凯) |

R.

2

船員管理子系統 > 船員卸任職簽證 > 船員出入境紀錄稽核(MT02-03-10)

基港字第07 號

| D 查詢條件 |               |      |        |                     |                    |  |  |  |
|--------|---------------|------|--------|---------------------|--------------------|--|--|--|
| ŧ      | 一冊流水號         |      |        | 英文手冊字號              |                    |  |  |  |
|        | 手冊字號 (A1)基港 ▼ | 字第 7 | 號      |                     |                    |  |  |  |
|        | 承辦機關          |      | •      | 承辦人員                |                    |  |  |  |
|        | 查詢日期          | ~    |        |                     |                    |  |  |  |
|        |               | 點選查詢 | 查詢     | 清除                  |                    |  |  |  |
| 查詢結果   |               |      |        |                     |                    |  |  |  |
| NO     | 手冊字號          | 承辦機關 | 承辦人    | 出入境期間               | 同意書                |  |  |  |
| 1      | 基港字第07 號      | -    | 中華維運團隊 | 109-02-29~109-10-21 | 船員服務經歷證明書 (12).pdf |  |  |  |

共1頁,共2筆

109-02-05~109-11-30

中華維運團隊

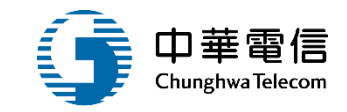

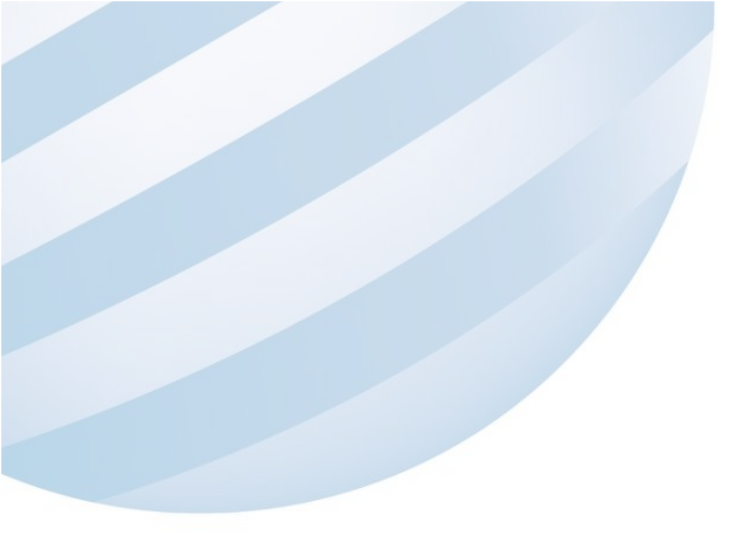

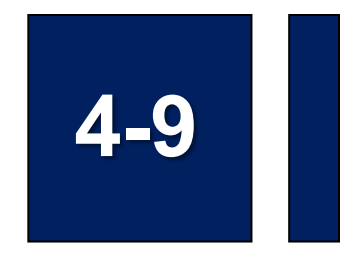

### 船員卸任職簽證/船員工作守則申報

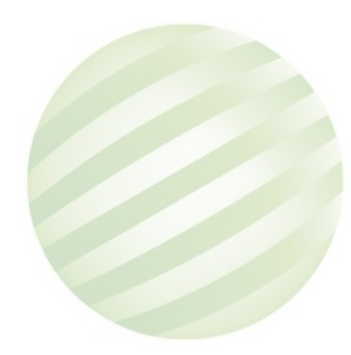

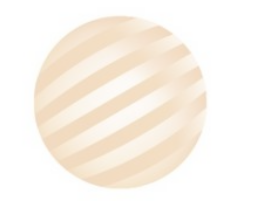

## 4-9 船員卸任職簽證/船員工作守則申報

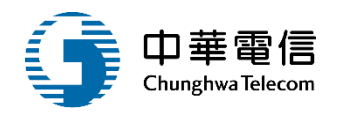

交通部航港局 Maritime and Port Bureau, MOTC 第二代航港單一窗口服務平臺電子簽核子系統

船員管理子系統

船員卸任職簽證

船員工作守則申報

船員工作守則查詢

船員線上查驗服務子系統 外僱管理子系統 僱外管理子系統

| 関 | 船員管理子系統 > 船員 | k統 > 船員卸任職簽證 > 船員工作守則申報 (MT02-03-11) |            |              |  |  |  |  |  |
|---|--------------|--------------------------------------|------------|--------------|--|--|--|--|--|
|   | ▶ 受理單位       |                                      |            |              |  |  |  |  |  |
| Þ | (TPE)北部航務中心  | ふ(台北)  ・                             |            |              |  |  |  |  |  |
| Þ | □申請資料        |                                      |            |              |  |  |  |  |  |
|   | 申請公司統編       | 28306729                             | 申請公司名稱     | 高雄港勤服務股份有限公司 |  |  |  |  |  |
|   | ★ 申請公司地址     | 80248 高雄市                            | ★ 申請公司電話   | 07-          |  |  |  |  |  |
|   | 申請公司傳真       |                                      | ★ 申請人身分證   | A1002        |  |  |  |  |  |
|   | ★ 申請人員姓名     | 陳                                    | ★ 申請人Email | i.com        |  |  |  |  |  |
|   | ★ 聯絡人姓名      | 陳小姐                                  | 聯絡人稱謂      |              |  |  |  |  |  |
|   | ★ 聯絡人電子信箱    | hail.com                             | ★ 聯絡人電話    | 092          |  |  |  |  |  |
|   | 申請日期         | 2020-11-05                           |            |              |  |  |  |  |  |
|   |              | test                                 |            | 輸入由請資料       |  |  |  |  |  |
|   | ★ 申請說明       |                                      |            |              |  |  |  |  |  |
|   | 申請附件上傳       | 選擇檔案 109-11-04_船申請名冊.pdf             |            |              |  |  |  |  |  |

### 4-9 船員卸任職簽證/船員工作守則申報

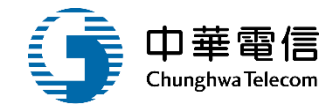

72

申請附件上傳 選擇檔案 109-11-04\_船...申請名冊.pdf

#### 同意條款

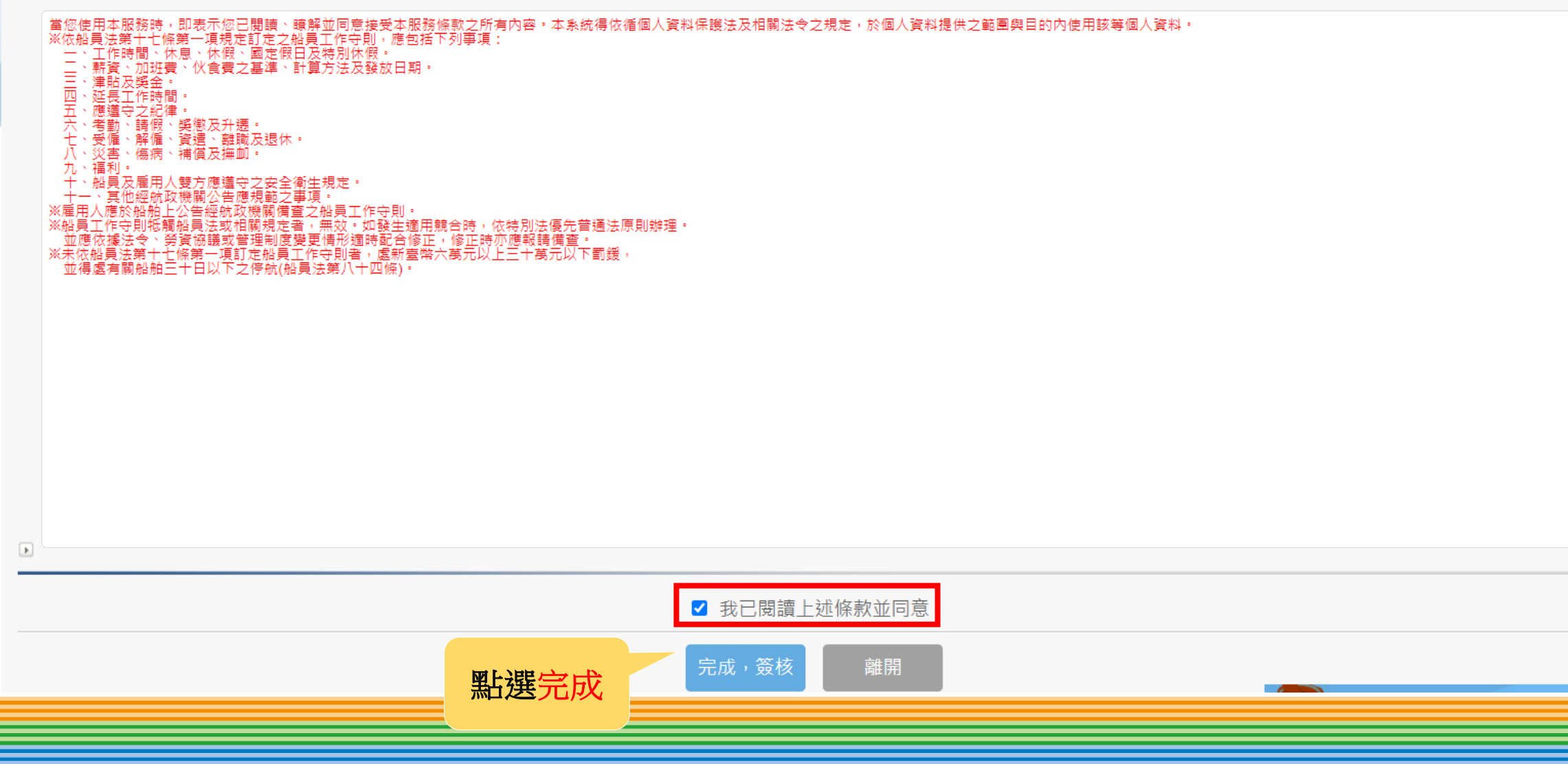
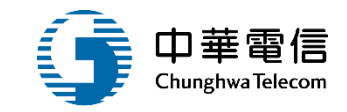

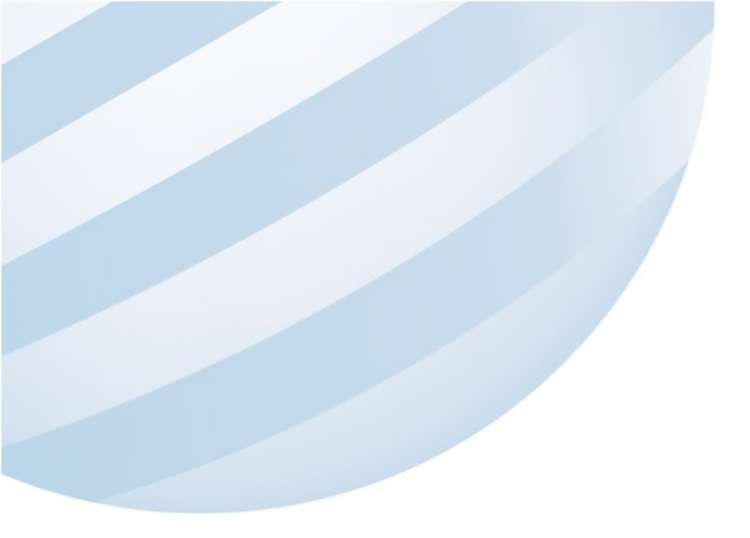

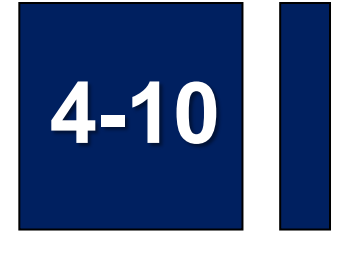

### 船員卸任職簽證/船員工作守則審核

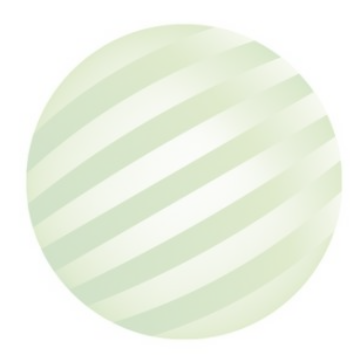

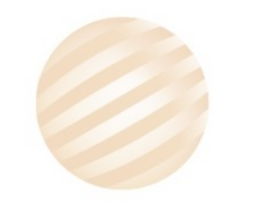

|                             | 選<br>開<br>開 電子                    | ■技術人員會<br>簽核子系統 | 管理系統   ▼<br>充 >  簽核作業 > 工作佇列匣(EFC | 01-01-01)                   | 3/]               | 時56分鐘5秒 南航監理科 忽               | 好,歡迎使用!   |  |
|-----------------------------|-----------------------------------|-----------------|-----------------------------------|-----------------------------|-------------------|-------------------------------|-----------|--|
| 電子簽核子系統    ▼                | ■ 工作行列匣       取得工作清單     點選取得工作清單 |                 |                                   |                             |                   |                               |           |  |
| 工作佇列匣<br>待辦匣<br>基本資料管理子系統 ▼ | >                                 | 項次<br>1         | 表單名稱<br>船員工作守則申報                  | 表單編號<br>MT020311F1091110005 | 申請人姓名高雄港勤服務股份有限公司 | 最後送件日期<br>2020-11-09 16:51:16 | 表單摘要<br>e |  |
|                             |                                   | _               |                                   |                             |                   |                               |           |  |

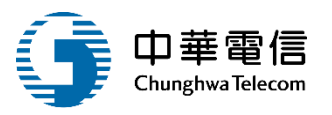

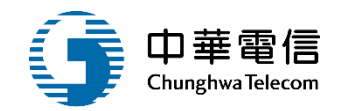

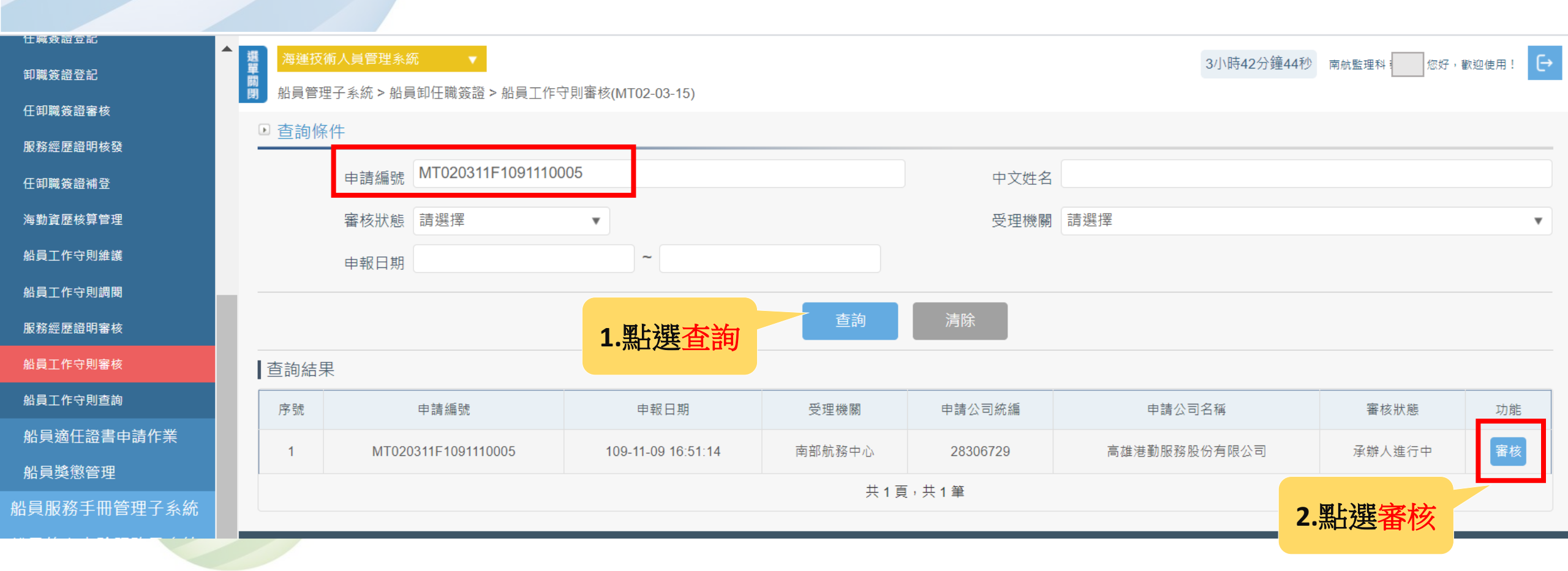

## 4-10 船員卸任職簽證/船員工作守則審核

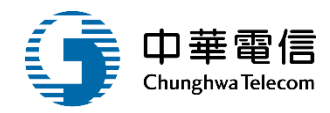

76

備查資料

| * 項次1  | 符合規定        |        |      | 内容包含 | :工作時間、休息、休假、國定假日及特別休假。                   |             |
|--------|-------------|--------|------|------|------------------------------------------|-------------|
| * 項次2  | 符合規定        |        |      | 内容包含 | :薪資、加班費、伙食費之基準、計算方法及發放日期。                |             |
| * 項次3  | 符合規定        |        |      | 内容包含 | :津貼及獎金。                                  |             |
| * 項次4  | 符合規定        |        |      | 内容包含 | :延長工作時間。                                 |             |
| * 項次5  | 符合規定        |        |      | 内容包含 | :應遵守之紀律。                                 |             |
| * 項次6  | 符合規定        |        |      | 内容包含 | :考勤、請假、獎懲及升遷。                            |             |
| * 項次7  | 符合規定        |        |      | 内容包含 | :受僱、解僱、資遣、離職及退休。                         |             |
| * 項次8  | 符合規定        |        |      | 内容包含 | :災害、傷病、補償及撫卹。                            |             |
| * 項次9  | 符合規定        |        |      | 内容包含 | :福利。                                     |             |
| * 項次10 | 符合規定        |        |      | 内容包含 | :船員及雇用人雙方應遵守之安全衛生規定。                     |             |
| ★ 項次11 | 符合規定        |        |      | 内容包含 | : 其他經航政機關公告應規範之事項。                       |             |
| 退件原因   | 請勿輸入超過200字元 |        |      |      |                                          |             |
|        |             |        |      |      |                                          | 1           |
|        | 請勿輸入超過200字元 |        |      |      |                                          |             |
| 簽核意見   |             |        |      |      |                                          |             |
|        |             |        |      |      |                                          |             |
|        |             | 點選完成簽核 | 完成簽核 | 退回補件 | 毕 返回 · · · · · · · · · · · · · · · · · · | 您好!我是航港小幫手! |
|        |             |        |      | -    |                                          |             |

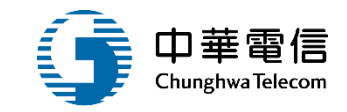

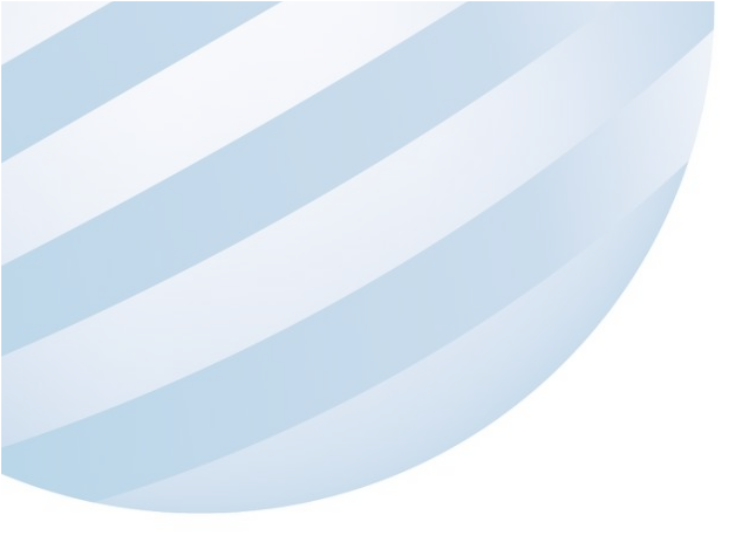

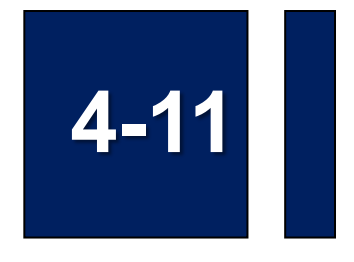

### 船員卸任職簽證/船員工作守則維護

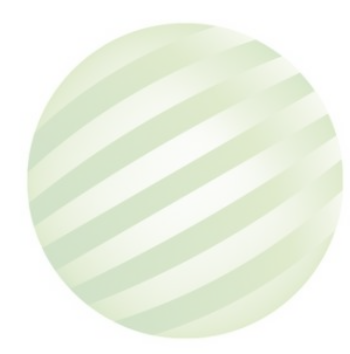

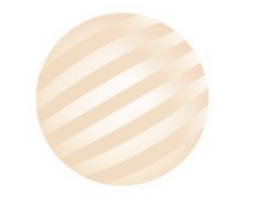

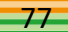

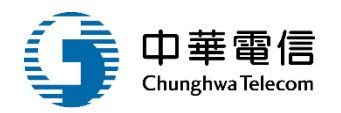

| 11111版命道查校 |                                                                                                    |          |
|------------|----------------------------------------------------------------------------------------------------|----------|
| 服務經歷證明核發   | ▲ 選 海運技術人員管理系統 ▼ 3小                                                                                                    | \時59分鐘46 |
| 仠卸職簽證補登    | 閉 船員管理子系統 > 船員卸任職簽證 > 船員工作守則維護 (MT02-03-12)                                                                                                    |          |
| 海勤資歷核算管理   | ▶ 查詢條件                                                                                                    |          |
| 船員工作守則維護   | 公司統編                                                                                                    |          |
| 船員工作守則調閱   | 申請公司名稱                                                                                                    |          |
| 服務經歷證明審核   |                                                                                                    |          |
| 船員工作守則審核   | 查詢 清除 新增                                                                                                    |          |
| 船員工作守則查詢   | 香油結果     日本     日本 |          |
| 船員適任證書申請作業 |                                                                                                    |          |

### 4-11 船員卸任職簽證/船員工作守則維護

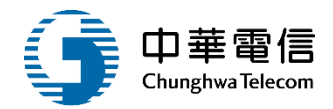

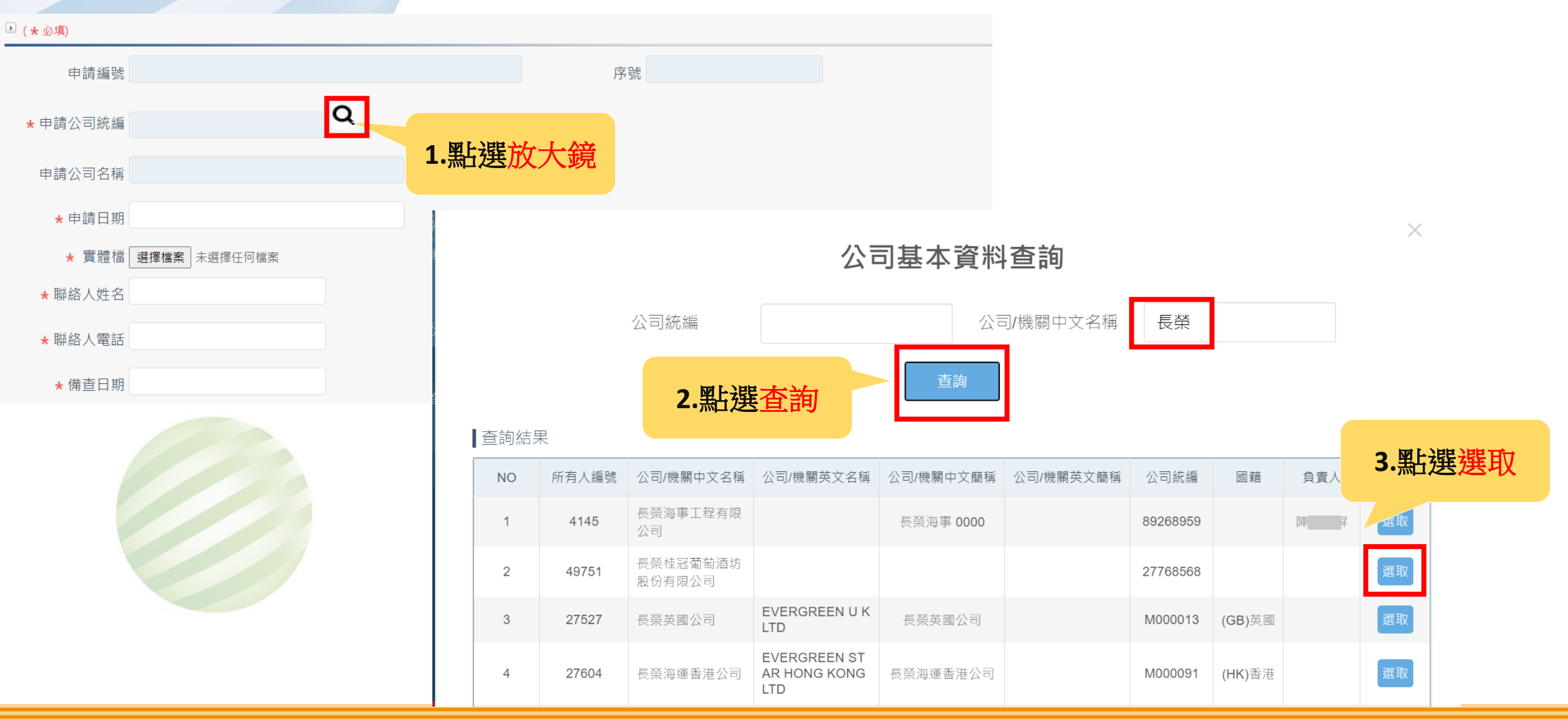

### 4-11 船員卸任職簽證/船員工作守則維護

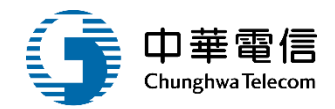

| ▶ (★必填)     |                       |      |    |    |         |  |
|-------------|-----------------------|------|----|----|---------|--|
| 申請編號        |                       |      |    |    | 序號      |  |
| ★ 申請公司統編    | M000013               | Q    |    |    |         |  |
| 申請公司名稱      | 長榮英國公司                |      |    |    |         |  |
| ★ 申請日期      | 109-11-08             |      |    |    |         |  |
| * 實體檔       | 選擇檔案 BH-003子機操作手冊.pdf |      |    |    |         |  |
| ★ 聯絡人姓名     | Ξ                     |      |    |    | 聯絡人稱調   |  |
| ★ 聯絡人電話     | 097                   |      |    |    | 聯絡人電子信箱 |  |
| ★ 備查日期      | 109-11-09             |      |    |    |         |  |
| 受理機關        | (KHH)南部航務中心           |      |    | ¥  |         |  |
| 備查文號        |                       |      | 字  |    | 號       |  |
| 備查說明        |                       |      |    |    |         |  |
| 異動人員        | <b>p</b> 7            |      |    |    | 異動日期    |  |
| 過線上申辦(有申請編號 | 者)之資料不可維護。            | 點選儲存 | 儲存 | 清除 | 返回      |  |

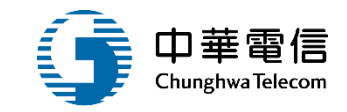

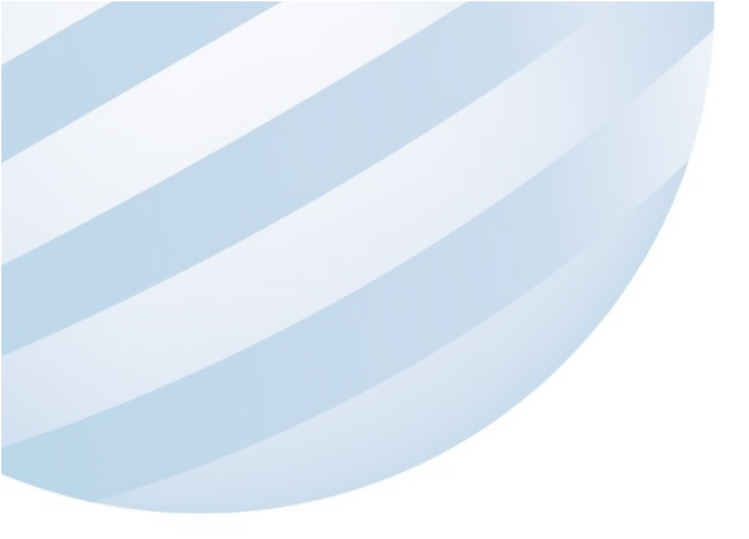

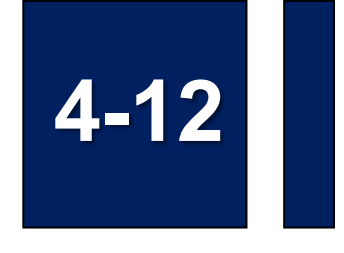

### 船員卸任職簽證/船員工作守則調閱

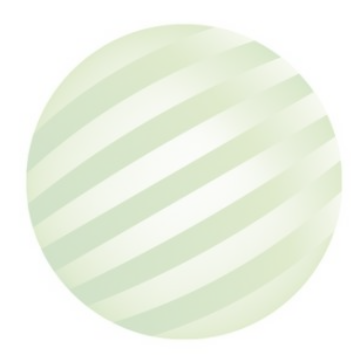

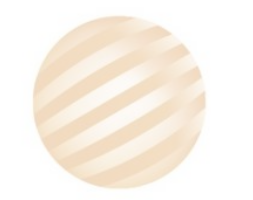

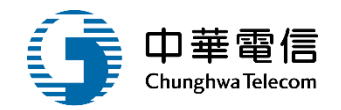

| 任職簽證登記      | ▲選單關 | 海運         | 運技術人員管理系統  |                  |                    |                 |       |       |               | 3小時49分鐘7秒 | 南航監理科 | 您好,歡測   | 迎使用! |
|-------------|------|------------|------------|------------------|--------------------|-----------------|-------|-------|---------------|-----------|-------|---------|------|
| 卸職簽證登記      | B    | 的品具的       | 管理子系統 > 船員 | 員卸任職簽證 > 船員工作守則調 | 閱 (MT02-03-13)     |                 |       |       |               |           |       |         |      |
| 任卸職簽證審核     |      | ▶ 查詢       | 」條件        |                  |                    |                 |       |       |               |           |       | 展開      | ₹+   |
| 服務經歷證明核發    |      |            | 公司統編       |                  |                    |                 |       |       |               |           |       |         |      |
| 任卸職簽證補登     |      |            | 申請公司名稱     |                  |                    |                 |       |       |               |           |       |         |      |
| 海勤資歷核算管理    | ÷.   |            |            |                  |                    |                 |       |       |               |           |       |         |      |
| 船員工作守則維護    |      |            | 申請日期       | 109-11-09        |                    | ~               |       |       |               |           |       |         |      |
| 船員工作守則調閱    |      |            | 最新申請資料 □   |                  |                    |                 |       |       |               |           |       |         |      |
| 服務經歷證明審核    |      |            |            |                  |                    | 查詢              | 清除    |       |               |           |       |         |      |
| 船員工作守則審核    |      | 查詢約        | 信果         | 1                | L.點選查詢             |                 |       |       |               |           |       |         |      |
| 船員工作守則查詢    |      | <b>皮</b> 鴠 | 由註八司纮绰     | 中韩公司夕報           | 中美口期               |                 | 联级人姓夕 | 酸複素範囲 | 脳袋人壺羊         | 脳牧人泰フ信箔   | 以田家園  | ᇥᄮᇾᆎᇔ   | +左`住 |
| 船員適任證書申請作業  |      | 177 5/%    | 中萌公司統編     | 甲酮公司石柟           | 中调口别               | 小単パ             | 带給八姓石 | 聯給八件詞 | <i>聯給八</i> 龟祜 | 聯給入电士信相   | 文理機關  | 1 / 正义號 | 1夜/田 |
|             |      | 1          | 28306729   | 高雄港勤服務股份有限公司     | 109-11-09 00:00:00 | FM005快捷操作手册.pdf | Ξ     | -     | 0978          | -         | -     | -       |      |
| 出員服務手冊管理子系統 |      |            | 共1頁,共1筆    |                  |                    |                 |       |       |               |           |       |         |      |

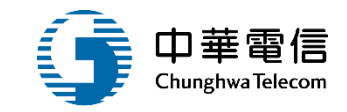

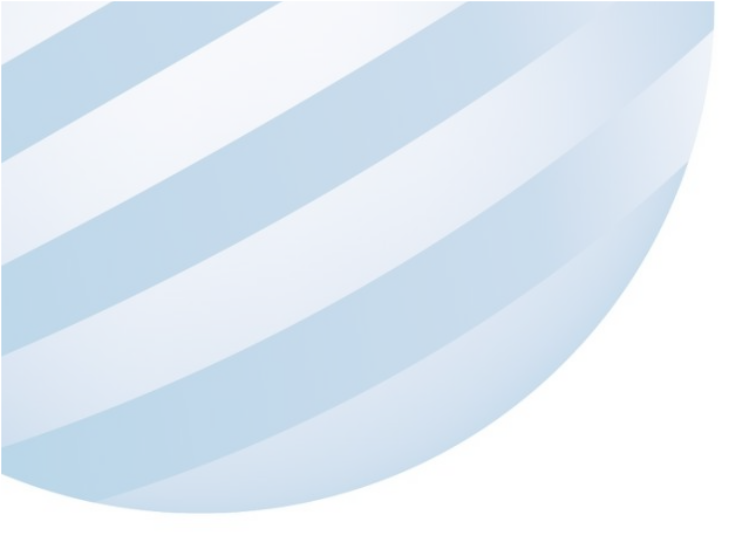

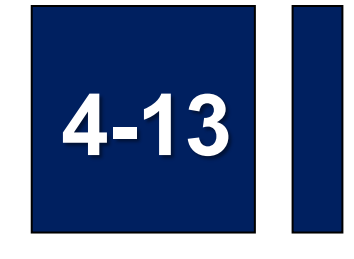

### 船員卸任職簽證/服務經歷證明審核

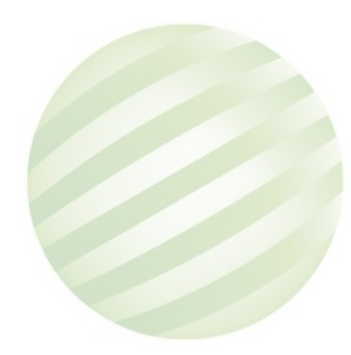

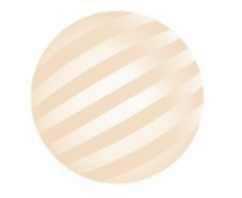

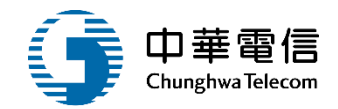

| 船員卸任職簽證    | ▲ 選 海運技 | 海運技術人員管理系統 ▼ 3小時40分鐘10秒 北航監理科 您好,歡迎使用! + |                       |            |              |      |       |
|------------|---------|------------------------------------------|-----------------------|------------|--------------|------|-------|
| 任職簽證登記     | 開 船員管語  | 理子系統 > 船員頷                               | 即任職簽證 > 服務經歷證明審核(MT02 | -03-14)    |              |      |       |
| 卸職簽證登記     | ▶ 查詢條   | 条件                                       |                       |            |              |      |       |
| 任卸職簽證審核    |         | 申請日期 109                                 | -10-12 ~              |            |              |      |       |
| 服務經歷證明核發   |         | <b>安</b> 件狀能 詰遲                          | 建爆                    | •          |              |      |       |
| 任卸職簽證補登    |         |                                          | <u>(</u> )+           | · ·        |              |      |       |
| 海勤資歷核算管理   |         | 西山田市市市市市市市市市市市市市市市市市市市市市市市市市市市市市市市市市市市市  |                       |            |              |      |       |
| 船員工作守則維護   | ▲ 查詢結:  | 果                                        | <u> </u>              |            |              |      |       |
| 船員工作守則調閱   | 序號      | 由請日期                                     | 由請编號                  | 由請類別       | 受理單位         | 案件狀態 | 功能    |
| 服務經歷證明審核   |         |                                          | טיע שוחן ביא ד        |            |              |      |       |
| 船員工作守則審核   | 1       | 109-10-12                                | SOLA0702F1091000001   | 船員服務經歷證明申請 | 交通部航港局北部航務中心 | 審核通過 | 檢視繳款單 |
| 船員適任證書申請作業 | 2       | 109-10-12                                | SOLA0702F1091000002   | 船員服務經歷證明申請 | 交通部航港局北部航務中心 | 退回補件 | 檢視    |
| 机吕揢微答册     |         | ++ 4 古 - ++ 2 笠                          |                       |            |              |      |       |

### 4-13 船員卸任職簽證/服務經歷證明審核

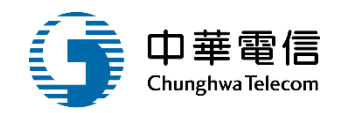

#### 區間內之服務經歷

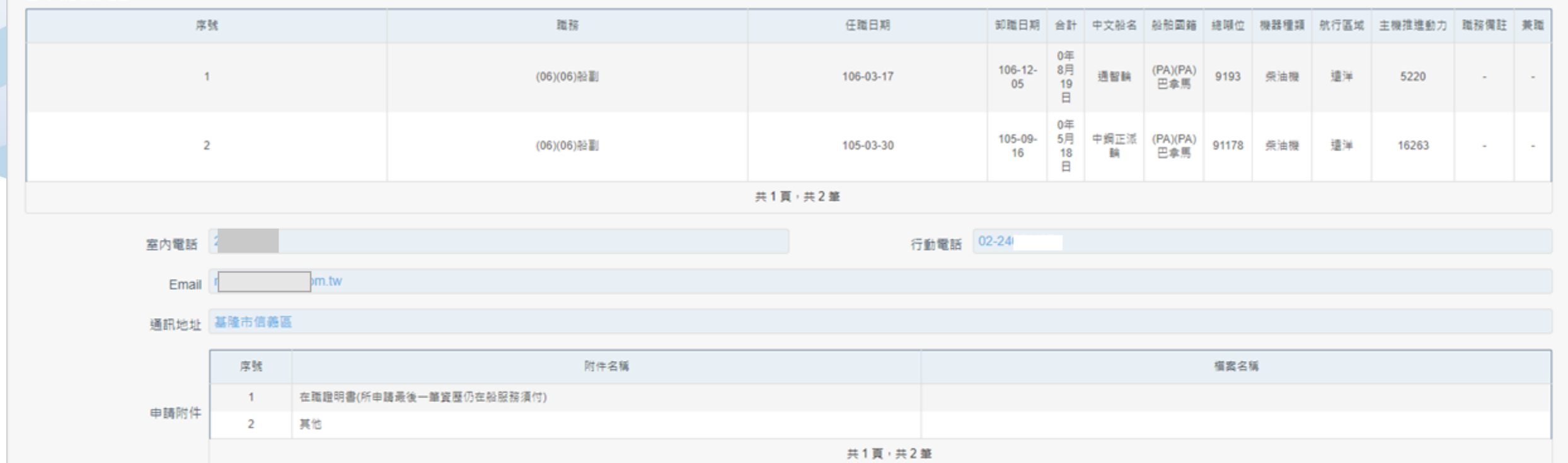

#### 簧核歷程

| 序號 | 關卡                                         | 送塞日期               | 蓋核日期               | 蓋核衛 | 蓋核意見 | 蓋核狀態 |  |  |  |
|----|--------------------------------------------|--------------------|--------------------|-----|------|------|--|--|--|
| 1  | 1(承辦人)                                     | 109-10-12 17:24:05 | 109-10-12 17:24:05 |     | 通過   |      |  |  |  |
|    | 共1頁,共1筆                                    |                    |                    |     |      |      |  |  |  |
|    | 繳款單 返回 返回 返回 · · · · · · · · · · · · · · · |                    |                    |     |      |      |  |  |  |

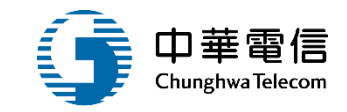

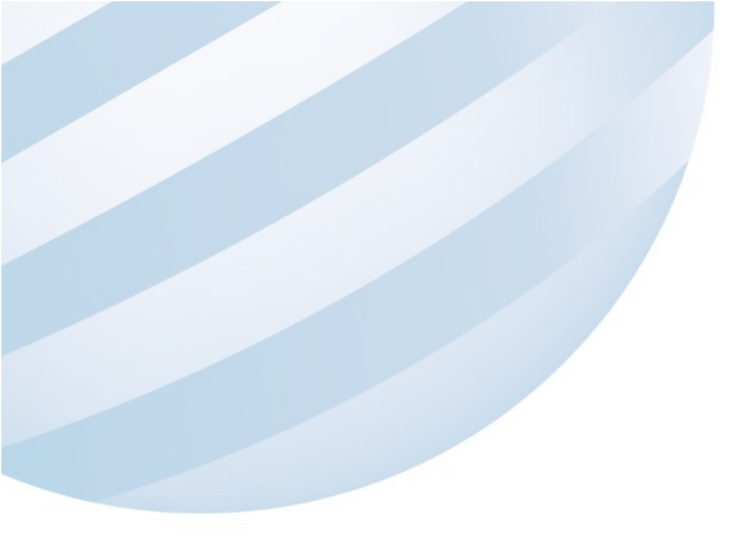

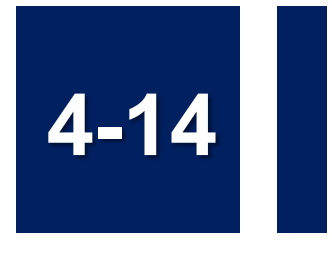

### 船員卸任職簽證/船員工作守則查詢

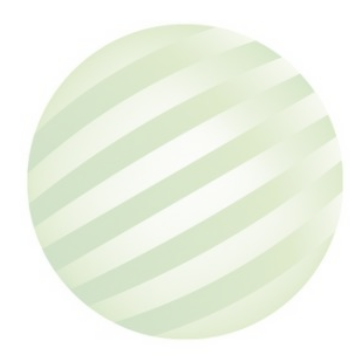

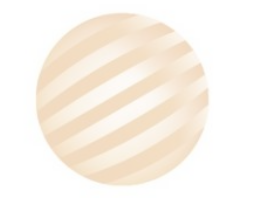

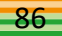

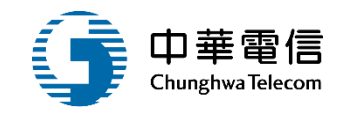

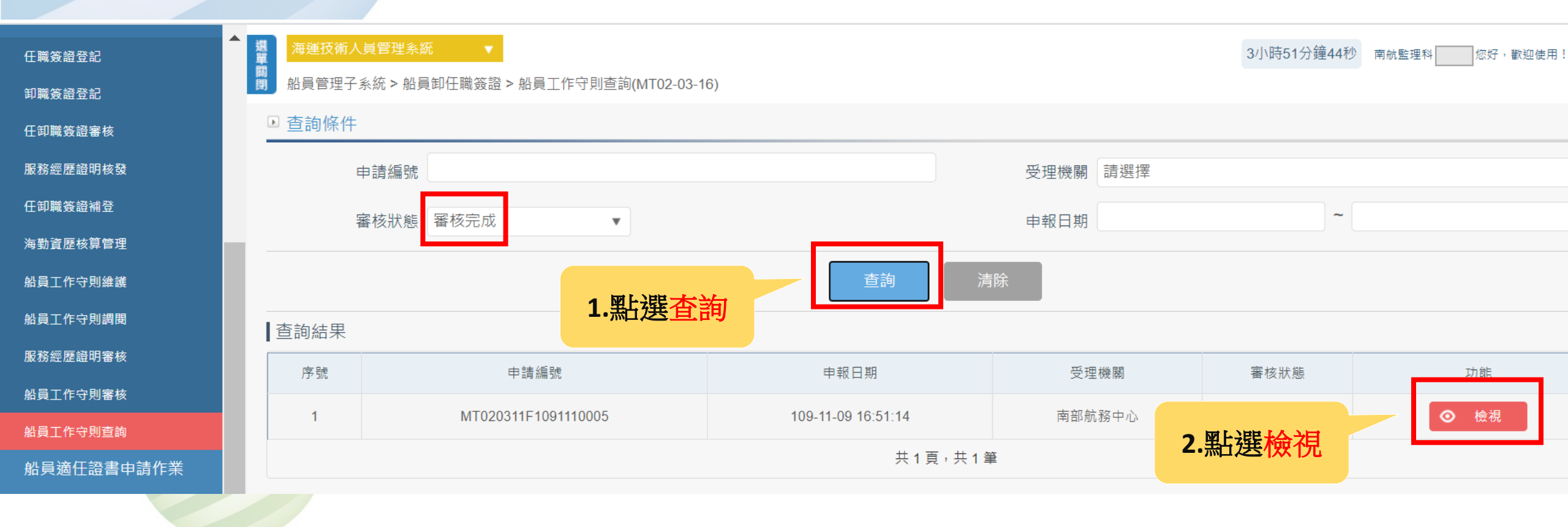

# 4-14 船員卸任職簽證/船員工作守則查詢

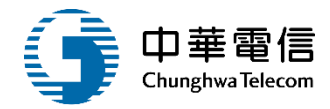

| (用旦貝小)              |      |                               |
|---------------------|------|-------------------------------|
| <mark>★</mark> 項次1  | 符合規定 | 内容包含:工作時間、休息、休假、國定假日及特別休假。    |
| ★ 項次2               | 符合規定 | 內容包含:薪資、加班費、伙食費之基準、計算方法及發放日期。 |
| ★ 項次3               | 符合規定 | 內容包含:津貼及獎金。                   |
| ★ 項次4               | 符合規定 | 內容包含:延長工作時間。                  |
| ★ 項次5               | 符合規定 | 內容包含:應遵守之紀律。                  |
| ★ 項次6               | 符合規定 | 內容包含:考勤、請假、獎懲及升遷。             |
| ★ 項次 <b>7</b>       | 符合規定 | 內容包含:受僱、解僱、資遣、離職及退休。          |
| ★ 項次8               | 符合規定 | 內容包含:災害、傷病、補償及撫卹。             |
| ★ 項次9               | 符合規定 | 內容包含:福利。                      |
| <mark>★</mark> 項次10 | 符合規定 | 內容包含:船員及雇用人雙方應遵守之安全衛生規定。      |
| <mark>★</mark> 項次11 | 符合規定 | 內容包含:其他經航政機關公告應規範之事項。         |
|                     |      |                               |

#### 返回

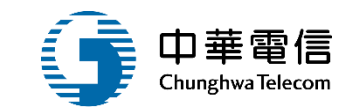

# 船員適任證書申請作業

5

6

適任證書核發作業

2

3

適任證書補換發作業

適任證書查詢及列印

4 適任證書申請審查作業

船上訓練紀錄簿維護

船上補強訓練紀錄簿維護

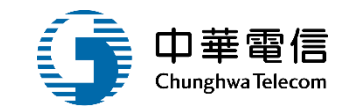

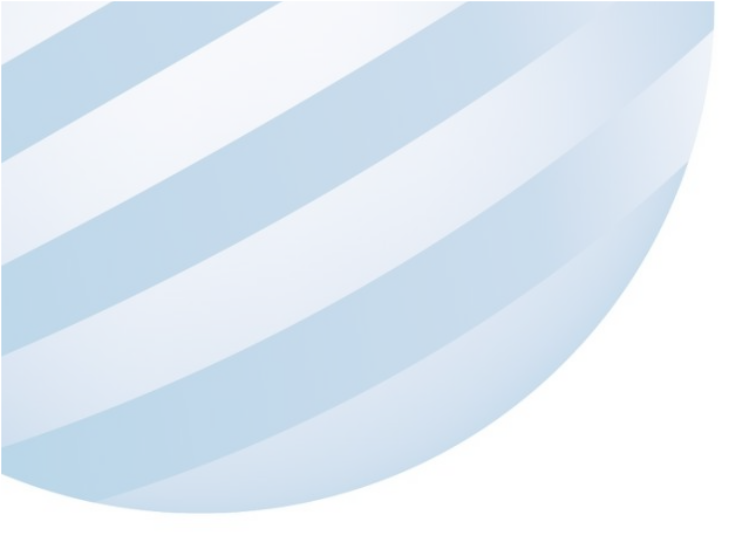

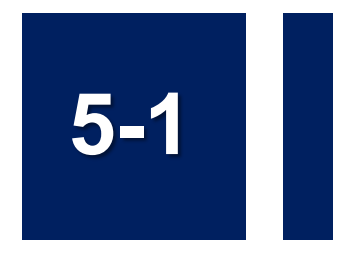

### 船員適任證書申請作業/適任證書核發作業

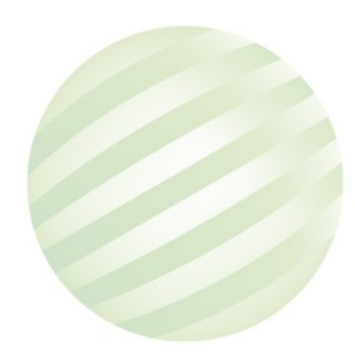

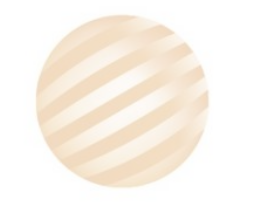

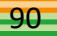

#### 船員適任證書申請作業/適任證書核發作業 5-

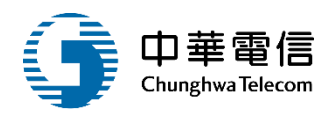

交通部航港局 Maritime and Port Bureau, MOTC 第二代航港單一窗口服務平臺

電子簽核子系統

基本資料管理子系統

船員管理子系統

在校/畢業生申報作業

船員卡管理

船員卸任職簽證

船員適任證書申請作業

適任證書核發作業

適任證書補換發作業

適任證書申請審查作業

適任證書查詢及列印

船上訓練紀錄簿維護

船上補強訓練紀錄簿維護

船員獎懲管理

船員服務手冊管理子系統

| 選單 | 海運技術人員管理系統 ▼ 3小時57分鐘27秒 北航監理科 您好,歡迎使用! [→     |          |      |      |      |                |                             |                |           |           |      |   |
|----|-----------------------------------------------|----------|------|------|------|----------------|-----------------------------|----------------|-----------|-----------|------|---|
| 開  | ■ 船員管理子系統 > 船員適任證書申請作業 > 適任證書核發作業(MT02-05-02) |          |      |      |      |                |                             |                |           |           |      |   |
| Þ  | 查詢                                            | 间條件      |      |      |      |                |                             |                |           |           | 展開+  |   |
|    |                                               | 手冊流水號    |      |      |      |                | 英文手                         | 一一字號           |           |           |      |   |
|    |                                               | 手冊字號     | 全部   |      | ▼ 字第 |                | _                           | 35             |           |           |      |   |
|    |                                               | 證書字號(    | - 甲級 | 乙級全部 | ▼ 字算 | 序號             | 4                           | 文姓名 王          |           |           |      |   |
|    |                                               | 發證機關     | 全部   |      |      | *              | 蓮                           | <b>查任職務</b> 全部 |           |           |      | ۳ |
|    |                                               | 證書流水號    |      |      |      |                |                             |                |           |           |      |   |
|    |                                               | 發證日期     |      |      | ~    |                |                             |                |           |           |      |   |
|    | 查詢結果 <b>1.點選查詢</b> 清除 <b>2.點選檢視</b>           |          |      |      |      |                |                             |                |           |           |      |   |
| ş  | 亨號                                            | 手冊:      | 字號   | 中文姓名 | 英文姓名 | 身分證 / 居留證 / 護照 | 出生日期                        | 國籍             | 核發日期      | 有效日期      | 功能   |   |
|    | 1                                             | (A6)北航字第 | 育 號  | Ξ    | jack | A100 == =      | 074-03-13                   | TW【台灣,中華民國     | 109-11-04 | 119-11-02 | ◎ 檢視 |   |
|    |                                               |          |      |      |      | 共1             | 頁 <sup>,</sup> 共 <b>1</b> 筆 |                |           |           |      |   |

### 5-1 船員適任證書申請作業/適任證書核發作業

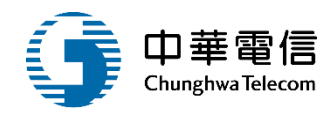

#### ▶ 證書清單

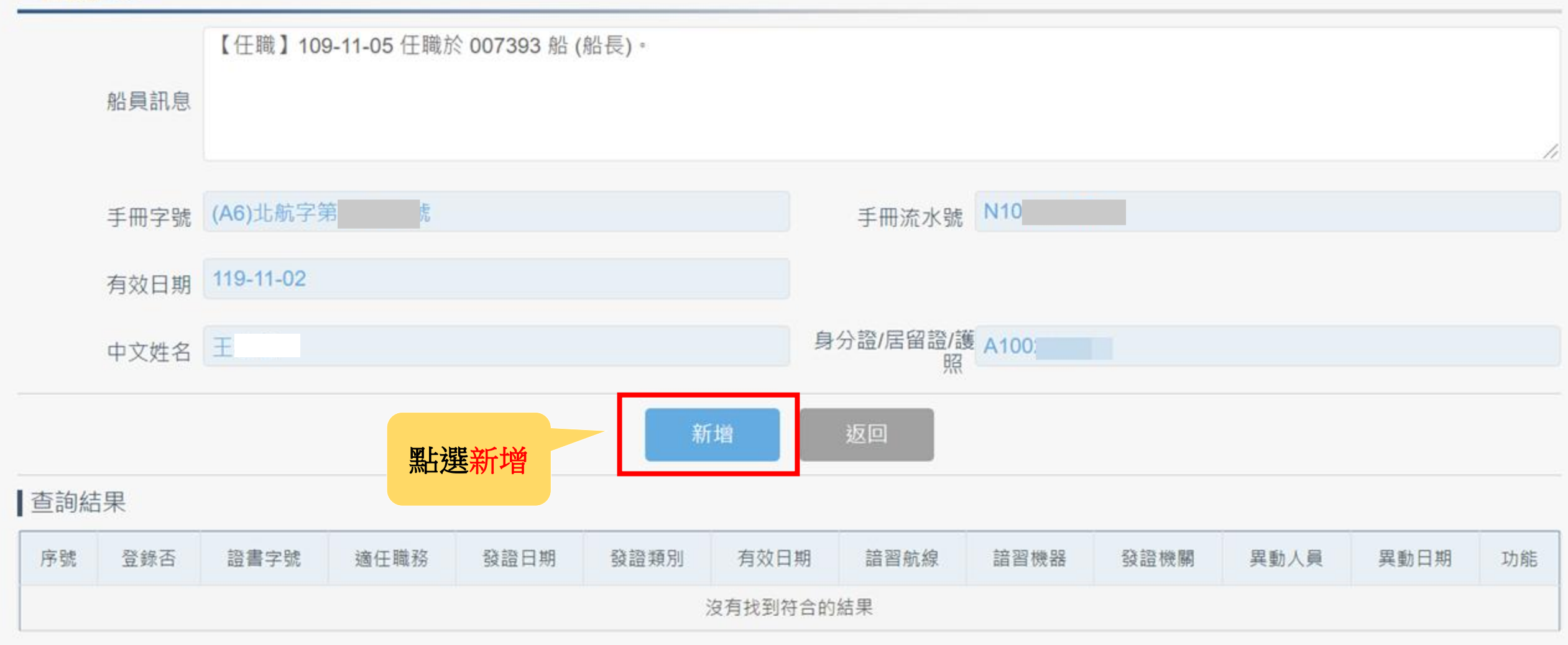

### 5-1 船員適任證書申請作業/適任證書核發作業

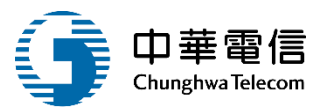

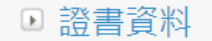

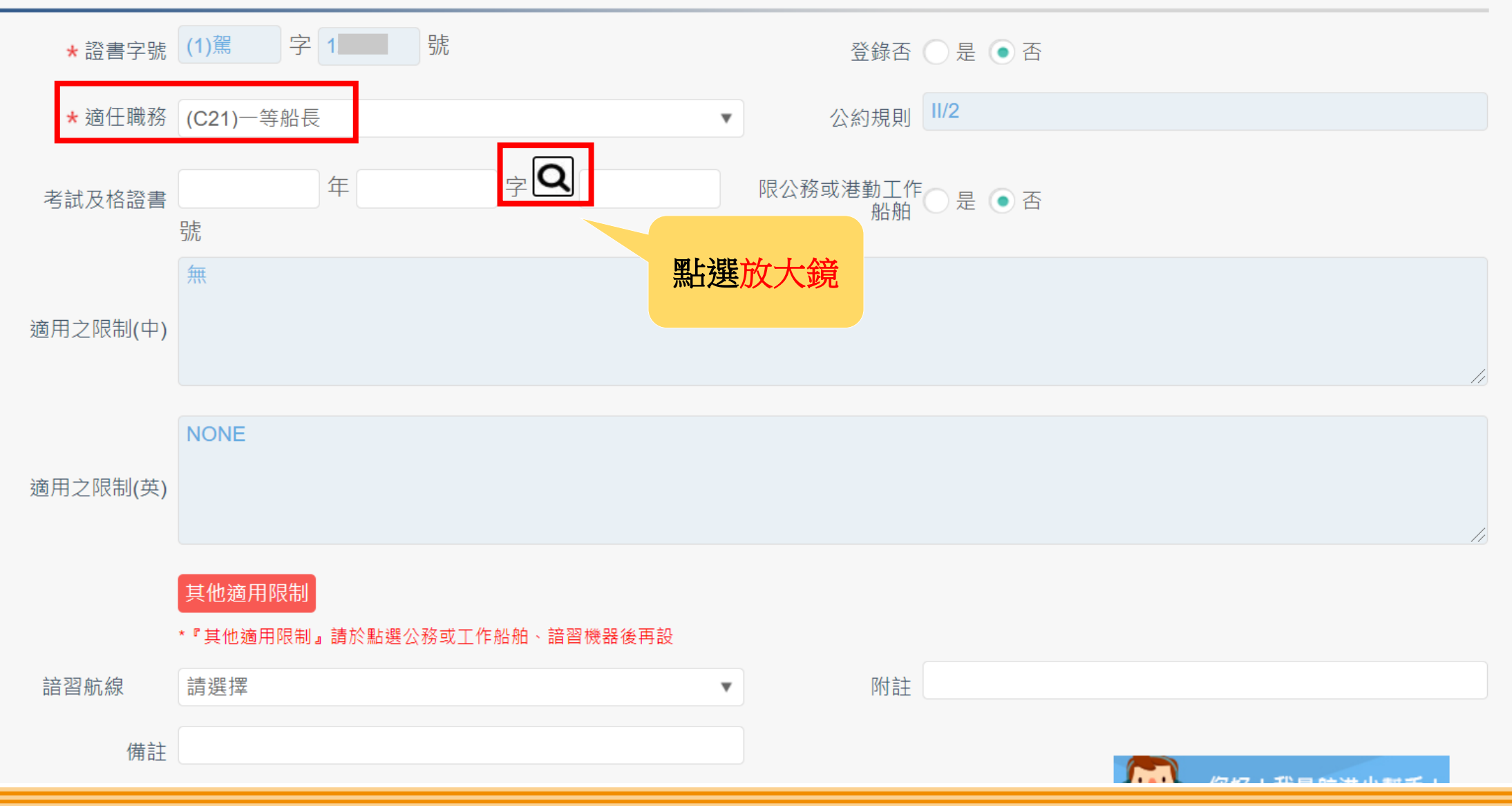

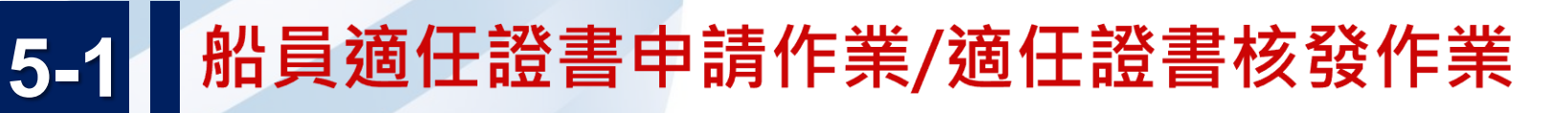

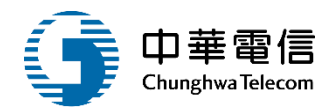

 $\times$ 

### 考試及格證書(字)查詢

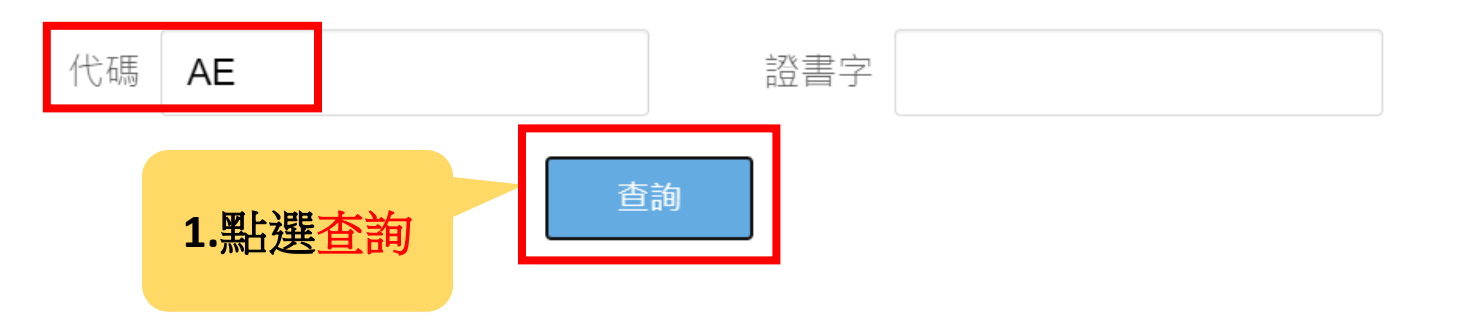

#### 查詢結果

| 序號 | 代碼 | 證書文號字   | 功能   |
|----|----|---------|------|
| 1  | AE | 交航晉證    | 選取   |
|    |    | 共1頁,共1筆 | 點選選取 |

# 5-1 船員適任證書申請作業/適任證書核發作業

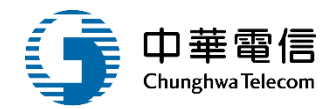

| ▶ 證書資料            |                          |                        |                                       |               |
|-------------------|--------------------------|------------------------|---------------------------------------|---------------|
| ★ 證書字號 (2)輪 字 2 号 | 虎                        | 登錄否 🔵 是 💿 否            |                                       |               |
| * 適任職務 (C63)一等管輪  |                          | ▼ 公約規則 III/1           |                                       |               |
| 考試及格證書 109 年 交航警  | 證<br>字 <b>Q</b> 25       | 號 限公務或港勤工作船 是 • 否<br>舶 |                                       |               |
| 適用之限制(中)          |                          |                        |                                       |               |
| 適用之限制(英)          |                          |                        |                                       |               |
| 其他適用限制            |                          |                        | //                                    |               |
| *『其他適用限制』請於點選公務或  | ҟ工作船舶、諳習機器後再設<br>1用 급土 │ |                        |                                       |               |
|                   | ▶ 核發資訊                   |                        |                                       |               |
|                   | 發證日期 10                  | 9-11-06                | 有效                                    | 7日期 114-11-05 |
|                   | 機關                       | KL】交通部航港局北部航務中心        | · · · · · · · · · · · · · · · · · · · | 之員 a          |
|                   |                          | 點選新增                   | 新增返回                                  |               |

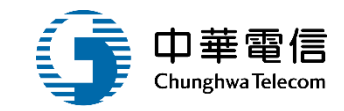

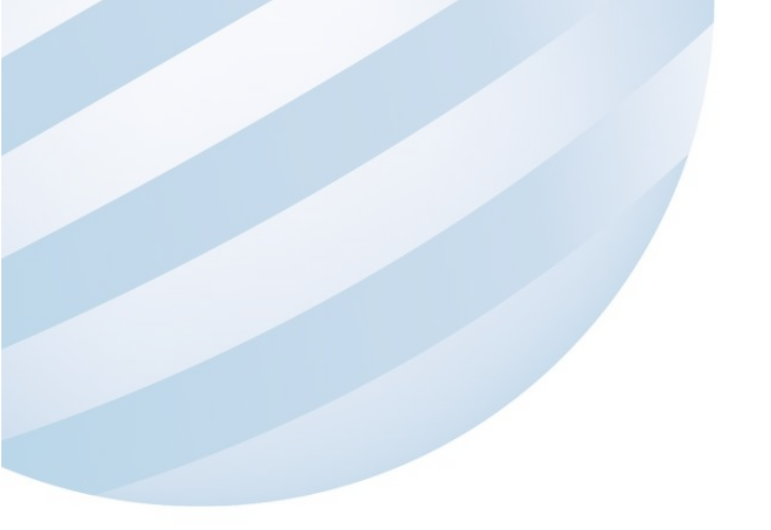

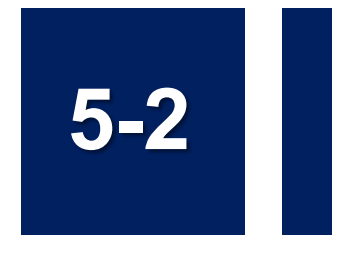

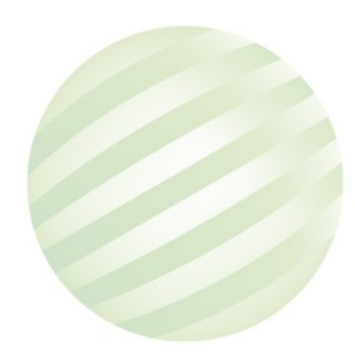

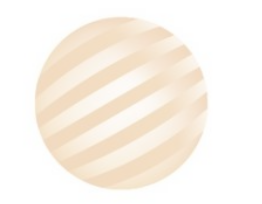

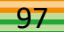

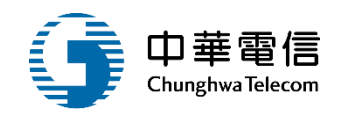

交通部航港局 選單 3小時59分鐘34秒 北航監理料 您好,歡迎使用! [→ 面開 船員管理子系統 > 船員適任證書申請作業 > 適任證書補換發作業(MT02-05-03) 第二代航港單一窗口服務平臺 查詢條件 電子簧核子系統 展開+ 基本資料管理子系統 手冊流水號 英文手冊字號 船員管理子系統 手冊字號 (A6)北航 字第 007 號 v I 在校/畢業生申報作業 ●甲級 ○乙級 全部 字第 號 證書字號 中文姓名 船員卡管理 發證機關 全部 適任職務 全部 船員卸任職簽證 v v 船員適任證書申請作業 證書流水號 適任證書核發作業  $\sim$ 發證日期 適任證書補換發作業 1.點選查詢 查詢 適任證書申請審查作業 適任證書查詢及列印 查詢結果 船上訓練紀錄簿維護 序號 手冊字號 中文姓名 身分證 / 居留證 / 護照 國籍 核發日期 有效日期 英文姓名 出生日期 功能 船上補強訓練紀錄簿維護 (A6)北航字第007 號 Ξ TW【台灣,中華民國】 檢視 jack A100 074-03-13 109-11-04 119-11-02 1 船員獎懲管理 共1頁,共1筆 船員服務手冊管理子系統 2.點選檢視

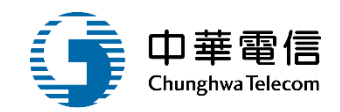

🔇 船員管理子系統 > 船員適任證書申請作業 > 適任證書補換發作業(MT02-05-03)

#### ▶ 證書清單

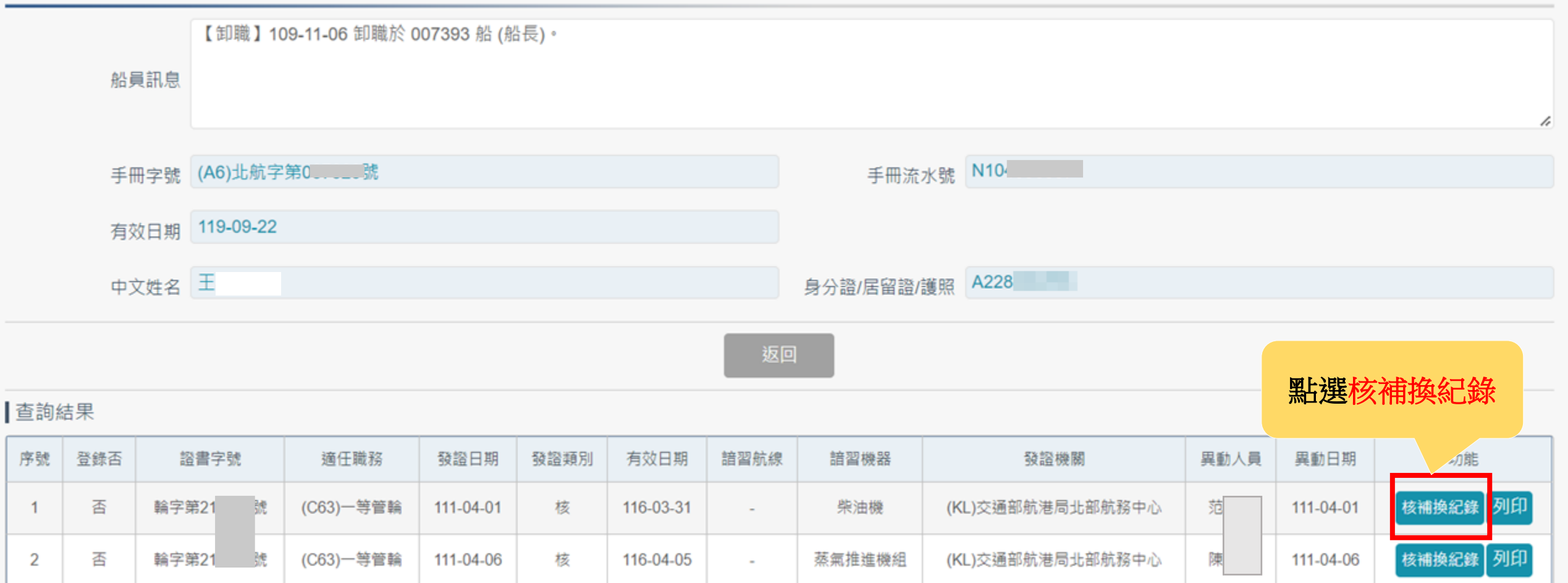

共1頁,共2筆

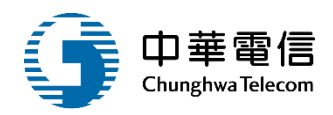

#### ▶ 證書清單

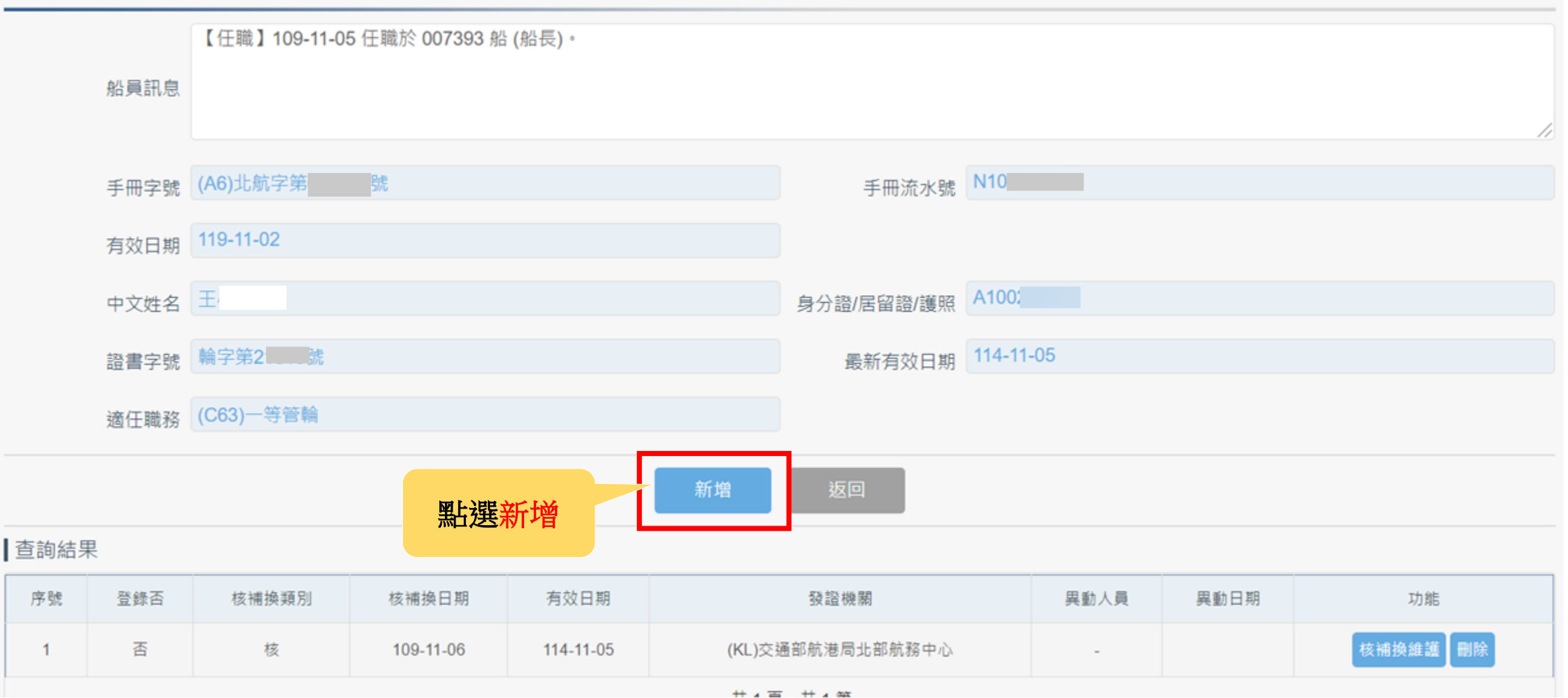

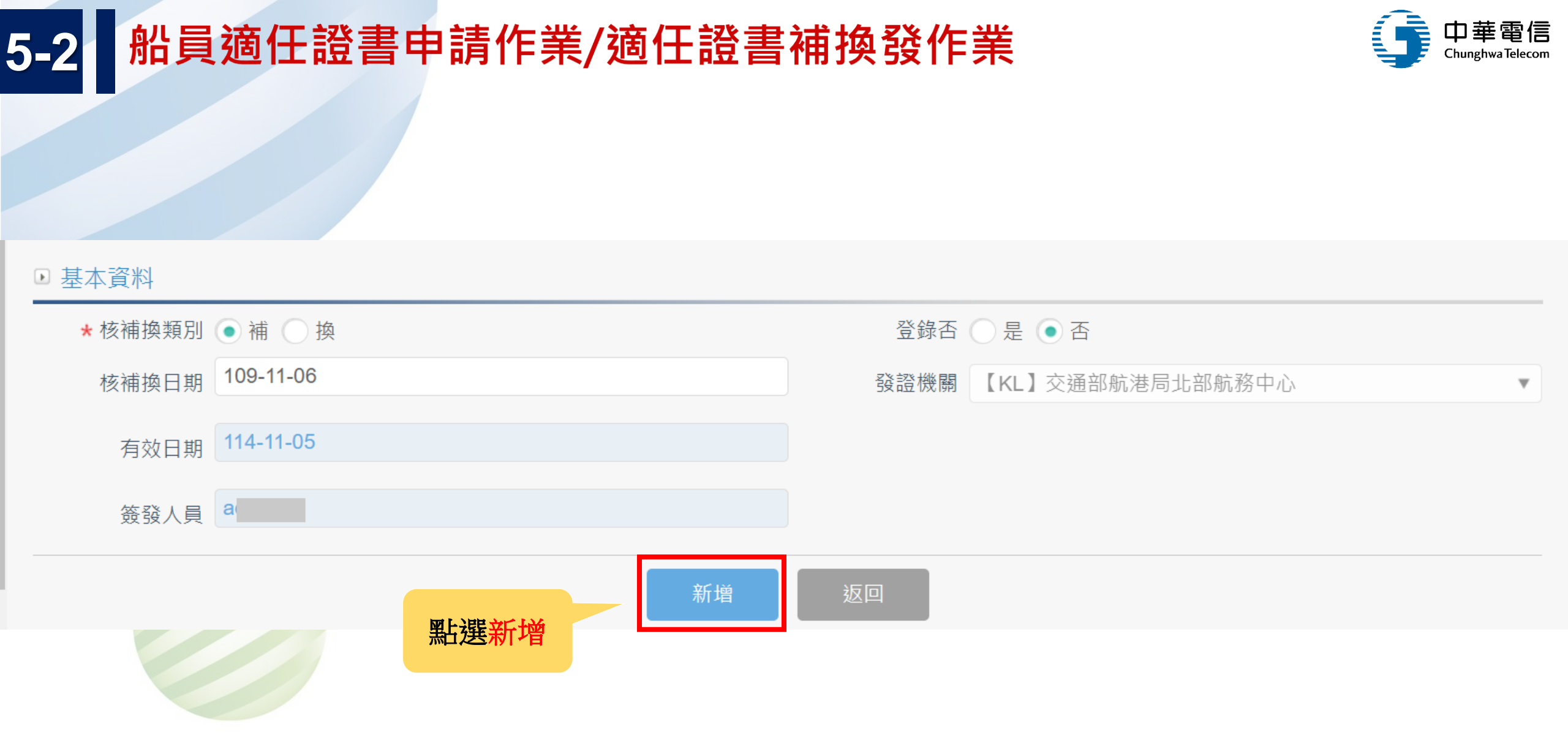

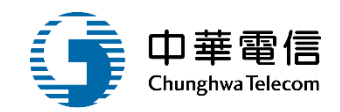

船員管理子系統 > 船員適任證書申請作業 > 適任證書補換發作業(MT02-05-03)

#### ▶ 證書清單

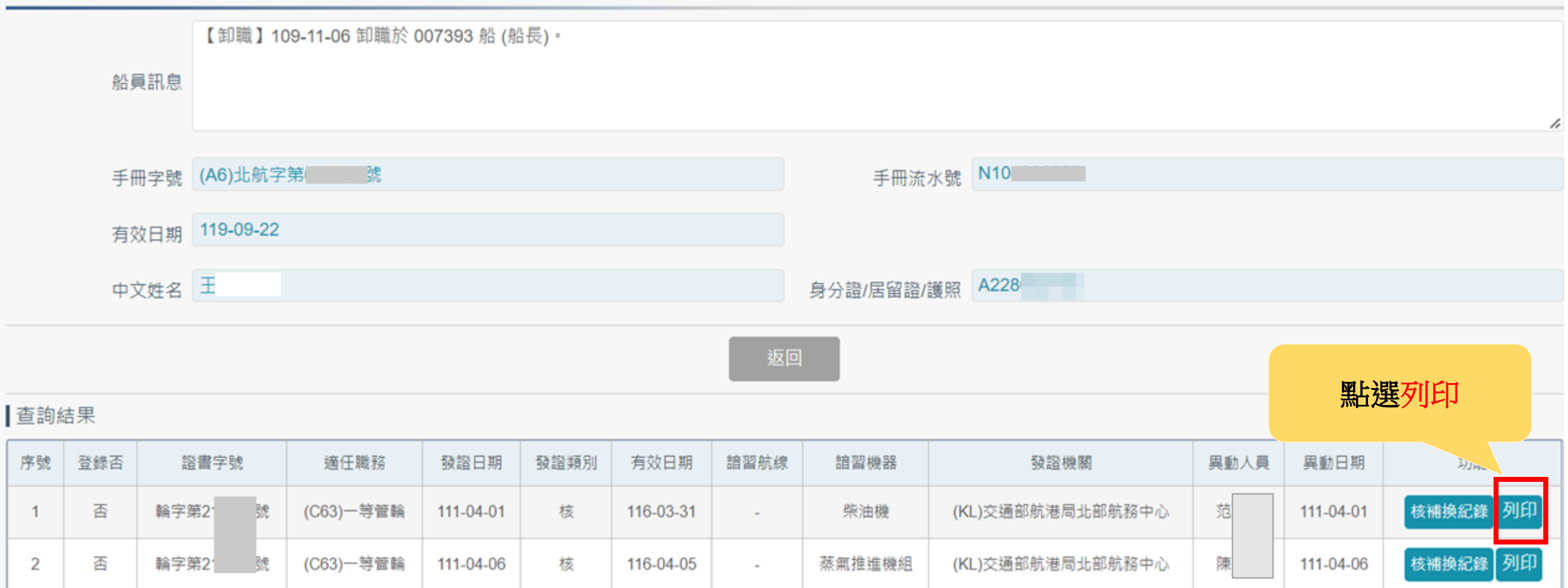

共1頁,共2筆

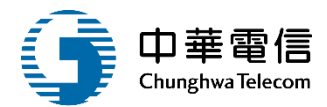

#### 中華民國交通部 船員適任證書

#### 本證書依照一九七八年航海人員訓練、發證 及當值標準國際公約及其修正案核發

中華民國政府茲證明 王 依據上述經修正公約規則 III/1 之規定取得適當資格,得適任以執行下列特定層級之專長,但應受表列之限制

訖至 116年3月31日 。

| 專長            | 層級  | 適用之限制(若有) |
|---------------|-----|-----------|
| 輪機工程          | 操作級 | 無         |
| 電機、電子及控制工程    | 操作級 | 無         |
| 保養及維修         | 操作級 | 無         |
| 控制船舶操作及船上人員管理 | 操作級 | 無         |
|               |     |           |

#### MINISTRY OF TRANSPORTATION AND COMMUNICATIONS REPUBLIC OF CHINA CERTIFICATE OF COMPETENCY FOR SEAFARERS

CERTIFICATE ISSUED UNDER THE PROVISIONS OF THE INTERNATIONAL CONVENTION ON STANDARDS OF TRAINING, CERTIFICATION AND WATCHKEEPING FOR SEAFARERS, 1978, AS AMENDED

The Government of the Republic of China certifies that Wang has been found duly qualified in accordance with the provisions of regulation III/1 of the above Convention, as amended, and has been found competent to perform the following functions, at the levels specified, subject to any limitations indicated until Mar.31,2027

| FUNCTION                                                                  | LEVEL       | LIMITATIONS APPLYING (IF ANY) |
|---------------------------------------------------------------------------|-------------|-------------------------------|
| MARINE ENGINEERING                                                        | OPERATIONAL | NONE                          |
| ELECTRICAL, ELECTRONIC AND<br>CONTROL ENGINEERING                         | OPERATIONAL | NONE                          |
| MAINTENANCE AND REPAIR                                                    | OPERATIONAL | NONE                          |
| CONTROLLING THE OPERATION OF<br>THE SHIP AND CARE FOR PERSONS ON<br>BOARD | OPERATIONAL | NONE                          |
|                                                                           |             |                               |

Apr.1,2022

The lawful holder of this certificate may serve in the following capacity or capacities specified in

the applicable safe manning requirements of the Administration:

本證書合法持有人得服務於主管官署所頒佈可適用之安全配額規定之職務:

| 職務           | 適用之限制(若有)                    | CAPACITY                     | Y LIMI                                                                               | TATIONS APPLYING (IF ANY) |
|--------------|------------------------------|------------------------------|--------------------------------------------------------------------------------------|---------------------------|
| 一等管輪         | 適用於柴油機                       | FIRST CLASS ENGIN<br>OFFICER | NEER APPLYING TO DIESEL ENGINE                                                       | E SHIPS                   |
| 證書編號: 輪字     | 第21                          | Certificate No.              | 215000                                                                               | issue on Ap               |
| 正式授權官員簽名:    | 王国村                          | (official seal)              | Kwo - Tsai                                                                           | Wang                      |
| 正式授權官員簽名:    | 交通部長 王國材                     | (CGTA)                       | Kwo-Tsai Wang Min<br>Name of duly authors<br>certificate must be kept available in a | nister of M.O.T.C         |
| 依本公約規則1/2第11 | 項之規定,當在船上服務時,本證書正本須隨時攜備      | regulation 1/2, para         | agraph 11 of the Convention while serv                                               | ving on a ship.           |
| 持證人出生日期:     | 85年 <u></u> 4月 <u>.1</u> 9.日 | Date of bin                  | rth of the holder of the certificate:                                                | <i>Apr.19,1996</i>        |

#### 船員適任證書

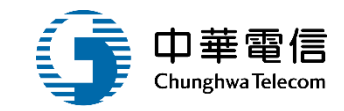

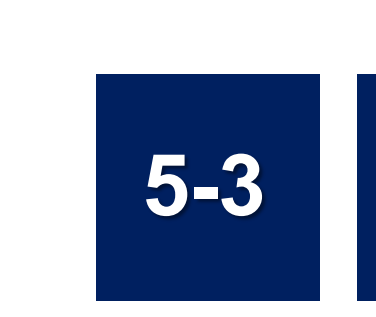

### 船員適任證書申請作業/適任證書申請審查作業

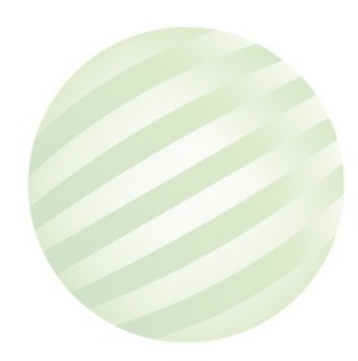

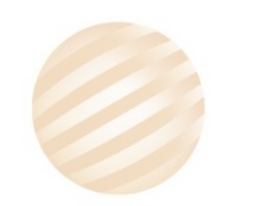

# 5-3 船員適任證書申請作業/適任證書申請審查作業

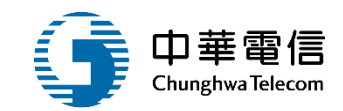

| ▲ 船員卡管理                 | 選 海運技                                 | 術人員管理系統                                         | •                   |                      | 3小時59分鐘14秒 | 北航監理科 | 您好,歡迎使用! | € |  |  |
|-------------------------|---------------------------------------|-------------------------------------------------|---------------------|----------------------|------------|-------|----------|---|--|--|
| 船員卸任職簽證                 | 開 船員管                                 | 男 船員管理子系統 > 船員適任證書申請作業 > 適任證書申請審查作業(MT02-05-04) |                     |                      |            |       |          |   |  |  |
| 船員適任證書申請作業              | ▶ 查詢條                                 | ▶ 查詢條件                                          |                     |                      |            |       |          |   |  |  |
| 適任證書核發作業                | 申請                                    | 日期                                              | ~                   |                      |            |       |          |   |  |  |
| 適任證書補換發作業               | 案件                                    | 狀態 請選擇                                          |                     | •                    |            |       |          |   |  |  |
| 適任證書申請審查作業              |                                       |                                                 |                     |                      |            |       |          |   |  |  |
| 適任證書查詢及列印               | 1000000000000000000000000000000000000 |                                                 |                     |                      |            |       |          |   |  |  |
| 船上訓練紀錄簿維護               | 查詢結:                                  | 果                                               |                     |                      |            |       |          |   |  |  |
| 船上補強訓練紀錄簿維護             | 序號                                    | 申請日期                                            | 申請編號                | 申請類別                 | 受理單位       | 案件狀態  | 功能       |   |  |  |
| 船員獎懲管理                  | 1                                     | 109-10-21                                       | SOLA0703F1091000001 | 補發                   | 北部航務中心     | 審核通過  | 檢視 繳款單   |   |  |  |
| <sup>抬</sup> 員服務手冊管理子系統 |                                       |                                                 |                     | 共1頁 <sup>,</sup> 共1筆 | 5          |       |          |   |  |  |
| <sup>出</sup> 員線上查驗服務子系統 |                                       |                                                 |                     |                      |            |       |          |   |  |  |

### 5-3 船員適任證書申請作業/適任證書申請審查作業

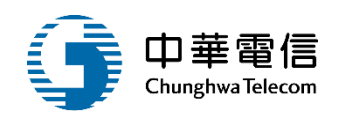

#### n.tw Email mo 新北市板橋區 通訊地址 序號 附件名稱 檔案名稱 申請附件 沒有找到符合的結果 ■ 專長層級 專長 層級 序號 適用之限制(中) 適用之限制(英) 航海 比照駕駛部 tes test 1 W Ψ. 2 航海 比照駕駛部 W w. test test 簧核歷程 關卡 送審日期 簽核日期 簽核意見 簽核狀態 序號 簽核者 通過 1(承辦人) 109-10-21 15:21:39 109-10-21 15:21:39 ok 1 a 2(科長) 通過 2 109-10-21 15:21:40 109-10-21 16:08:18 \_ 共1頁,共2筆

返回

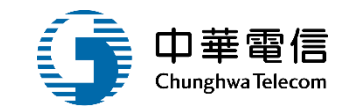

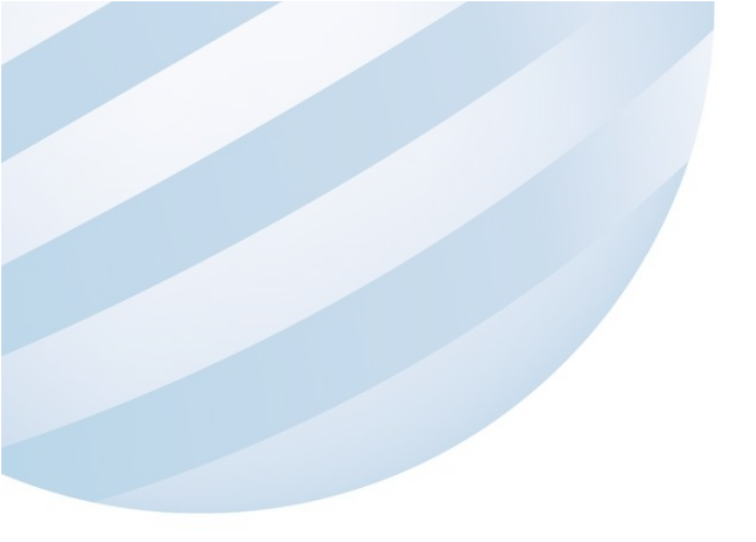

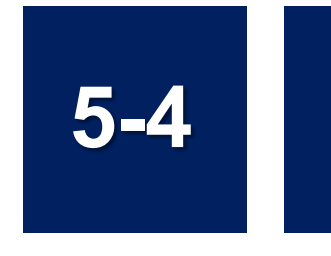

### 船員適任證書申請作業/適任證書查詢及列印

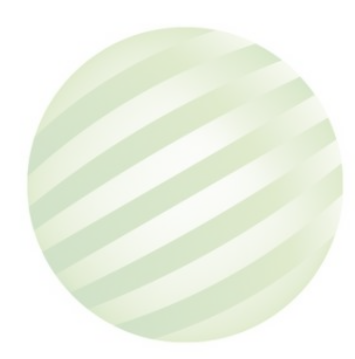

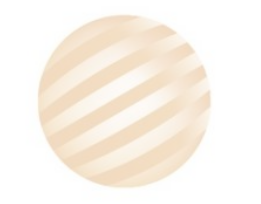

### 5-4 船員適任證書申請作業/適任證書查詢及列印

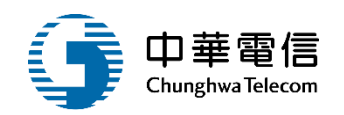

◆ 交通部航港局 Maritime and Port Bureau, MOTC 第二代航港單一窗口服務平臺 選單關閉

電子簽核子系統

基本資料管理子系統

船員管理子系統

在校/畢業生申報作業

船員卡管理

船員卸任職簽證

船員適任證書申請作業

適任證書核發作業

適任證書補換發作業

適任證書申請審查作業

適任證書查詢及列印

船上訓練紀錄簿維護

船上補強訓練紀錄簿維護

船員獎懲管型

业目昭致于1 2.點選列印

| 海運技術           | 访人員管理        | 里系統 ▼    |                 |                        |                          |       |          |                                                   | 3小時             | 54分鐘18秒 | 北航監理科       | 您好,歡迎 | 使用! [→        |
|----------------|--------------|----------|-----------------|------------------------|--------------------------|-------|----------|---------------------------------------------------|-----------------|---------|-------------|-------|---------------|
| 船員管理           | 子系統 >        | 船員適任證書申  | 申請作業 > 並        | 窗任證書查詢及列I              | 印(MT02-05-05)            |       |          |                                                   |                 |         |             |       |               |
| ] 查詢條          | 件            |          |                 |                        |                          |       |          |                                                   |                 |         |             | 展開    | +             |
| 手册             | 刑流水號         |          |                 | ~                      |                          |       | 英文手冊:    | 字號                                                |                 | ~       |             |       |               |
| Ę              | 戶冊字號         | 全部 ▼     | 字第              |                        |                          | ~     |          |                                                   |                 | 號       |             |       |               |
| ±<br>□         | 登書字號         | ● 全部 ○   | 甲級 🔵 Z          | 乙級全部                   | ▼字第                      |       |          | ~                                                 |                 |         | 貦           |       |               |
| ±2% ≡<br>□□□ ■ | <b>訾</b> 流水號 |          |                 | ~                      |                          |       | 發證       | 機關全部                                              |                 |         |             | ¥     |               |
|                | 中文姓名         | Ξ        |                 |                        |                          |       | 適任!      | 職務 全部                                             |                 |         | ¥           |       |               |
| E<br>E         | §證日期         |          |                 | ~                      |                          |       |          |                                                   |                 |         |             |       |               |
| 杳詢結果           | 1            | 1.       | 點選查             | 韵                      | 查詢                       | 列印適任證 | 書        | 清除                                                |                 |         |             |       |               |
|                | ćn.          | 1 m d uk | <u>н ÷ иц л</u> | 故事亡時                   | 2 <del>호</del> / 구 파한 7성 | 改善法之時 | <u> </u> | 는 <del>,,,,,,,,,,,,,,,,,,,,,,,,,,,,,,,,,,,,</del> | 21× ±27× □1 ++0 |         | ; +44: 88   |       |               |
| 序號 列           | 티            | 于冊字號     | 甲乂姓名            | <u> </u>               | 適仕職務                     | 證書流水號 | <b></b>  |                                                   | <u> </u>        | <b></b> | 脱腳          | 發證預別  | 月엤日期          |
| 列              | 印北           | 航字第<br>號 | Ŧ               | 輪字第 <mark></mark><br>號 | (C63)一等管<br>輪            | -     | -        | 柴油機                                               | 109-11-0<br>6   | 交通部航港周  | 局北部航務中<br>心 | 核     | 114-11-0<br>5 |

### 5-4 船員適任證書申請作業/適任證書查詢及列印

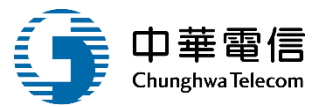

#### 中華民國交通部 船員適任證書

#### 本證書依照一九七八年航海人員訓練、發證 及當值標準國際公約及其修正案核發

中華民國政府茲證明 王 依據上述經修正公約規則 III/1 之規定取得適當資格,得適任以執行下列特定層級之專長,但應受表列之限制

#### 乾至 114年11月5日 。

| 專長            | 层级  | 適用之限制(若有) |
|---------------|-----|-----------|
| 電機、電子及控制工程    | 操作級 | 無         |
| 保養及維修         | 操作級 | 無         |
| 控制船舶操作及船上人員管理 | 操作級 | 無         |
| 輪機工程          | 操作級 | 無         |
|               |     |           |

# ELECTRICAL, ELECTRONIC AND<br/>CONTROL ENGINEERING OPERATIONAL NONE MAINTENANCE AND REPAIR OPERATIONAL NONE CONTROLLING THE OPERATION OF<br/>THE SHIP AND CARE FOR PERSONS ON<br/>BOARD OPERATIONAL NONE MARINE ENGINEERING OPERATIONAL NONE

本證書合法持有人得服務於主管官署所頒佈可適用之安全配額規定之職務:

| 職務                       | 適用之限制(若有)                                                       |  | CAPACITY                                                   | LIMITATIONS APPLYING (IF ANY)                                                                         |                                                     |            |  |  |
|--------------------------|-----------------------------------------------------------------|--|------------------------------------------------------------|----------------------------------------------------------------------------------------------------|-----------------------------------------------------|------------|--|--|
| 一等管輪                     | 適用於柴油機                                                          |  | FIRST CLASS ENGINEER<br>OFFICER                            | APPLYING TO DIESEL ENGINE 3                                                                           | SHIPS                                               |            |  |  |
| 證書編號:輪字                  | 第 <u>號</u> 簽發日期: <u>109年11月6日</u>                               |  | Certificate No.                                            |                                                                                                    | issue on                                            | Nov.6,2020 |  |  |
| 正式授權官員簽名:                | 杨旌鹬                                                             |  | (official seal)                                            | Chia-lung                                                                                             | Lin                                                 |            |  |  |
| 正式授權官員簽名:                | 交通部長 林佳龍                                                        |  | 11157776 E                                                 | Signature of duly auth<br>Chia-Lung Lin Minis<br>Name of duly author                                  | orized official<br>ster of M.O.T.C<br>ized official |            |  |  |
| 依本公約規則1/2第11<br>持證人出生日期: | 項之規定,當在船上服務時,本證書正本須隨時攜備<br><u>74</u> 年 <u>3</u> 月 <u>.13.</u> 日 |  | The original of this certific<br>regulation 12 paragraph 1 | ate must be kept available in acc<br>1 of the Convention while servi<br>he holder of the certificate: | ordance with<br>ng on a ship.<br>Mar.13,1985        |            |  |  |

#### MINISTRY OF TRANSPORTATION AND COMMUNICATIONS REPUBLIC OF CHINA CERTIFICATE OF COMPETENCY FOR SEAFARERS

CERTIFICATE ISSUED UNDER THE PROVISIONS OF THE INTERNATIONAL CONVENTION ON STANDARDS OF TRAINING, CERTIFICATION AND WATCHKEEPING FOR SEAFARERS, 1978, AS AMENDED

The Government of the Republic of China certifies that jack has been found duly qualified in accordance with the provisions of regulation <u>III/1</u> of the above Convention, as amended, and has been found competent to perform the following functions, at the

LIMITATIONS APPLYING (IF ANY)

LEVEL

levels specified, subject to any limitations indicated until Nov.5,2025

FUNCTION

The lawful holder of this certificate may serve in the following capacity or capacities specified in the applicable safe manning requirements of the Administration:
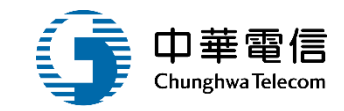

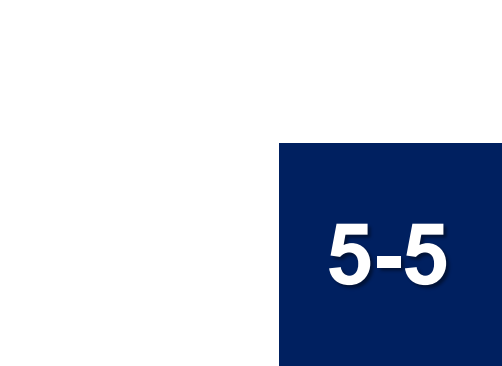

#### 船員適任證書申請作業/船上訓練紀錄簿維護

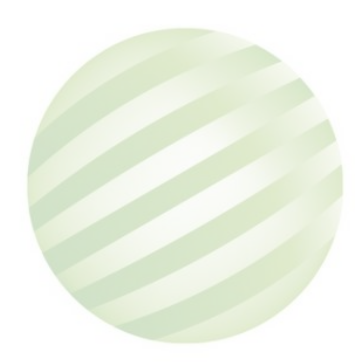

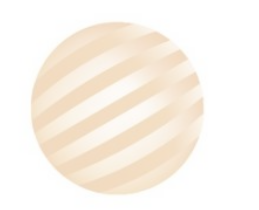

### 5-5 船員適任證書申請作業/船上訓練紀錄簿維護

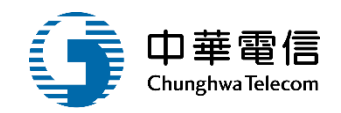

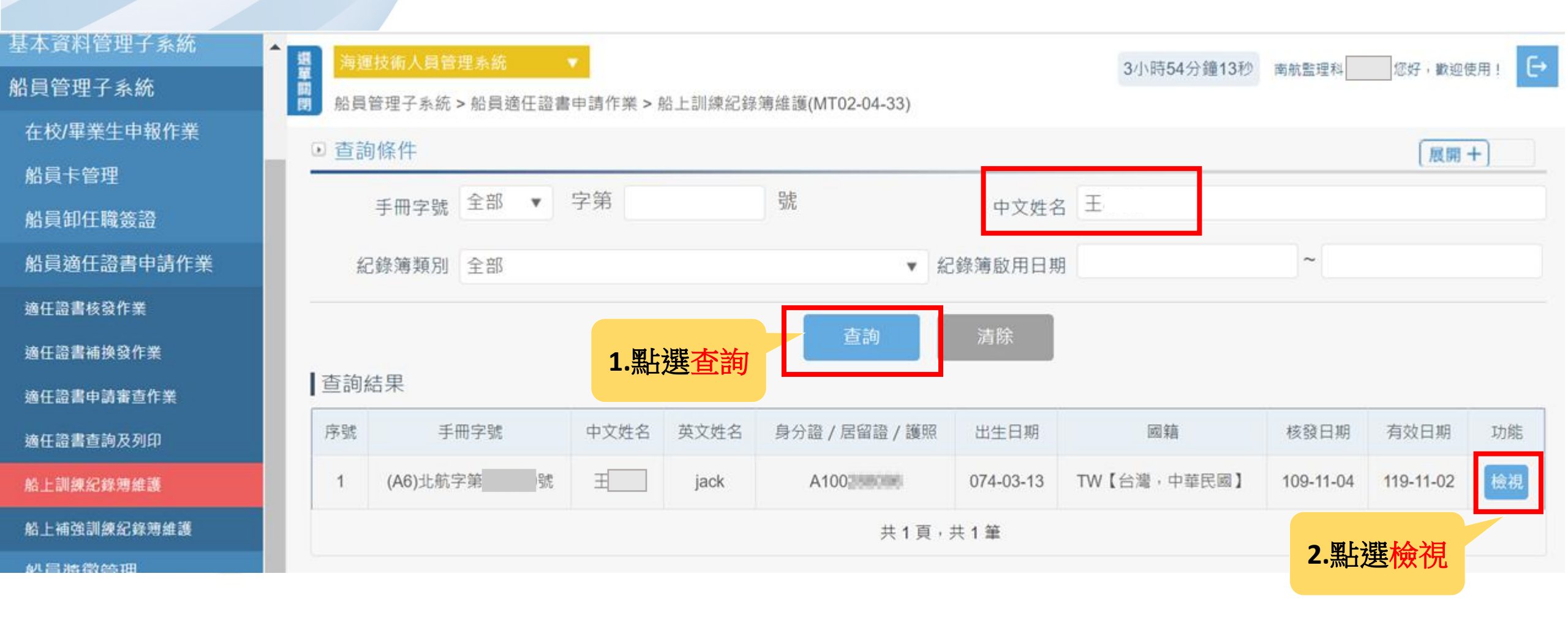

### 5-5 船員適任證書申請作業/船上訓練紀錄簿維護

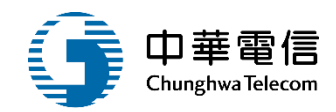

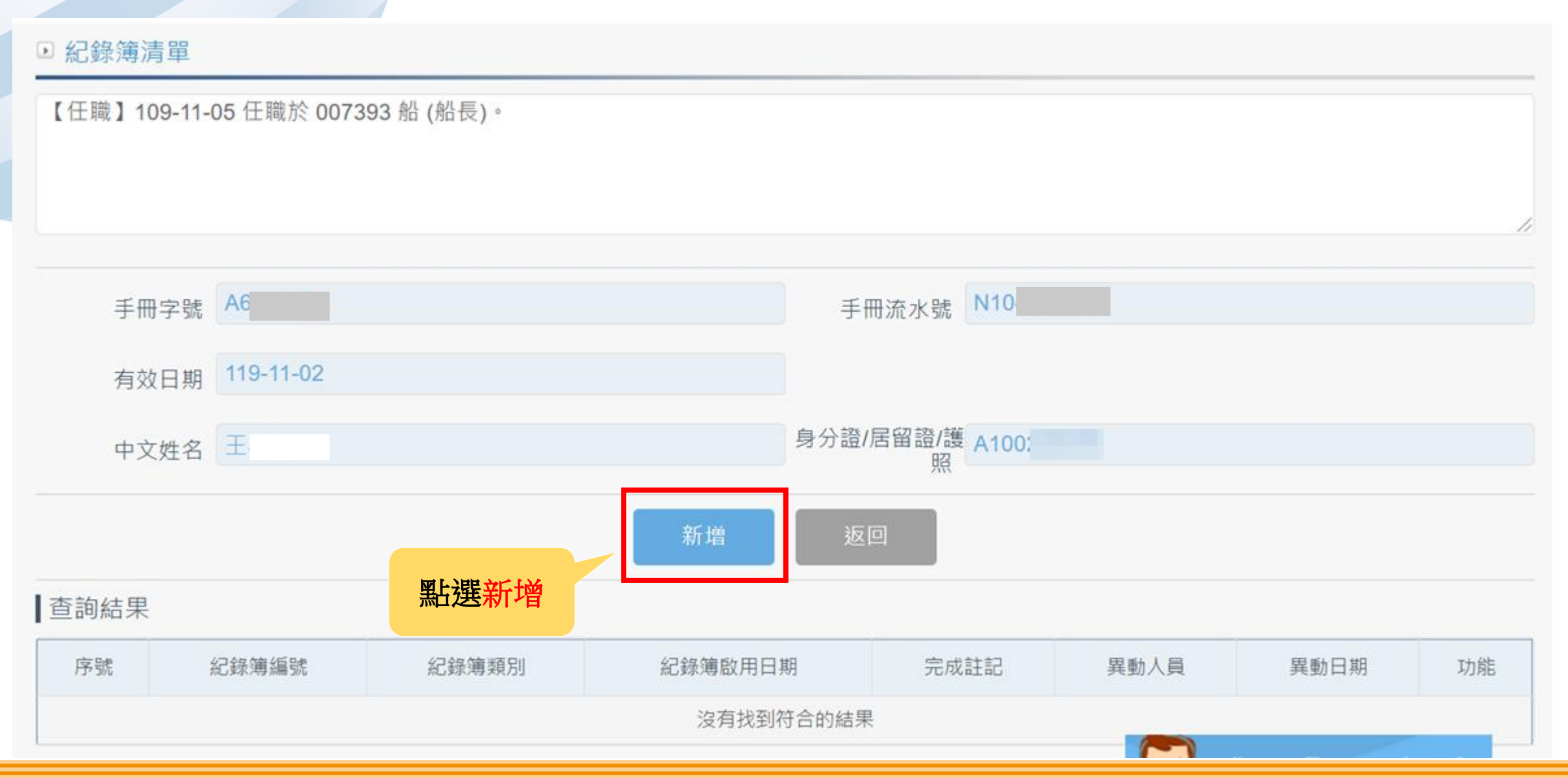

#### 5-5 船員適任證書申請作業/船上訓練紀錄簿維護

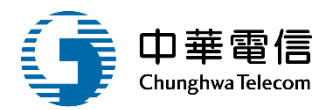

▶ 明細 手冊字號 A6 手冊流水號 N104 國籍 TW【台灣,中華民國】 有效日期 119-11-02 出生日期 074-03-13 英文姓名 jack 中文姓名 王 身分證/居留證/護 A100 最新工會會員證 字號 照 ★紀錄簿編號 01 紀錄簿類別 (1)管理級航行員 V ★完成註記 ● 完成 ○ 未完成 紀錄簿啟用日期  $\sim$ 起止時間 上傳附件 選擇檔案 適任證書.pdf 新増 點選新增

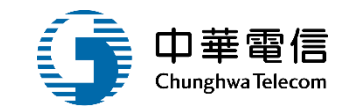

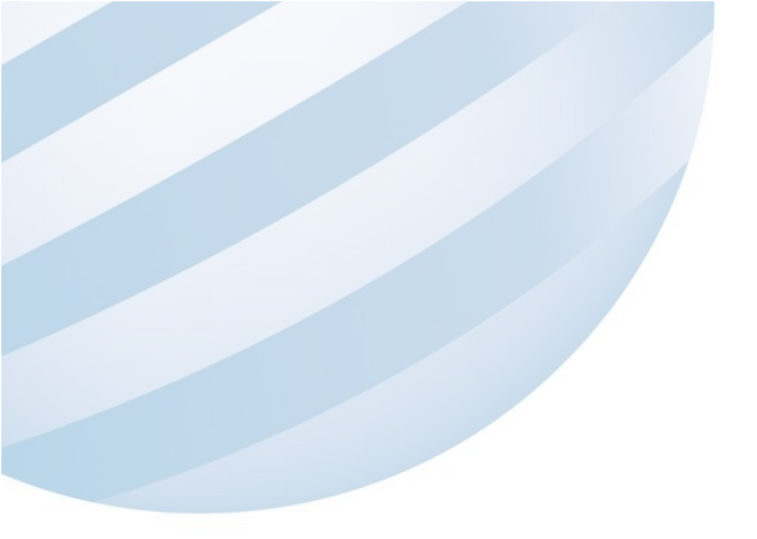

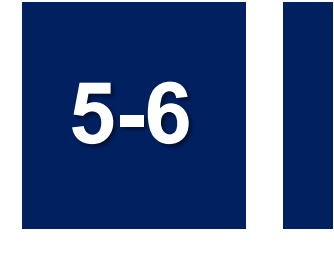

#### 船員適任證書申請作業/船上補強訓練紀錄簿維護

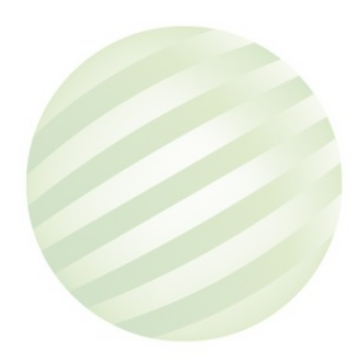

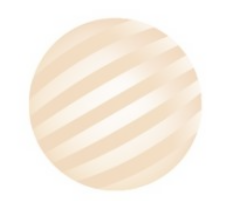

# 5-6 船員適任證書申請作業/船上補強訓練紀錄簿維護

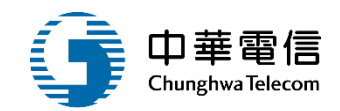

| 仕悦/華羔生甲報作業         | 10 100 | 计使上层数据系    | -                         |           |                        |                               |           |             |           |            |       |
|--------------------|--------|------------|---------------------------|-----------|------------------------|-------------------------------|-----------|-------------|-----------|------------|-------|
| 船員卡管理              | 章 海連 周 | 文術人員管理系)   | 916<br>21 Jahr / TT ±22 + |           | b./L L 소매 242 중111 //m | 1700 th 10 15 10 1700 0 1 0 1 |           | 3小時44分鐘18秒  | 南航監理科     | 您好,歡迎的     | 使用! 🕞 |
| 船員卸任職簽證            | 間相見有   | 『埋于系疏 > 茄」 | 乳油1士詞:                    | 青中詞作乘 > f | 船上佣独訓練                 | 紀鲸溥雜護(M102-04-34)             |           |             |           |            | _     |
| 船員適任證書申請作業         | ● 查詢   | 條件         |                           |           |                        |                               |           |             |           | 展開·        | +]    |
| 適任證書核發作業           |        | 手冊字號全部     | ₿ ▼                       | 字第        |                        | 號                             | 中文姓名      | 王.          |           |            |       |
| 適任證書補換發作業          | 紀      | 錄簿類別 全部    | ß                         |           |                        | ▼ #                           | 已錄簿啟用日期   | B           | ~         |            |       |
| 適任證書申請審查作業         |        |            |                           |           |                        |                               |           |             |           |            |       |
| 適任證書查詢及列印          |        |            |                           | 1 堅上谒     | 國本物                    | 查詢                            | 清除        |             |           |            |       |
| 船上訓練紀錄薄維護          | 查詢編    | 課          |                           | ▲・灬凵之     | <u>了一</u> 可)           |                               |           |             |           |            |       |
| 船上補強訓練紀錄薄維護        | 序號     | 手冊字号       | S.                        | 中文姓名      | 英文姓名                   | 身分證 / 居留證 / 護照                | 出生日期      | 國籍          | 核發日期      | 有效日期       | 功能    |
| 船員獎懲管理             | 1      | (A6)北航字第   | ŝċ                        | 王国名       | jack                   | A100                          | 074-03-13 | TW【台灣,中華民國】 | 109-11-04 | 119-11-02  | 檢視    |
| 船員服務手冊管理子系統        |        |            |                           |           |                        | 共1頁,                          | 共1筆       |             | 2. 乳      | <b>淪</b> 視 |       |
| <u>机目始上古脸眼致了多级</u> |        |            |                           |           |                        |                               |           |             |           |            |       |

# 5-6 船員適任證書申請作業/船上補強訓練紀錄簿維護

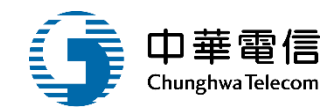

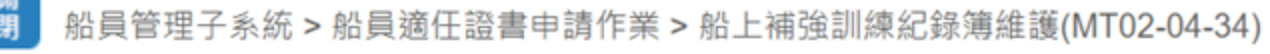

| ▶ 紀錄簿》 | 青單                                       |         |           |            |      |      |    |
|--------|------------------------------------------|---------|-----------|------------|------|------|----|
| 船員     | 訊息                                       |         |           |            |      |      |    |
| 手冊     | 子號 A6                                    |         | 手冊        | 田流水號 N10   |      |      |    |
| 有效     | 119-11-02                                |         |           |            |      |      |    |
| 中文     | 2. 2. 2. 2. 2. 2. 2. 2. 2. 2. 2. 2. 2. 2 |         | 身分證/      | 居留證/護 A100 |      |      |    |
|        |                                          | 函下治治文计实 | 新増返       |            |      |      |    |
| 查詢結果   |                                          | 満立25月1日 |           |            |      |      |    |
| 序號     | 紀錄簿編號                                    | 紀錄簿類別   | 紀錄簿啟用日期   | 完成註記       | 異動人員 | 異動日期 | 功能 |
|        |                                          |         | 沒有找到符合的結果 |            |      |      |    |

# 5-6 船員適任證書申請作業/船上補強訓練紀錄簿維護

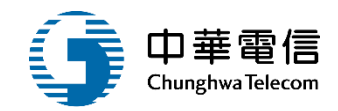

|   | ▶ 明細           |                                |               |             |
|---|----------------|--------------------------------|---------------|-------------|
| 1 | 手冊字號           | A6                             | 手冊流水號         | N104        |
|   | 國籍             | TW【台灣,中華民國】                    |               |             |
|   | 有效日期           | 119-11-02                      | 出生日期          | 074-03-13   |
|   | 中文姓名           | Ξ                              | 英文姓名          | jack        |
|   | 身分證/居留證/護<br>照 | A100                           | 最新工會會員證字<br>號 |             |
|   | 紀錄簿類別          | (3)操作級航行員 🔹                    | ★紀錄簿編號        | 02          |
|   | ★完成註記          | <ul> <li>● 完成 ○ 未完成</li> </ul> | 紀錄簿啟用日期       |             |
|   | 起止時間           |                                | ~             |             |
|   | 上傳附件           | 選擇檔案 適任證書 (1).pdf              |               |             |
|   |                | 新增                             | 返回            | 您好!我是航港小幫手! |

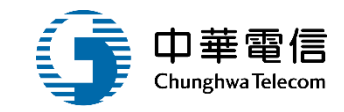

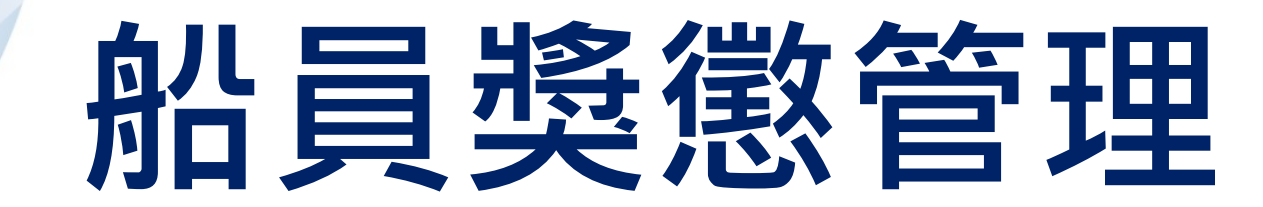

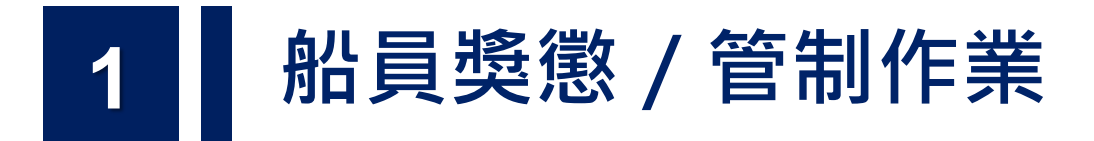

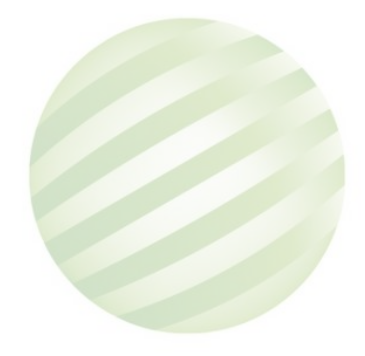

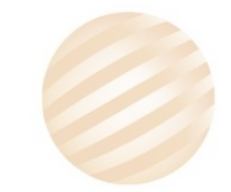

## 6-1 船員獎懲管理/船員獎懲.管制作業

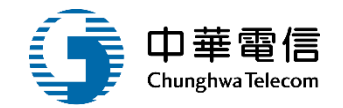

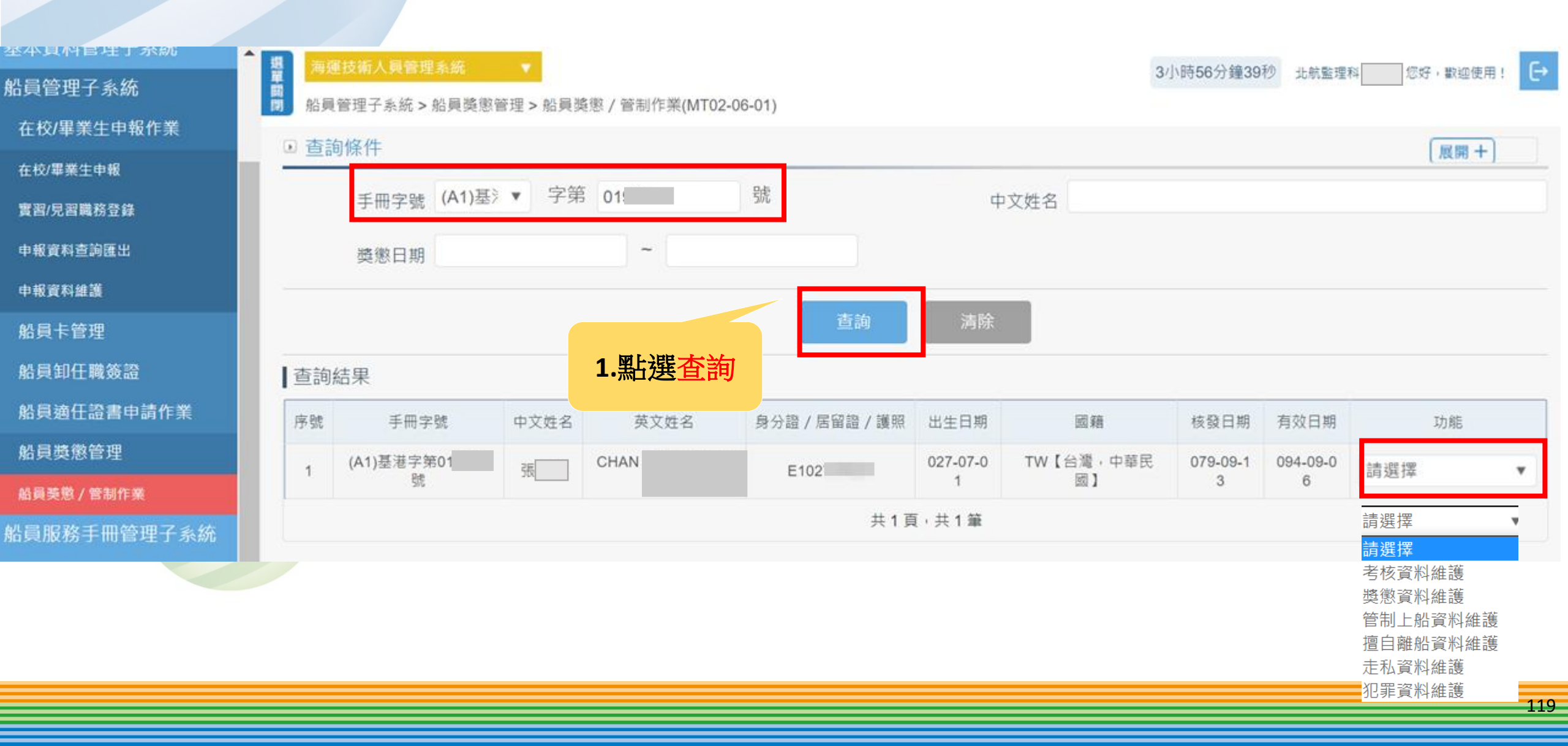

#### 6-1 船員獎懲管理/船員獎懲.管制作業

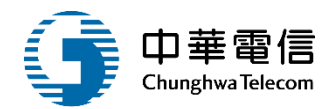

#### ▶ 詳細資料

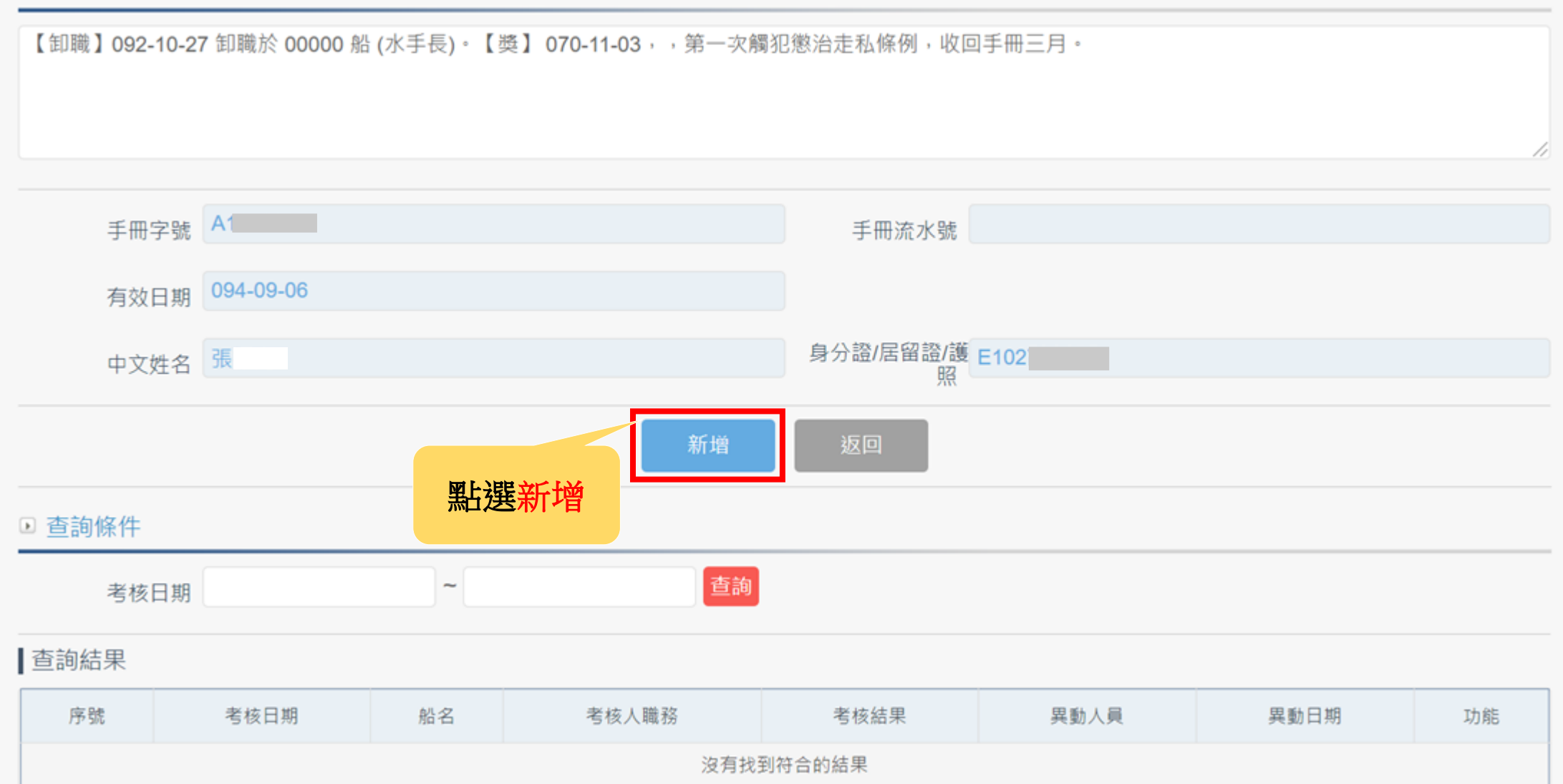

# 6-1 船員獎懲管理/船員獎懲.管制作業

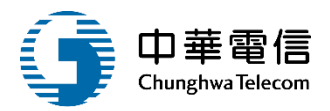

#### ▶ 新增資料 (★必填)

| 手冊字號       | A1               | 手冊流水號     |                    |
|------------|------------------|-----------|--------------------|
| 國籍         | 台灣,中華民國          |           |                    |
| 有效日期       | 094-09-06        | 出生日期      | 027-07-01          |
| 中文姓名       | 張                | 英文姓名      | CHAN               |
| 身分證/居留證/護照 | E102             | 最新工會會員證字號 |                    |
| ★ 獎懲日期     | 109-11-08        | 獎懲類別      | (1)奬               |
| 獎懲方式       | (01)嘉獎一次         |           |                    |
| 獎懲事由       | (01)處理事件有成       |           |                    |
| 依據字號       | 字                | 年         | 다.<br>가다           |
| 核布機關       | 【KL】交通部航港局北部航務中心 |           | • •                |
| 備註         |                  |           |                    |
| 異動人員       |                  | 異動日期      | 109-11-09          |
|            | 點選新增新增           | 返回        | <b>您好!我是航港小幫手!</b> |

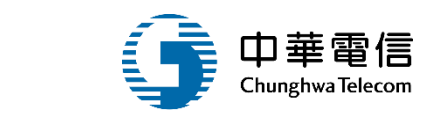

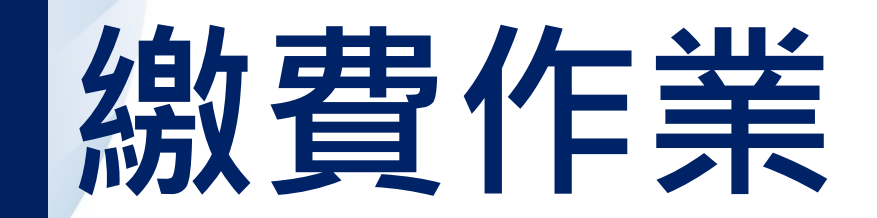

# 1 船員業務繳費作業(MT02-03-17)

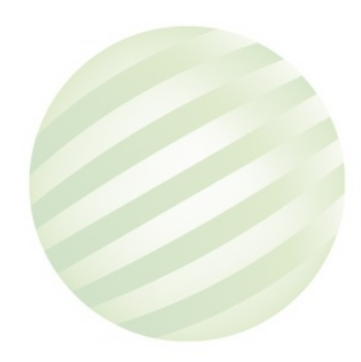

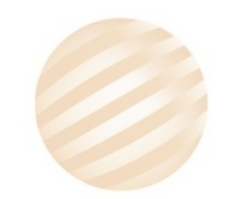

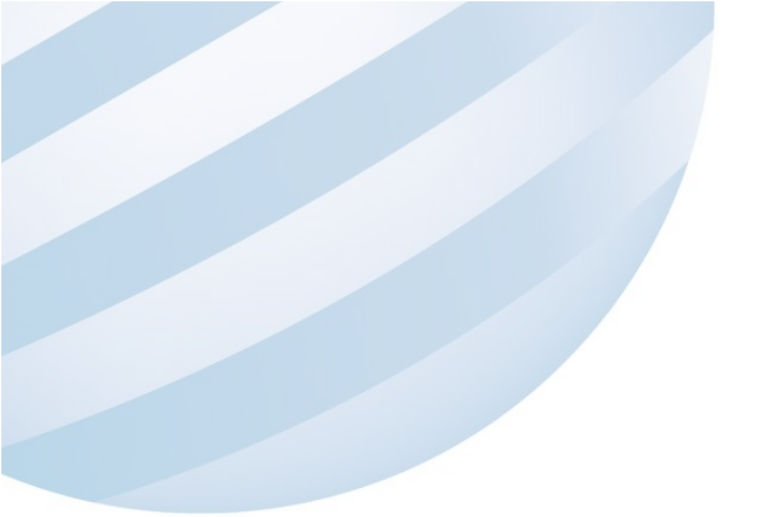

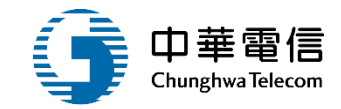

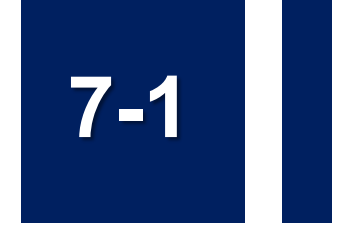

#### 船員申辦相關業務流程

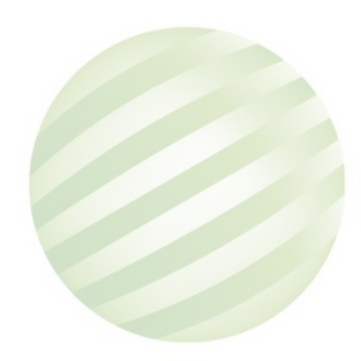

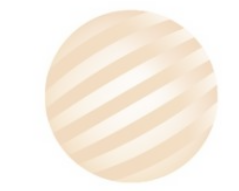

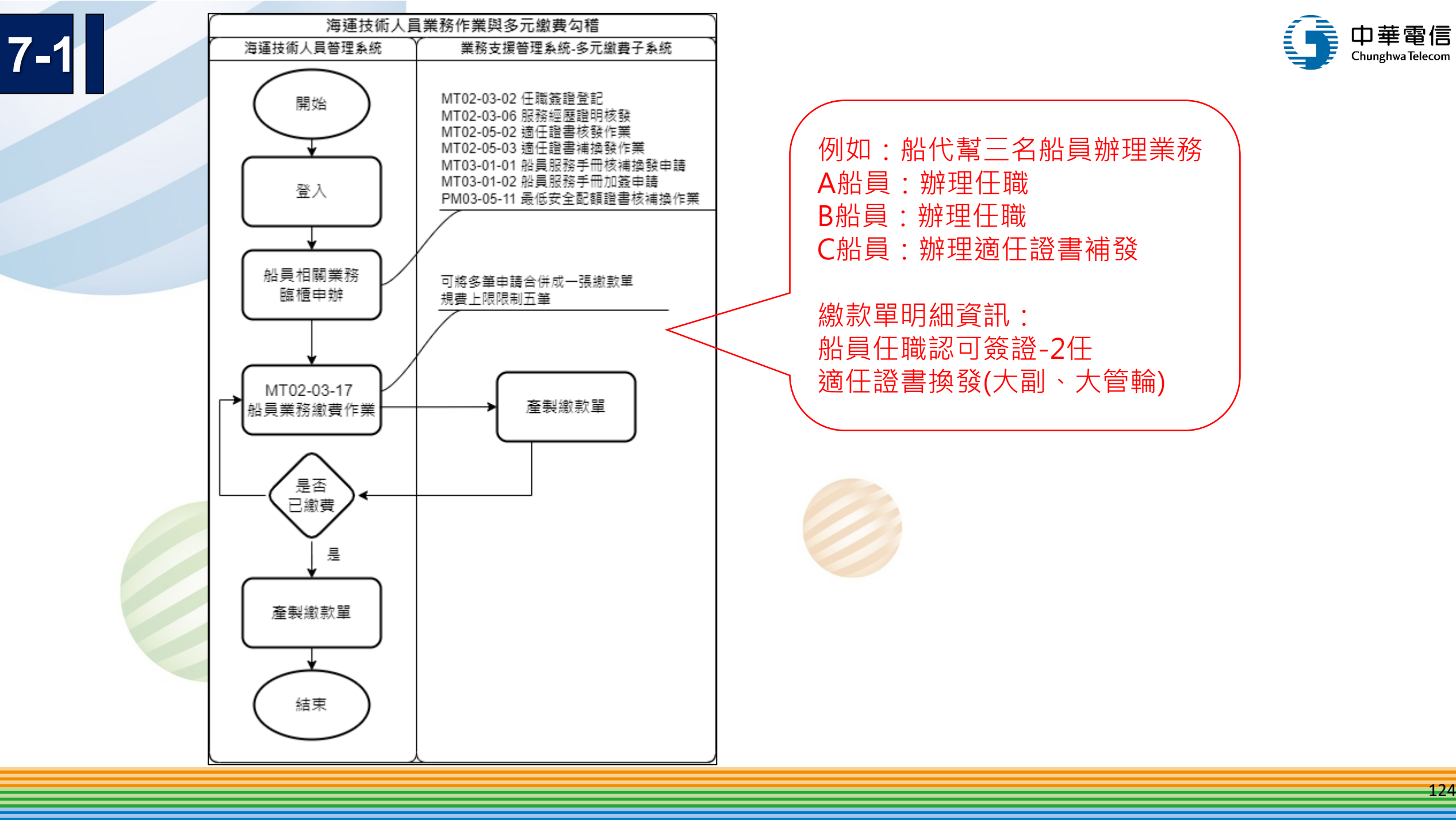

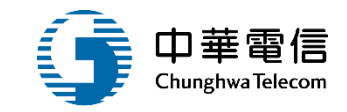

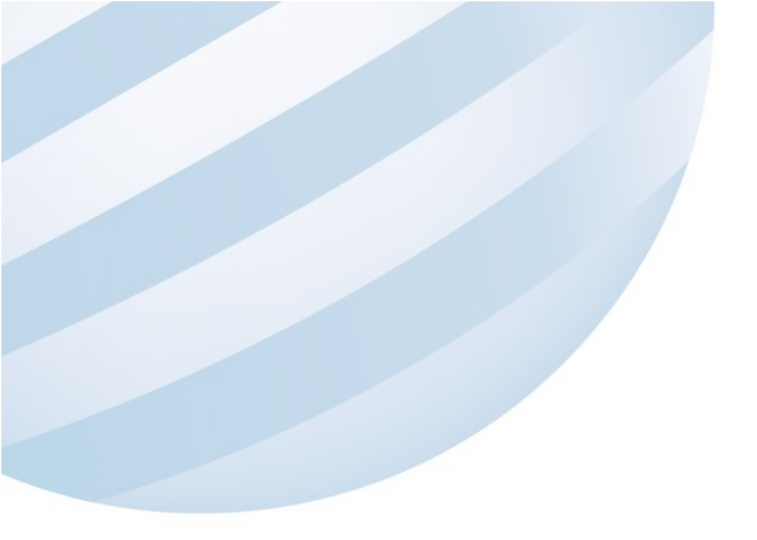

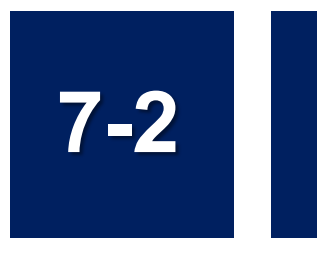

#### 船員業務繳費作業(MT02-03-17)

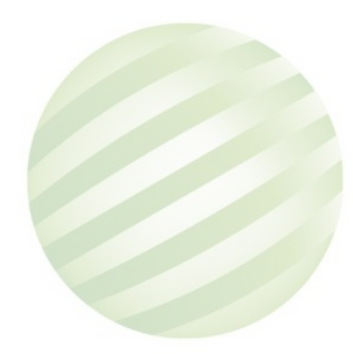

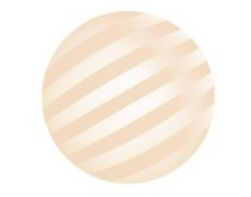

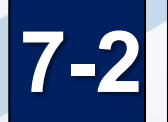

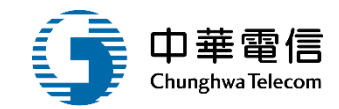

📚 交通部航港局 海運技術人員管理系統 0小時46分鐘24秒 中航監理科 您好 影迎使用! [→ 第二代航港單一窗口服務平臺 ○ 船員管理子系統>船員卸任職簽證>船員業務邀費作業(MT02-03-17) 電子簽核子系統 ● 查詢條件 基本資料管理子系統 建立日期(起) 112-11-01 建立日期(訖) 112-11-02 船員管理子系統 規費類別 請選擇 繳費單綁定狀態 未網定 在校/畢業生申報作業 v v ①按下「查詢」 船員卡管理 已綁定的繳款單 船員卸任職簽證 預覽繳款單 任職簽證登記 ┃查詢結果 卸職簽證登記 ②勾選需綁定 任卸職簽證審核 序號 申請單編號 (A04) 編員 電源 3 點選「預覽 全選口 金額 備註 服務經歷證明核繁 200 任職作業: A60 3, 黃 明, T1; 張繳款單 任職日期(2023-11-01) 1 MT020302F1121100001 ~ 為 (A04) 船員 舞蹈可簽證 繳款單」 200 任卸職作業:A()57,黃 明,1 2 MT020302F1121100002 0.任職日期(2023-11-01) 海動資歷核算管理 3 MT020303F1121100001 (A05)船員卸職認可簽證 200 任卸職作業:A( )57,黃 明,1 0,任職日期(2023-11-01),卸職日期(2023-11-01) ~ 船員出入境紀錄查詢 4 MT020303F1121100002 (A05) 船員卸職認可簽證 200 卸職作業:A60 3,何 章,E 1.任職日期(2013-09-03),卸職日期(2022-11-01) ~ 船員出入境紀錄稽核 200 服務資歷證明作業:A60 .jg 明,T1 5 MT020306F1121100001 (A06)服務經歷證明申請 申請日期(2023-11-01) ~ MT020306F1121100002 (A06)服務經歷證明申請 220 服務資歷證明作業: A60 ~ 6 . a 明, T1 申請日期(2023-11-01) 7 MT020306F1121100003 (A06)服務經歷證明申請 240 服務資歷證明作業: A60 (但 (牮,E1) ,申請日期(2023-11-01) ~ (A31) 遼任證書核發(船副、管輪、三等船長、三等管輪) 8 MT020503F1121100001 500 遼任證書核發作業: A60 . 摄 明. T1 發照日期(2023-11-01) 服務經歷證明審核 9 MT020503F1121100002 (A21) 適任證書核發(大副、大管輪) 發照日期(2023-11-01) 10 MT020503F1121100003 (A31) 適任證書核發(船副、管輪、三等船長、三等管輪) 500 適任證書核發作業:A60 .但 偉,E1 發照日期(2023-11-01) 11 MT020503F1121100004 (A32) 遺任證書補發(船副、管輪、三等船長、三等管輪) 500 適任證書補發作業: A60 调 明.T1 發照日期(2023-11-02) 12 MT020503F1121100005 (A23) 適任證書換發(大副·大管輪) 800 遺任證書換發作業:A60 .强 明,T1 發照日期(2023-11-02) 13 (A02) 船員手冊補發 500 船員手冊補發作業:A60 ~ MT030101F1121100001 .谩 明,T1 發照日期(2023-11-01) 1 船員適任證書申請作業 14 MT030101F1121100002 (A03) 船員手冊換發 500 船員手冊換發作業:A60 ,資 明,T1 發照日期(2023-11-01) ~ 船員獎懲管理 (A07) 船員手冊加簽 200 船員手冊加簽作業:A60 .資 明,T1 加簽日期(2023-11-01) ~ 15 MT030102F1121100001 船員服務手冊管理子系統 16 PM030511F1121100001 (B02)船員最低安全配額表簽證 1000 船員嚴低安全配額表簽證作業:TC1 01,加簽日期(2023-11-01),012411,昭伸1號 船員線上查驗服務子系統 外僱管理子系統 您好!我是航港小幫手!

版權所有 ◎ 交通部航港局 第二代航港單一窗口服務平臺

7-2

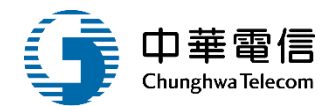

| 중 交通部航港局                | 響 海運技術人員管理系統 ▼ 0小時                                       | 時43分鐘39秒 中航監理科 |
|-------------------------|----------------------------------------------------------|----------------|
| 第二代航港單一窗口服務平臺           | ▲ 船員管理子系統 > 船員卸任職簽證 > 船員業務繳費作業 (MT02-03-17)              |                |
| 電子簽核子系統                 |                                                          |                |
| 基本資料管理子系統               |                                                          |                |
| 船員管理子系統                 | * 叔秋人追號 12,00,00 * 叔秋人姓名 月 才                             |                |
| 在校/畢業生申報作業              | ★ 繳款人身分     公司     ★ 繳款期限     113-02-02                  |                |
| 船員卡管理                   | 金額 2660                                                  |                |
| 船員卸任職簽證                 | 規費類別 金額                                                  | 備註(件數          |
| 任職簽證登記                  |                                                          | 4              |
| 中戰 並且 豆 記<br>任 卸職 簽證 審核 |                                                          | 3              |
| 服務經歷證明核發                |                                                          |                |
| 任卸職簽證補登                 |                                                          | 2              |
| 海勤資歷核算管理                | 船員服務手冊及船員適任證書之加簽<br>200 <sup>1加</sup>                    | 1              |
| 船員出入境紀錄查詢               | (3)點選「綁定                                                 |                |
| 船員出入境紀錄稽核               | 約款留。<br><sup>總定總款單</sup> <sup>總定總款單</sup>                |                |
| 船員工作守則申報                | □ □ □ □ □ □ □ □ □ □ □ □ □ □ □ □ □ □ □                    |                |
| 船員工作守則維護                | ,我是////> 人生所都自己为于/////// 第四///////////////////////////// |                |
| 船員工作守則調閱                | <ul> <li>         -</li></ul>                            |                |
| 服務經歷證明審核                | 24小時客服專線: 0800-022-120(免付費) ●請使用google chrome瀏覽器操作本系統。   |                |
| 船員工作守則審核                |                                                          |                |
| 船員工作守則查詢                |                                                          |                |
| 船員業務繳費作業                |                                                          |                |
| ● 船員適仕證書甲請作業 ■          |                                                          |                |
| 船貝突駆管埋                  |                                                          |                |
| 加貝服務于冊官埋于系統 ▼           |                                                          |                |
| 船貝線上宣驗服務于系統 ▼<br>□      |                                                          |                |
| 外匯管埋于系統                 | v                                                        | 您好!我是航港小幫手!    |

7-2

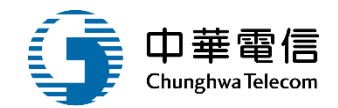

|               | ▲ 船員管  | 『理子系統>船員卸任職簽證:      | > 船員業務繳費作業 (MT02-03-17)       |      |                     |                                       |         |     |  |
|---------------|--------|---------------------|-------------------------------|------|---------------------|---------------------------------------|---------|-----|--|
| 電子簽核子系統    ▼  | ▶ 查詢條件 |                     |                               |      |                     |                                       |         |     |  |
| 基本資料管理子系統 ▼   |        | (市立口間(中)) 112-11    |                               |      |                     | 112-11-02                             |         |     |  |
| 沿員管理子系統 ▼     |        | 建立口舟(起)             |                               | 選「   | 日部                  | 1月(62) 112 11 02                      |         |     |  |
| 在校/畢業生申報作業 ▼  |        | 規費類別請選擇             | 定的:                           | 鹪懃   |                     | 定狀態 未规定                               |         |     |  |
| 船員卡管理 ▼       |        |                     |                               | 自測   | <b>海际</b> 已總定的總     | 啟款單                                   |         |     |  |
| 船員卸任職簽證 🔹 🔻   |        |                     |                               |      |                     |                                       |         |     |  |
| 任職簽證登記        |        |                     |                               |      | 預覽繳款單               |                                       |         |     |  |
| 却職簽證登記        | ┃查詢結   | 果                   |                               |      |                     |                                       |         |     |  |
| 任卸職簽證審核       | 序號     | 申請單編號               | 規費類別                          | 金額   |                     | 備註                                    | 繳款單申請編號 | 全週□ |  |
| 服務經歷證明核發      | 1      | MT020302F1121100001 | (A04) 船員任職認可簽證                | 200  | 任職作業:A60( 6,黃 明,T12 | 2 王職日期(2023-11-01)                    | -       | ~   |  |
| 任卸職簽證補登       | 2      | MT020302F1121100002 | (A04) 船員任職認可簽證                | 200  | 任卸職作業:A6 957,黃 明,T  | T 0.任職日期(2023-11-01)                  | -       |     |  |
| 海勤資歷核算管理      | 3      | MT020303F1121100001 | (A05) 船員卸職認可簽證                | 200  | 任卸職作業:A6 957,黃 明,T  | T 0,任職日期(2023-11-01),卸職日期(2023-11-01) | -       |     |  |
| 船員出入境紀錄查詢     | 4      | MT020303F1121100002 | (A05) 船員卸職認可簽證                | 200  | 卸職作業:A60( 8,何 年,E12 |                                       | -       |     |  |
| 船員出入境紀錄稽核     | 5      | MT020306F1121100001 | (A06) 服務經歷證明申請                | 200  | 服務資歷證明作業:A6 6,黃     | 6 明,T 申請日期(2023-11-01)                | -       |     |  |
| 船員工作守則申報      | 6      | MT020306F1121100002 | (A06) 服務經歷證明申請                | 220  | 服務資歷證明作業:A6 7,黃     | 6 明,T 申請日期(2023-11-01)                | 5       | ~   |  |
| 船員工作守則維護      | 7      | MT020306F1121100003 | (A06) 服務經歷證明申請                | 240  | 服務資歷證明作業:A6 8,何     | 5 峰,E 申請日期(2023-11-01)                | ÷       |     |  |
| 船員工作守則調閱      | 8      | MT020503F1121100001 | (A31) 遠任證書核發(船副、管輪、三等船長、三等管輪) | 500  | 遼任證書核發作業:A6 6,黃     | 電 明,T 凝照日期(2023-11-01)                | -       |     |  |
| 服務經歷證明審核      | 9      | MT020503F1121100002 | (A21) 遠任證書核發(大副、大管輪)          | 800  | 適任證書核發作業:A6 7,黃     | 電 明,T 凝照日期(2023-11-01)                | -       |     |  |
| 船員工作守則審核      | 10     | MT020503F1121100003 | (A31) 遠任證書核發(船副、管輪、三等船長、三等管輪) | 500  | 適任證書核發作業:A6 8,何     | 回 偉,E 發照日期(2023-11-01)                |         |     |  |
| 船貫工作守則查詢      | 11     | MT020503F1121100004 | (A32) 遠任證書補發(船副、管輪、三等船長、三等管輪) | 500  | 適任證書補發作業:A6 6,黃     | 6 明,T 發照日期(2023-11-02)                | -       |     |  |
| 船員業務邀費作業      | 12     | MT020503F1121100005 | (A23) 遺任證書換發(大副、大管輪)          | 800  | 適任證書換發作業:A6 7,黃     | 6 明,T 發照日期(2023-11-02)                | -       |     |  |
| 船員適任證書申請作業 ▼  | 13     | MT030101F1121100001 | (A02) 船員手冊補發                  | 500  | 船員手冊補發作業:A6 6,黃     | 編 明,T 發照日期(2023-11-01)                | -       |     |  |
| 船員獎懲管理   ▼    | 14     | MT030101F1121100002 | (A03) 船員手冊換發                  | 500  | 船員手冊換發作業:A6 7,黃     | 編 明,T 發照日期(2023-11-01)                | -       |     |  |
| 船員服務手冊管理子系統 ▼ | 15     | MT030102F1121100001 | (A07) 船員手冊加簽                  | 200  | 船員手冊加簽作業:A6 6,黃     | 6                                     | -       |     |  |
|               | 40     | DM020511E1121100001 | (802) 纵昌条任会全配颜美笑腔             | 1000 | 44目番低安全配額売等路作量・T    | 1 加等日期(2023-11-01) 012411 昭伸1號        |         |     |  |

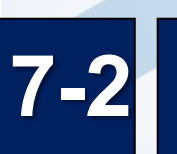

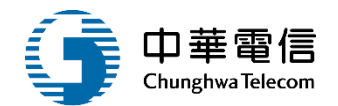

| 交通部航港局<br>Mailtime and Port Bureau, MOTC<br>第二代航港單一窗口服務平臺 | 選 海運技術人員管理系统 ▼<br>開<br>③ 船員管理子系統 > 船員卸任職簽證 > 船員業務                                        | 邀費作業 (MT02-03-17)                        |                       |                         | 0小時29分  | 9鐘45秒 中航監理科 ◎ 四好・歡迎使用! - 日 |  |  |  |  |
|-----------------------------------------------------------|------------------------------------------------------------------------------------------|------------------------------------------|-----------------------|-------------------------|---------|----------------------------|--|--|--|--|
| 電子發核子系統                                                   | ▶ 已綁定的繳款單查詢條件                                                                            | ▶ 已綁定的繳款單查詢條件                            |                       |                         |         |                            |  |  |  |  |
| 基本資料管理子系統                                                 | 建立日期(把) 112-11-01                                                                        | 建立日期(把) 112-11-01 建立日期(約) 112-11-02      |                       |                         |         |                            |  |  |  |  |
| 船員管理子系統                                                   |                                                                                          |                                          |                       |                         |         |                            |  |  |  |  |
| 在校/畢業生申報作業                                                | 激款單申請編號                                                                                  | 繳款單申請編號                                  |                       |                         |         |                            |  |  |  |  |
| 船員卡管理                                                     |                                                                                          | 查输 · · · · · · · · · · · · · · · · · · · |                       |                         |         |                            |  |  |  |  |
| 船員卸任職簽證                                                   | Y                                                                                        |                                          |                       |                         | ① 新羅「産  | 剋                          |  |  |  |  |
| 任職簽證登記                                                    | ▲<br>【<br>査<br>前結果<br>「<br>一<br>一<br>一<br>一<br>一<br>一<br>一<br>一<br>一<br>一<br>一<br>一<br>一 | E. E.                                    |                       |                         |         |                            |  |  |  |  |
| 卸職簽證登記                                                    | 繳款單申請編號                                                                                  | 金額                                       | 繳款單綁定日期               | 繳歀單猵號                   | (  藏云早」 | 功能                         |  |  |  |  |
| 任卸職簽證審核                                                   | EP1121100001                                                                             | 2660                                     | 112-11-02             |                         | 尚未產製繳款單 | 產製繳款單                      |  |  |  |  |
| 服務經歷證明核發                                                  | EP1121100002                                                                             | 3100                                     | 112-11-02             |                         | 尚未產製繳款單 | 產製繳款單                      |  |  |  |  |
| 任卸職簽證補登                                                   | ED1121100002                                                                             | 1000                                     | 110 11 00             |                         | 半土文制修教器 | <b>玄制做</b> 为留              |  |  |  |  |
| 海勤資歷核算管理                                                  | EFTIZITO0003                                                                             | 1000                                     | 112-11-02             | -                       | 同不進致態水車 | 建教徽秋里                      |  |  |  |  |
| 船員出入境紀錄查詢                                                 |                                                                                          |                                          |                       | 共0頁,共0筆                 |         |                            |  |  |  |  |
| 船員出入境紀錄稽核                                                 |                                                                                          |                                          | 版權所有 © 交通部            | 3航港局 第二代航港單一窗口服務平臺      |         |                            |  |  |  |  |
| 船員工作守則申報                                                  | 本系统所涉及之個人敏感資訊將依個資法進行蒐集                                                                   | 、處理,日使用者之IP位罟魚                           | <b>县系统使用情形將會受到記錄。</b> |                         |         |                            |  |  |  |  |
| 船員工作守則維護                                                  | 条統聯繫窗口:                                                                                  |                                          |                       | 使用本系統相關電腦規格:            |         |                            |  |  |  |  |
| 船員工作守則調閱                                                  | 24小時客服專線:0800-022-120(免付費)                                                               |                                          |                       | ●請使用google chrome瀏覽器操作本 | 条統・     |                            |  |  |  |  |
| 服務經歷證明審核                                                  |                                                                                          |                                          |                       |                         |         |                            |  |  |  |  |
| 船員工作守則審核                                                  |                                                                                          |                                          |                       |                         |         |                            |  |  |  |  |
| 船員工作守則查詢                                                  |                                                                                          |                                          |                       |                         |         |                            |  |  |  |  |
| 船員業務繳費作業                                                  | •                                                                                        |                                          |                       |                         |         |                            |  |  |  |  |
| 船員適任證書申請作業                                                | *                                                                                        |                                          |                       |                         |         |                            |  |  |  |  |
| 船員獎懲管理                                                    | <b>*</b>                                                                                 |                                          |                       |                         |         |                            |  |  |  |  |
| 船員服務手冊管理子系統                                               | *                                                                                        |                                          |                       |                         |         |                            |  |  |  |  |
| 船員線上查驗服務子系統                                               | •                                                                                        |                                          |                       |                         |         |                            |  |  |  |  |
| 外僱管理子系統                                                   | <b>*</b>                                                                                 |                                          |                       |                         |         | ◎ 您好!我是航港小幫手!              |  |  |  |  |

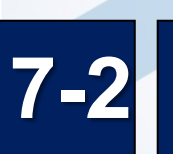

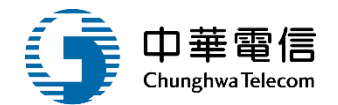

| 交通部航港局<br>Maritime and Port Bureau, MOTC<br>第二代航港單一窗口服務平臺  | ▲ 選<br>置<br>滴<br>間<br>部<br>員<br>管理子系統 > 船員管理子系統 > 船員卸任職簽證 > 船員業 | 務繳費作業 (MT02-03-1 | 7)                |                               | 0小時24分鐘20                               | 3秒 中航監理科 您好,歡迎使用! 6 |
|------------------------------------------------------------|-----------------------------------------------------------------|------------------|-------------------|-------------------------------|-----------------------------------------|---------------------|
| 電子簽核子系統                                                    | □ 已鄉定的繳款單查詢條件                                                   |                  |                   |                               |                                         |                     |
| 基本資料管理子系統                                                  |                                                                 |                  |                   | 442.44.02                     | ,<br>,                                  |                     |
| 船員管理子系統                                                    | 建立日期(起) 112-11-01                                               |                  |                   | 建立日期(訖) 112-11-02             |                                         |                     |
| 在校/畢業生申報作業                                                 | 繳款單申請編號                                                         |                  |                   |                               |                                         |                     |
| 船員卡管理                                                      |                                                                 |                  | 本物                | 注吟 · 运向                       |                                         |                     |
| 船員卸任職簽證                                                    |                                                                 |                  | 単型                | ·周际                           | 一一些 一 一 一 一 一 一 一 一 一 一 一 一 一 一 一 一 一 一 |                     |
| 任職簽證登記                                                     |                                                                 |                  |                   |                               |                                         |                     |
| 卸職簽證登記                                                     | 繳款單申請編號                                                         | 金額               | 繳款單綁定日期           | 繳款單編號                         |                                         | 功能                  |
| 任卸職簽證審核                                                    | EP1121100001                                                    | 2660             | 112-11-02         | TXG-112-1-0000034             | 未繳費                                     | 列印繳費單               |
| 服務經歷證明核發                                                   | EP1121100002                                                    | 3100             | 112-11-02         | TXG-112-1-0000035             | 未繳費                                     | 列印繳費單               |
| 任卸職簽證補登                                                    | EP1121100003                                                    | 1000             | 112-11-02         | TXG-112-1-0000036             | 未塗書                                     | 列印約書單               |
| 海勤資歷核算管理                                                   |                                                                 | 1000             | 116.11.06         | 40 E 40 E                     | 0.5785.256                              |                     |
| 船員出入境紀錄查詢                                                  |                                                                 |                  |                   | 共 0 貝 / 共 0 単                 |                                         |                     |
| 船員出入境紀錄稽核                                                  |                                                                 |                  | 版權所有©3            | 交通部航港局 第二代航港單一窗口服務平臺          |                                         |                     |
| 船员 <b>工作</b> 行则伊敦<br>00日工作内则维带                             | 本系統所涉及之個人敏感資訊將依個資法進行蒐                                           | 集、處理,且使用者之II     | P位置與系統使用情形將會受到記錄。 |                               |                                         |                     |
| 加具工作可知識護                                                   | 条統聯繫窗口:                                                         |                  |                   | 使用本系統相關電腦規格:                  |                                         |                     |
| 服教經歷證明室核                                                   | 24小時各版專線:0800-022-120(免付質)                                      |                  |                   | ● 請使用google chrome 瀏覽器操作 本系統。 |                                         |                     |
| 船員工作守則審核                                                   |                                                                 |                  |                   |                               |                                         |                     |
| 船員工作守則查詢                                                   |                                                                 |                  |                   |                               |                                         |                     |
| 船員業務繳費作業                                                   |                                                                 |                  |                   |                               |                                         |                     |
|                                                            |                                                                 |                  |                   |                               |                                         |                     |
| 船員適任證書申請作業                                                 |                                                                 |                  |                   |                               |                                         |                     |
| 船員適任證書申請作業<br>船員獎懲管理▼                                      |                                                                 |                  |                   |                               |                                         |                     |
| 船員適任證書申請作業<br>船員獎懲管理<br>船員服務手冊管理子系統                        |                                                                 |                  |                   |                               |                                         |                     |
| 船員適任證書申請作業<br>船員獎懲管理<br>船員服務手冊管理子系統<br>船員線上查驗服務子 <u>系統</u> |                                                                 |                  |                   |                               |                                         |                     |

7-2

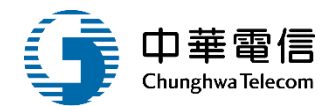

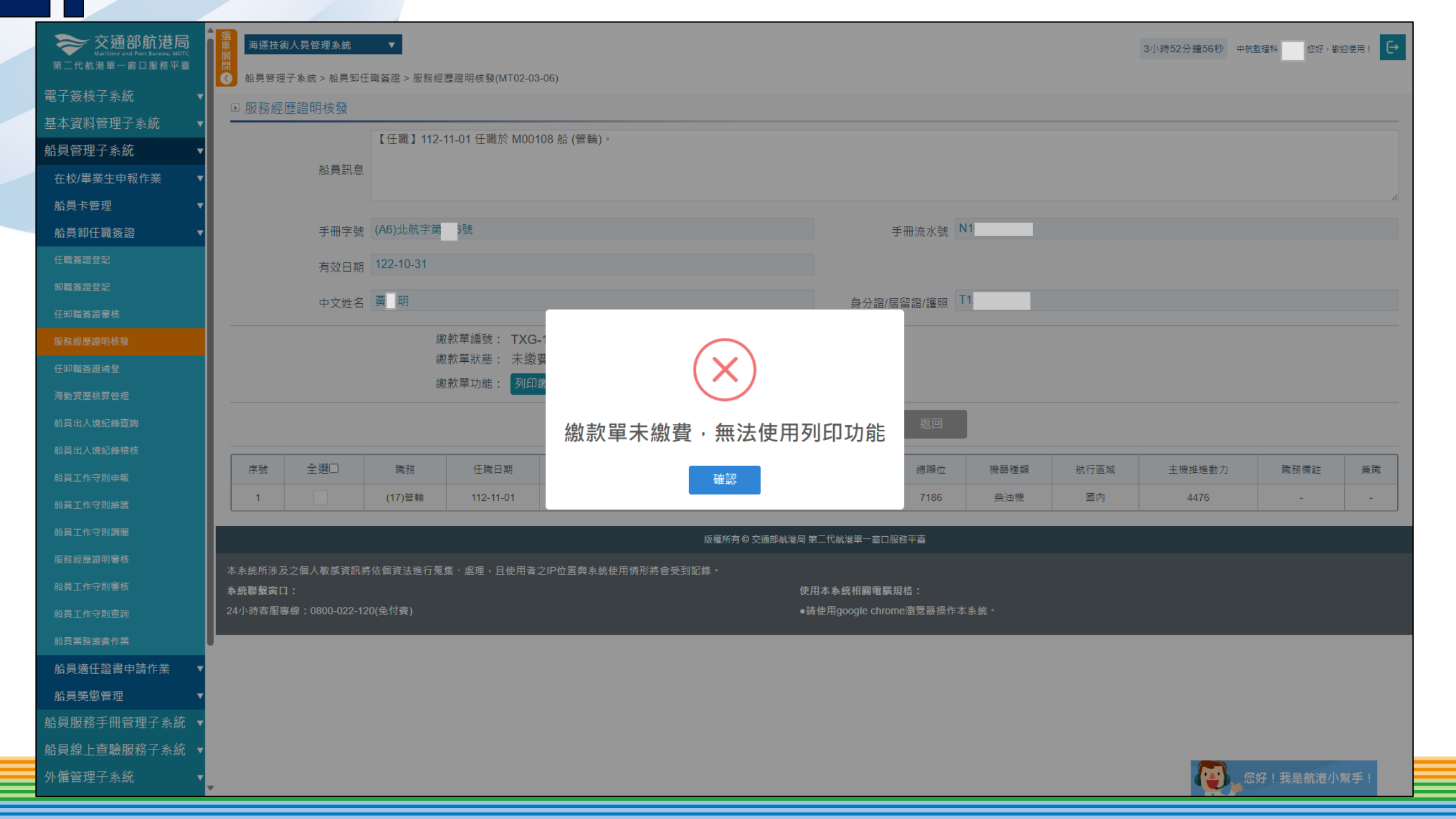

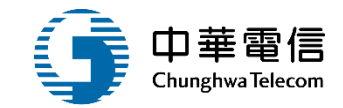

# 年度客服進線之案例情境

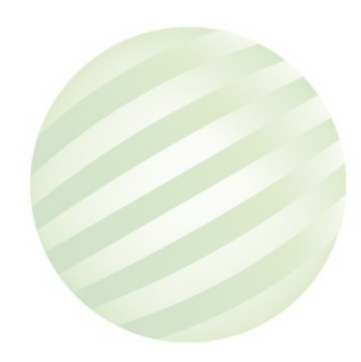

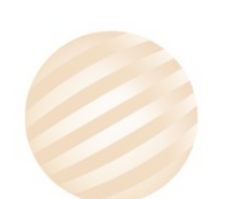

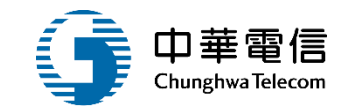

案例一: 學校端反映上傳學生資料後,在資料維護裡看到的資料"性別",以及部份的學生資料錯誤,詢問原因。

處理方式:

客服請張小姐EMAIL原上傳的檔案進行確認,告知表格裡面 的性別選項需要使用下拉或符合設定的文字,使用複製貼上 時須留意不要全選複製,這樣可能會影響到表格的程式設定。

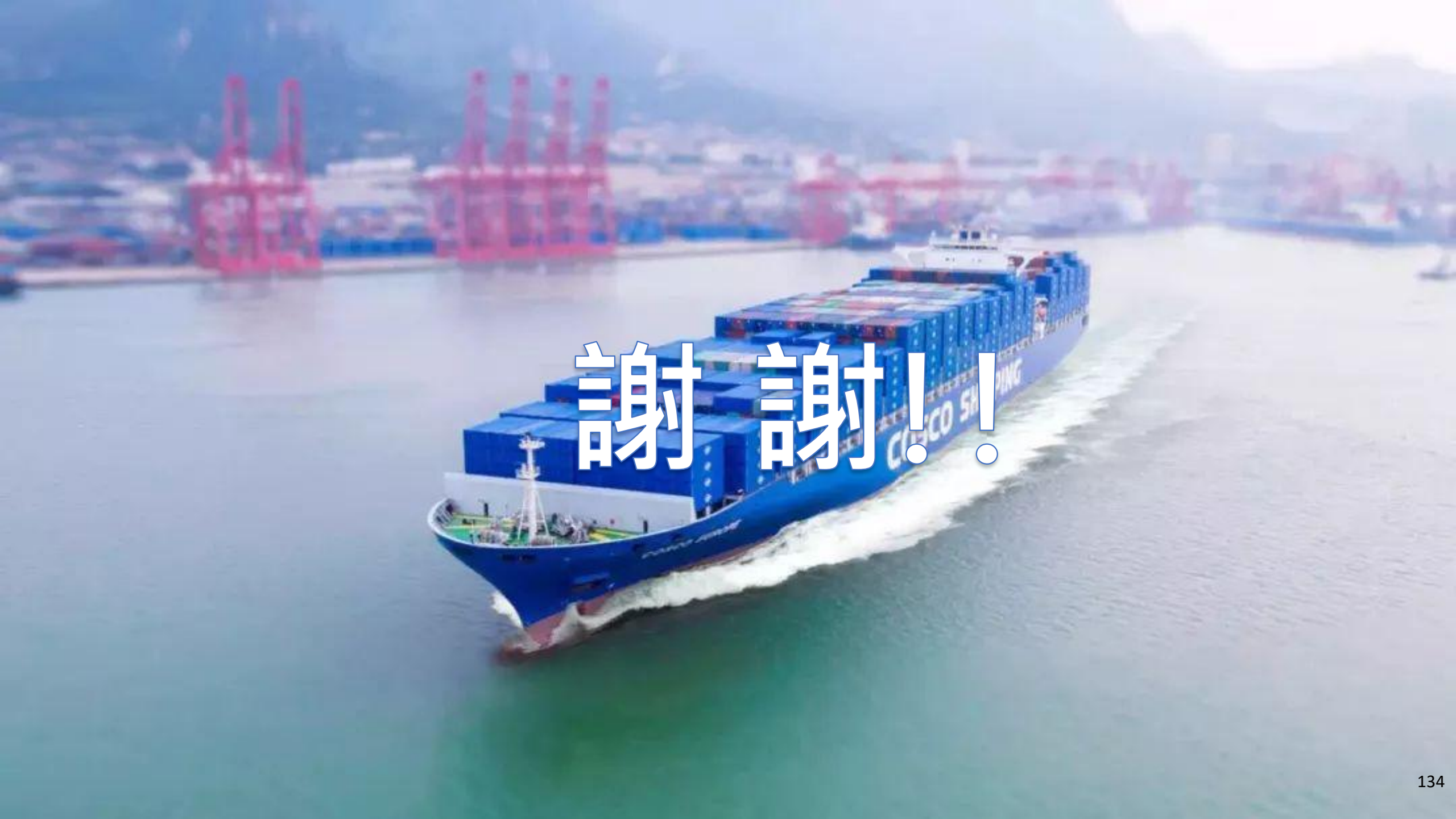